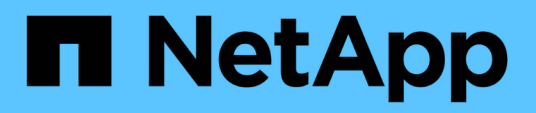

## Manutenção

Install and maintain

NetApp January 10, 2025

This PDF was generated from https://docs.netapp.com/pt-br/ontap-systems/asa900/index.html on January 10, 2025. Always check docs.netapp.com for the latest.

# Índice

| Manutenção                                               | 1  |
|----------------------------------------------------------|----|
| Manter o hardware do ASA A900                            | 1  |
| Suporte de arranque                                      | 2  |
| Chassis                                                  | 14 |
| Controlador                                              | 26 |
| Substitua um DIMM - ASA A900                             | 44 |
| Substitua o DCPM que contém a bateria NVRAM11 - ASA A900 | 56 |
| Troque um ventilador - ASA A900                          | 58 |
| Módulo de e/S.                                           | 59 |
| Substitua um módulo USB LED - ASA A900                   | 67 |
| Substitua o módulo NVRAM e os DIMMs NVRAM - ASA A900     | 69 |
| Troque uma fonte de alimentação - ASA A900               | 78 |
| Substitua a bateria do relógio em tempo real - ASA A900  | 80 |

## Manutenção

## Manter o hardware do ASA A900

Para o sistema de armazenamento ASA A900, pode executar procedimentos de manutenção nos seguintes componentes.

## Suporte de arranque

A Mídia de inicialização armazena um conjunto primário e secundário de arquivos de imagem de inicialização que o sistema usa quando ele é inicializado.

## Chassis

O chassi é o gabinete físico que abriga todos os componentes do controlador, como a unidade controladora/CPU, fonte de alimentação e e/S.

## Controlador

Um controlador consiste em uma placa, firmware e software. Controla as unidades e implementa as funções do ONTAP.

## DIMM

Você deve substituir um DIMM (módulo de memória dual in-line) quando houver uma incompatibilidade de memória ou se tiver um DIMM com falha.

## DCPM

O DCPM (módulo de alimentação do controlador de destage) contém a bateria de NVRAM11 V.

## Ventoinha

A ventoinha arrefece o controlador.

## Módulo de e/S.

O módulo l/o (módulo de entrada/saída) é um componente de hardware que atua como intermediário entre o controlador e vários dispositivos ou sistemas que precisam trocar dados com o controlador.

## LED USB

O módulo LED USB fornece conetividade às portas da consola e ao estado do sistema.

## NVRAM

```
The NVRAM module (Non-Volatile Random Access Memory) allows the controller to retain data across power cycles or system reboots.
```

## Fonte de alimentação

Uma fonte de alimentação fornece uma fonte de alimentação redundante em um compartimento de controladora.

## Bateria de relógio em tempo real

Uma bateria de relógio em tempo real preserva as informações de data e hora do sistema se a energia estiver desligada.

## Suporte de arranque

## Substitua o suporte de arranque - ASA A900

A Mídia de inicialização armazena um conjunto primário e secundário de arquivos do sistema (imagem de inicialização) que o sistema usa quando ele é inicializado. Dependendo da configuração da rede, você pode realizar uma substituição sem interrupções ou disruptiva.

Tem de ter uma unidade flash USB, formatada para FAT32, com a quantidade de armazenamento adequada para guardar o image\_xxx.tgz ficheiro.

Você também deve copiar o image\_xxx.tgz arquivo para a unidade flash USB para uso posterior neste procedimento.

- Os métodos sem interrupções e disruptivos para substituir uma Mídia de inicialização exigem que você restaure o var sistema de arquivos:
  - Para substituição sem interrupções, o par de HA não requer conexão com uma rede para restaurar o var sistema de arquivos. O par de HA em um único chassi tem uma conexão e0S interna, que é usada para transferir var a configuração entre eles.
  - Para a substituição disruptiva, não é necessário uma ligação de rede para restaurar o var sistema de ficheiros, mas o processo requer duas reinicializações.
- Você deve substituir o componente com falha por um componente FRU de substituição que você recebeu da NetApp.
- É importante que você aplique os comandos nestas etapas no controlador correto:
  - O controlador *prejudicado* é o controlador no qual você está realizando a manutenção.
  - O controlador *Healthy* é o parceiro de HA do controlador prejudicado.

## Verifique o suporte e o status da chave de criptografia - ASA A900

Antes de desligar o controlador desativado, verifique se a sua versão do ONTAP suporta encriptação de volume NetApp (NVE) e se o sistema de gestão de chaves está corretamente configurado.

#### Passo 1: Verifique se a sua versão do ONTAP suporta encriptação de volume NetApp

Verifique se sua versão do ONTAP suporta criptografia de volume NetApp (NVE). Esta informação é crucial para transferir a imagem ONTAP correta.

1. Determine se sua versão do ONTAP suporta criptografia executando o seguinte comando:

version -v

Se a saída incluir 10no-DARE, o NVE não é suportado na versão do cluster.

- 2. Dependendo se o NVE é compatível com o seu sistema, execute uma das seguintes ações:
  - Se for suportado NVE, transfira a imagem ONTAP com encriptação de volume NetApp.
  - Se a NVE não for suportada, transfira a imagem ONTAP **sem** encriptação de volume NetApp.

#### Passo 2: Determine se é seguro desligar o controlador

Para desligar um controlador com segurança, primeiro identifique se o External Key Manager (EKM) ou o Onboard Key Manager (OKM) está ativo. Em seguida, verifique o gerenciador de chaves em uso, exiba as informações de chave apropriadas e tome medidas com base no status das chaves de autenticação.

| Versão de ONTAP           | Execute este comando                                                                                                    |
|---------------------------|----------------------------------------------------------------------------------------------------|
| ONTAP 9.14,1 ou posterior | security key-manager keystore show                                                                                            |
|                           | • Se EKM estiver ativado, EKM é listado na saída do comando.                                                                  |
|                           | • Se OKM estiver ativado, OKM o será listado na saída do comando.                                                             |
|                           | • Se nenhum gerenciador de chaves estiver habilitado, No key manager keystores configured o será listado na saída do comando. |
| ONTAP 9.13,1 ou anterior  | security key-manager show-key-store                                                                                           |
|                           | • Se EKM estiver ativado, external é listado na saída do comando.                                                             |
|                           | <ul> <li>Se OKM estiver ativado, onboard o será listado na saída do comando.</li> </ul>                                       |
|                           | • Se nenhum gerenciador de chaves estiver habilitado, No key managers configured o será listado na saída do comando.          |

1. Determine qual gerenciador de chaves está habilitado em seu sistema:

2. Dependendo se um gerenciador de chaves está configurado no sistema, selecione uma das opções a seguir.

#### Nenhum gerenciador de chaves configurado

Pode desligar o controlador com segurança. Vá para "desligue o controlador desativado".

#### Gestor de chaves externo ou integrado configurado

a. Digite o seguinte comando de consulta para exibir o status das chaves de autenticação no gerenciador de chaves.

security key-manager key query

b. Verifique a saída para o valor na Restored coluna do seu gerenciador de chaves.

Esta coluna indica se as chaves de autenticação do seu gerenciador de chaves (EKM ou OKM) foram restauradas com êxito.

3. Dependendo se o sistema estiver usando o Gerenciador de chaves Externo ou o Gerenciador de chaves integrado, selecione uma das opções a seguir.

#### Gerenciador de chaves externo

Dependendo do valor de saída exibido na Restored coluna, siga as etapas apropriadas.

| Valor de saída Restored na coluna    | Siga estes passos                                                                                                    |
|--------------------------------------|----------------------------------------------------------------------------------------------------|
| true                                 | Pode desligar o controlador com segurança. Vá para "desligue o controlador desativado".                                                                    |
| Qualquer outra coisa que não<br>true | <ul> <li>Restaure as chaves de autenticação de gerenciamento de<br/>chaves externas para todos os nós no cluster usando o<br/>seguinte comando:</li> </ul> |
|                                      | security key-manager external restore                                                                                                    |
|                                      | Se o comando falhar, contactar "Suporte à NetApp".                                                                                                    |
|                                      | b. Verifique se a Restored coluna é exibida true para todas as<br>chaves de autenticação inserindo o security key-<br>manager key query comando.           |
|                                      | Se todas as chaves de autenticação forem true, pode<br>desligar o controlador com segurança. Vá para "desligue o<br>controlador desativado".               |

### Gerenciador de chaves integrado

Dependendo do valor de saída exibido na Restored coluna, siga as etapas apropriadas.

| Valor de saída Restored na<br>coluna | Siga estes passos                                                                                                  |
|--------------------------------------|----------------------------------------------------------------------------------------------------|
| true                                 | Faça backup manual das informações OKM.                                                                            |
|                                      | a. Vá para o modo avançado entrando set -priv advanced e, em seguida, entre y quando solicitado.                   |
|                                      | <ul> <li>b. Digite o seguinte comando para exibir as informações de<br/>gerenciamento de chaves:</li> </ul>        |
|                                      | security key-manager onboard show-backup                                                                           |
|                                      | <ul> <li>Copie o conteúdo das informações de backup para um<br/>arquivo separado ou seu arquivo de log.</li> </ul> |
|                                      | Você vai precisar dele em cenários de desastre onde você pode precisar recuperar manualmente OKM.                  |
|                                      | d. Pode desligar o controlador com segurança. Vá para "desligue<br>o controlador desativado".                      |
|                                      |                                                                                                    |

## Substitua o suporte de arranque - ASA A900

Tem de desligar o módulo do controlador, remover e abrir o módulo do controlador, localizar e substituir o suporte de arranque no controlador e, em seguida, transferir a imagem para o suporte de arranque de substituição.

### Passo 1: Remova o módulo do controlador

Para aceder aos componentes no interior do controlador, tem de remover primeiro o módulo do controlador do sistema e, em seguida, remover a tampa do módulo do controlador.

#### Passos

- 1. Se você ainda não está aterrado, aterre-se adequadamente.
- 2. Desconete os cabos do módulo do controlador desativado e mantenha o controle de onde os cabos foram conetados.

3. Deslize o botão terra cotta na pega do came para baixo até que este se destranque.

Animação - Remover o controlador

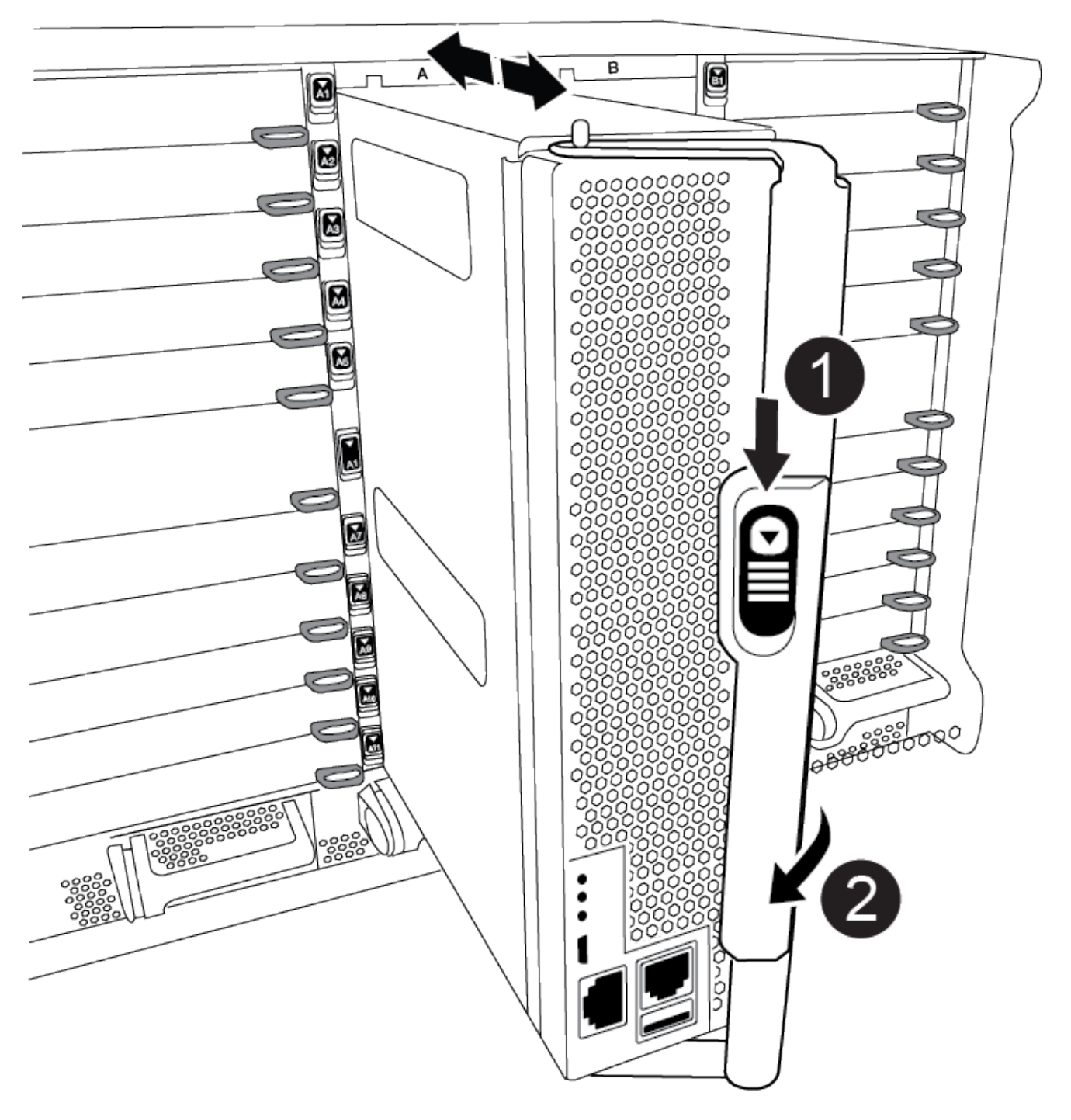

| 0 | Botão de libertação do manípulo do excêntrico |
|---|-----------------------------------------------|
| 2 | Pega do came                                  |

4. Rode o manípulo do excêntrico de forma a desengatar completamente o módulo do controlador do chassis e, em seguida, deslize o módulo do controlador para fora do chassis.

Certifique-se de que suporta a parte inferior do módulo do controlador enquanto o desliza para fora do chassis.

5. Coloque a tampa do módulo do controlador para cima sobre uma superfície estável e plana, pressione o botão azul na tampa, deslize a tampa para a parte traseira do módulo do controlador e, em seguida, gire a tampa para cima e levante-a do módulo do controlador.

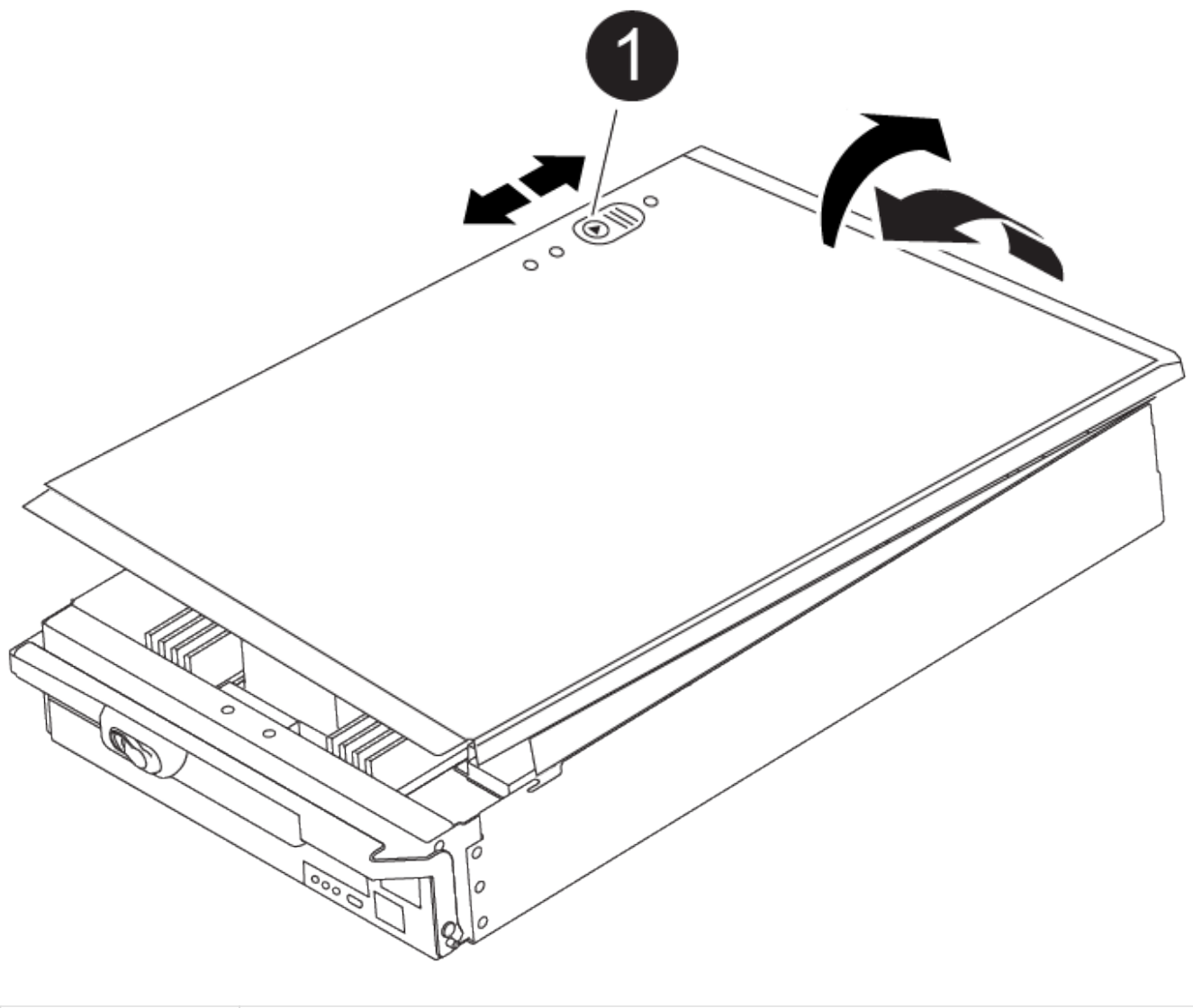

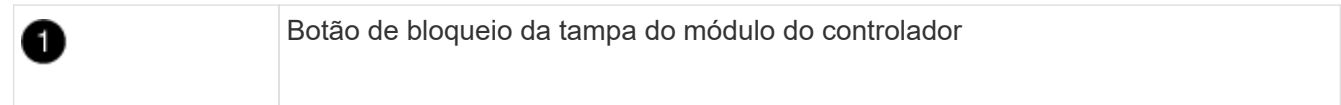

#### Passo 2: Substitua o suporte de arranque

Você deve localizar o suporte de inicialização no controlador e seguir as instruções para substituí-lo.

#### Passos

1. Levante a conduta de ar preta na parte de trás do módulo do controlador e, em seguida, localize o suporte de arranque utilizando a ilustração a seguir ou o mapa da FRU no módulo do controlador:

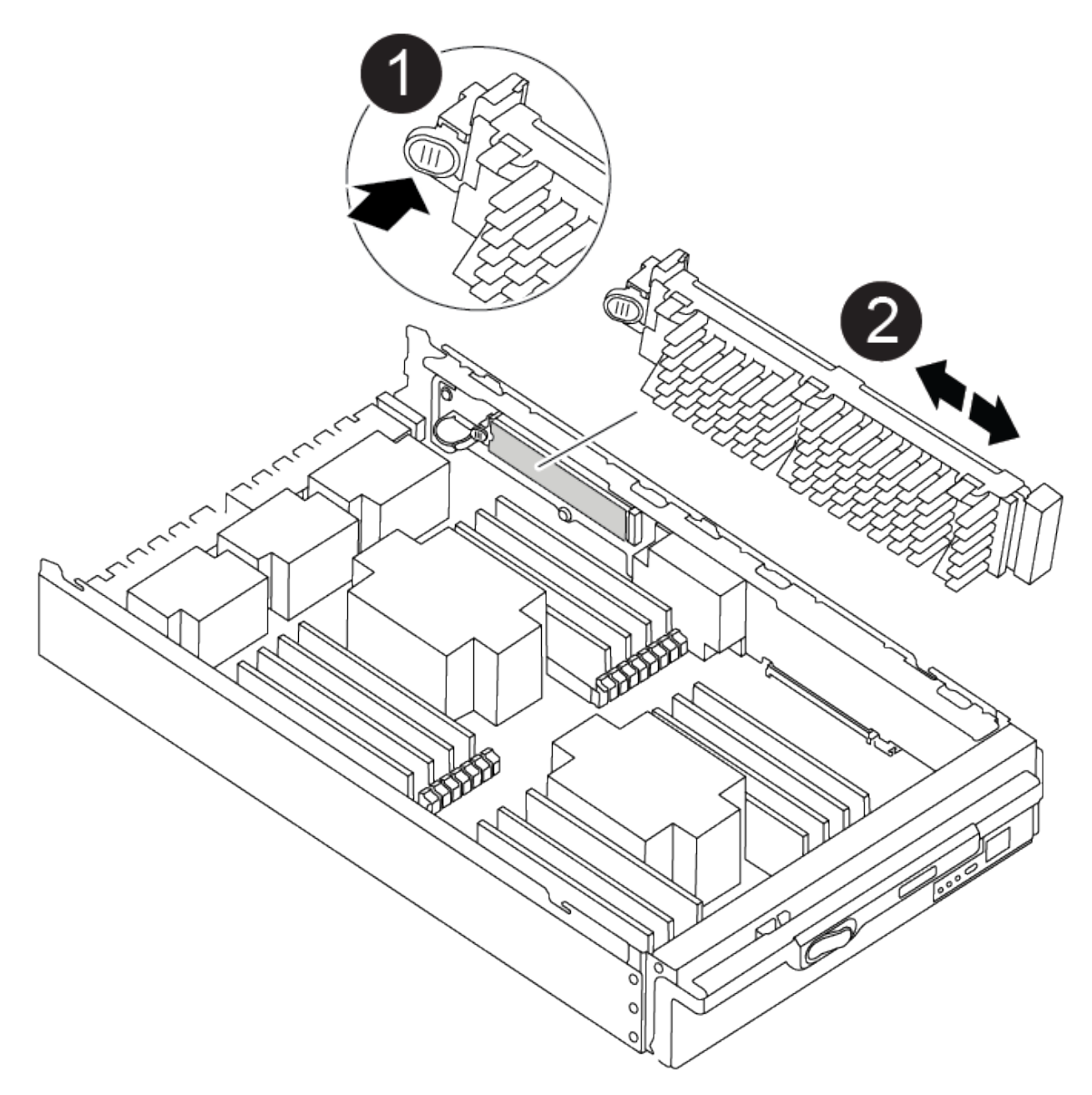

| 1 | Prima o separador de libertação |
|---|---------------------------------|
| 2 | Suporte de arranque             |

2. Prima o botão azul no alojamento do suporte do suporte de arranque para soltar o suporte de arranque do respetivo alojamento e, em seguida, puxe-o cuidadosamente para fora do suporte de suporte de arranque.

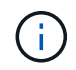

Não torça nem puxe o suporte de arranque diretamente para cima, pois isto pode danificar o suporte ou o suporte de arranque.

3. Alinhe as extremidades do suporte de arranque de substituição com a tomada de suporte de arranque e,

em seguida, empurre-o cuidadosamente para dentro do encaixe.

4. Verifique o suporte de arranque para se certificar de que está encaixado corretamente e completamente no encaixe.

Se necessário, retire o suporte de arranque e volte a colocá-lo no socket.

- 5. Prima o suporte de arranque para baixo para engatar o botão de bloqueio no alojamento do suporte de suporte de arranque.
- 6. Reinstale a tampa do módulo do controlador alinhando os pinos na tampa com os slots no suporte da placa-mãe e, em seguida, deslize a tampa para o lugar.

#### Passo 3: Transfira a imagem de arranque para o suporte de arranque

Pode instalar a imagem do sistema no suporte de arranque de substituição utilizando uma unidade flash USB com a imagem instalada. No entanto, tem de restaurar o sistema de ficheiros var durante este procedimento.

#### Antes de começar

- Você deve ter uma unidade flash USB, formatada para FAT32, com pelo menos 4GBGB de capacidade.
- Faça o download de uma cópia da mesma versão de imagem do ONTAP que a controladora prejudicada estava sendo executada. Você pode baixar a imagem apropriada da seção Downloads no site de suporte da NetApp. Use o version -v comando para exibir se sua versão do ONTAP oferece suporte a NVE. Se o comando output for exibido <10no- DARE>, sua versão do ONTAP não suporta NVE.
  - Se a NVE for suportada pela sua versão do ONTAP, transfira a imagem com encriptação de volume NetApp, conforme indicado no botão de transferência.
  - Se não for suportado NVE, transfira a imagem sem encriptação de volume NetApp, conforme indicado no botão de transferência.
- Se o seu sistema for um sistema autónomo, não necessita de uma ligação de rede, mas tem de efetuar uma reinicialização adicional ao restaurar o sistema de ficheiros var.

#### Passos

- 1. Se não o tiver feito, transfira e copie a imagem de serviço adequada do "Site de suporte da NetApp" para a unidade flash USB.
  - a. Transfira a imagem de serviço a partir do link Downloads na página, para o seu espaço de trabalho no seu computador portátil.
  - b. Descompacte a imagem de serviço.

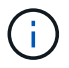

Se você estiver extraindo o conteúdo usando o Windows, não use o WinZip para extrair a imagem netboot. Use outra ferramenta de extração, como 7-Zip ou WinRAR.

A unidade flash USB deve ter a imagem ONTAP apropriada do que o controlador afetado está a executar.

- 2. Alinhe a extremidade do módulo do controlador com a abertura no chassis e, em seguida, empurre cuidadosamente o módulo do controlador até meio do sistema.
- 3. Recable o módulo do controlador, conforme necessário.
- 4. Introduza a unidade flash USB na ranhura USB do módulo do controlador.

Certifique-se de que instala a unidade flash USB na ranhura identificada para dispositivos USB e não na porta da consola USB.

5. Empurre o módulo do controlador totalmente para dentro do sistema, certificando-se de que a pega da câmara limpa a unidade flash USB, empurre firmemente a pega da câmara para terminar de assentar o módulo do controlador e, em seguida, empurre a pega da câmara para a posição fechada.

O controlador começa a arrancar assim que é completamente instalado no chassis.

 Interrompa o processo de inicialização para parar no prompt DO Loader pressionando Ctrl-C quando você vir iniciando o AUTOBOOT pressione Ctrl-C para abortar....

Se você perder essa mensagem, pressione Ctrl-C, selecione a opção para inicializar no modo Manutenção e, em seguida, interrompa o controlador para inicializar NO Loader.

- 7. Defina o tipo de conexão de rede no prompt DO Loader:
  - Se estiver a configurar DHCP: ifconfig e0a -auto

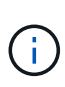

A porta de destino configurada é a porta de destino utilizada para comunicar com o controlador afetado a partir do controlador saudável durante a restauração do sistema de ficheiros var com uma ligação de rede. Você também pode usar a porta e0M neste comando.

- Se estiver a configurar ligações manuais: ifconfig e0a -addr=filer\_addr -mask=netmask -gw=gateway-dns=dns addr-domain=dns domain
  - Filer\_addr é o endereço IP do sistema de armazenamento.
  - Netmask é a máscara de rede da rede de gerenciamento conetada ao parceiro HA.
  - gateway é o gateway da rede.
  - DNS\_addr é o endereço IP de um servidor de nomes em sua rede.
  - DNS\_domain é o nome de domínio do sistema de nomes de domínio (DNS).

Se você usar esse parâmetro opcional, não precisará de um nome de domínio totalmente qualificado no URL do servidor netboot. Você só precisa do nome de host do servidor.

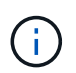

Outros parâmetros podem ser necessários para sua interface. Você pode inserir a ajuda ifconfig no prompt do firmware para obter detalhes.

- 8. Se o controlador estiver em um MetroCluster elástico ou conetado à malha, será necessário restaurar a configuração do adaptador FC:
  - a. Arranque para o modo de manutenção: boot ontap maint
  - b. Defina as portas MetroCluster como iniciadores: ucadmin modify -m fc -t iniitator adapter\_name
  - c. Parar para voltar ao modo de manutenção: halt

As alterações serão implementadas quando o sistema for inicializado.

### Inicie a imagem de recuperação - ASA A900

Você deve inicializar a imagem ONTAP a partir da unidade USB, restaurar o sistema de arquivos e verificar as variáveis ambientais.

#### Passos

1. A partir do prompt Loader, inicialize a imagem de recuperação da unidade flash USB: boot\_recovery

A imagem é transferida da unidade flash USB.

- 2. Quando solicitado, insira o nome da imagem ou aceite a imagem padrão exibida dentro dos colchetes na tela.
- 3. Restaure o sistema de ficheiros var:

#### Opção 1: ONTAP 9.16,0 ou anterior

- a. No controlador para deficientes, prima Y quando vir Do you want to restore the backup configuration now?
- b. No controlador prejudicado, y pressione quando solicitado a substituir /etc/ssh/ssh\_host\_ecdsa\_key.
- c. No controlador de parceiro saudável, defina o controlador prejudicado para nível de privilégio avançado: set -privilege advanced.
- d. No controlador do parceiro saudável, execute o comando Restore backup: system node restore-backup -node local -target-address impaired\_node\_IP\_address.

**NOTA:** se você vir qualquer mensagem que não seja uma restauração bem-sucedida, entre em Contato "Suporte à NetApp"com .

- e. No controlador do parceiro saudável, devolva o controlador afetado ao nível de administração: set -privilege admin.
- f. No controlador para deficientes, prima Y quando vir Was the restore backup procedure successful?.
- g. No controlador para deficientes, prima Y quando vir ...would you like to use this restored copy now?.
- h. No controlador desativado, y prima quando for solicitado que reinicie o controlador desativado e prima ctrl-c para aceder ao Menu de arranque.
- i. Se o sistema não usar criptografia, selecione *opção 1 Inicialização normal.*, caso contrário, vá para "Restaure a criptografia".

#### Opção 2: ONTAP 9.16,1 ou posterior

a. No controlador afetado, prima Y quando for solicitado que restaure a configuração de cópia de segurança.

Depois que o procedimento de restauração for bem-sucedido, essa mensagem será exibida no console - syncflash\_partner: Restore from partner complete.

- b. No controlador desativado, Y prima quando solicitado para confirmar se a cópia de segurança de restauro foi bem sucedida.
- c. No controlador prejudicado, Y pressione quando solicitado a usar a configuração restaurada.
- d. No controlador prejudicado, y pressione quando solicitado a reinicializar o nó.
- e. No controlador desativado, y prima quando for solicitado que reinicie o controlador desativado e prima ctrl-c para aceder ao Menu de arranque.
- f. Se o sistema não usar criptografia, selecione *opção 1 Inicialização normal.*, caso contrário, vá para "Restaure a criptografia".
- 4. Conete o cabo do console ao controlador do parceiro.
- 5. Devolva o controlador usando o storage failover giveback -fromnode local comando.
- 6. Restaure o giveback automático se você o desativou usando o storage failover modify -node local -auto-giveback true comando.

7. Se o AutoSupport estiver ativado, restaure/dessuprimir a criação automática de casos usando o system node autosupport invoke -node \* -type all -message MAINT=END comando.

NOTA: se o processo falhar, entre em Contato "Suporte à NetApp"com .

## Devolva a peça com falha ao NetApp - ASA A900

Devolva a peça com falha ao NetApp, conforme descrito nas instruções de RMA fornecidas com o kit. Consulte a "Devolução de peças e substituições" página para obter mais informações.

## Chassis

## Substitua o chassis - ASA A900

Para substituir o chassis, tem de remover as fontes de alimentação, as ventoinhas, os módulos do controlador, os módulos de e/S, os módulos DCPM e o módulo LED USB do chassis danificado, remover o chassis danificado do rack do equipamento ou do armário do sistema, instalar o chassis de substituição no respetivo lugar e, em seguida, instalar os componentes no chassis de substituição.

Todos os outros componentes do sistema devem estar funcionando corretamente; caso contrário, você deve entrar em Contato com o suporte técnico.

- Pode utilizar este procedimento com todas as versões do ONTAP suportadas pelo seu sistema.
- Este procedimento é disruptivo. Para um cluster de dois nós, você terá uma interrupção de serviço completa e uma interrupção parcial em um cluster de vários nós.

## Desligue os controladores - ASA A900

#### Desligue os controladores - ASA A900

Desligue os controladores para que possa efetuar a manutenção no chassis.

Este procedimento destina-se a sistemas com duas configurações de nós. Se tiver um sistema com mais de dois nós, "Como executar um desligamento eficiente e ligar um par de HA em um cluster de quatro nós" consulte .

#### Antes de começar

- Impedir que todos os clientes/hosts acessem dados no sistema NetApp.
- Suspender trabalhos de cópia de segurança externos.
- Certifique-se de que tem as permissões e credenciais necessárias:
  - · Credenciais de administrador local para o ONTAP.
  - Senha do NetApp Onboard Key Management (OKM) em todo o cluster se estiver usando criptografia de storage ou NVE/NAE.
  - BMC accessability para cada controlador.
- Certifique-se de que tem as ferramentas e o equipamento necessários para a substituição.

- · Como uma prática recomendada antes do desligamento, você deve:
  - Execute mais "verificações de integridade do sistema".
  - · Atualize o ONTAP para uma versão recomendada para o sistema.
  - Resolva qualquer "Alertas e riscos de bem-estar do Active IQ". Tome nota de quaisquer avarias atualmente no sistema, tais como LEDs nos componentes do sistema.

#### Passos

- 1. Faça login no cluster através de SSH ou faça login de qualquer nó no cluster usando um cabo de console local e um laptop/console.
- 2. Desligue o AutoSupport e indique quanto tempo espera que o sistema fique offline:

```
system node autosupport invoke -node * -type all -message "MAINT=8h Power Maintenance"
```

3. Identifique o endereço SP/BMC de todos os nós:

```
system service-processor show -node * -fields address
```

- 4. Saia do shell do cluster: exit
- Faça login no SP/BMC via SSH usando o endereço IP de qualquer um dos nós listados na saída da etapa anterior.

Se você estiver usando um console/laptop, faça login no controlador usando as mesmas credenciais de administrador de cluster.

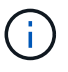

Abra uma sessão SSH para cada conexão SP/BMC para que você possa monitorar o progresso.

6. Parar os dois nós localizados no chassi com deficiência:

```
system node halt -node <node1>,<node2> -skip-lif-migration-before-shutdown
true -ignore-quorum-warnings true -inhibit-takeover true
```

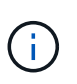

Para clusters que usam o SnapMirror síncrono operando no modo StrictSync: system node halt -node <nodel>,<node2> -skip-lif-migration-before-shutdown true -ignore-quorum-warnings true -inhibit-takeover true -ignore -strict-sync-warnings true

- 7. Digite y para cada controlador no cluster quando você vir Warning: Are you sure you want to halt node "cluster <node-name> number"? {y|n}:
- 8. Aguarde que cada controlador pare e exiba o prompt Loader.

## Mova e substitua o hardware - ASA A900

#### Mova e substitua o hardware - ASA A900

Para substituir o chassis, tem de remover os componentes do chassis danificado e instalá-los no chassis de substituição.

#### Etapa 1: Remova as fontes de alimentação

Remover as fontes de alimentação ao substituir um chassi envolve desligar, desconetar e remover as quatro fontes de alimentação da parte traseira do chassi com deficiência.

- 1. Se você ainda não está aterrado, aterre-se adequadamente.
- 2. Desligue a fonte de alimentação e desligue os cabos de alimentação:
  - a. Desligue o interrutor de alimentação da fonte de alimentação.
  - b. Abra o retentor do cabo de alimentação e, em seguida, desligue o cabo de alimentação da fonte de alimentação.
  - c. Desconete o cabo de alimentação da fonte de alimentação.
- 3. Prima e mantenha premido o botão de bloqueio de terra cotta na pega da fonte de alimentação e, em seguida, puxe a fonte de alimentação para fora do chassis.

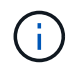

Ao remover uma fonte de alimentação, utilize sempre duas mãos para suportar o seu peso.

#### Animação - Remover/instalar a PSU

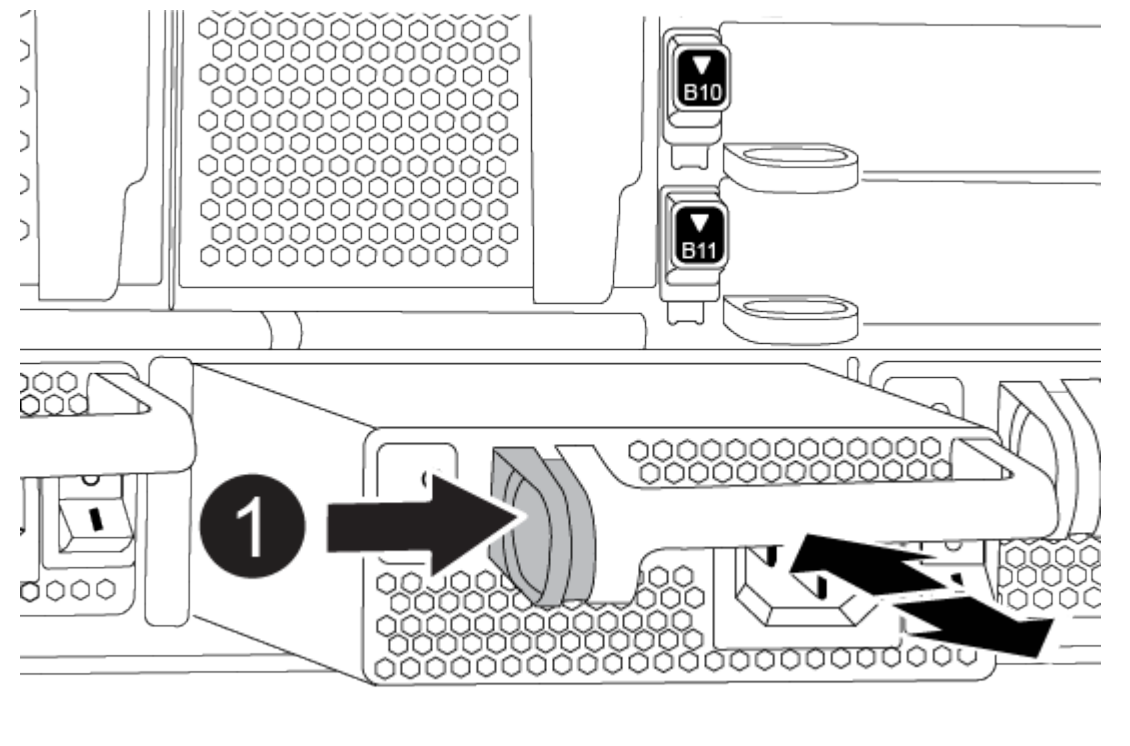

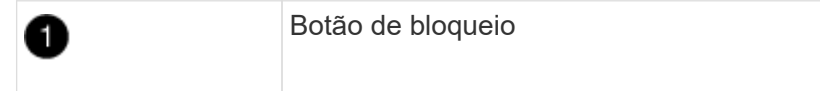

4. Repita as etapas anteriores para qualquer fonte de alimentação restante.

#### Passo 2: Remova os ventiladores

Ao substituir o chassis, é necessário remover os seis módulos da ventoinha, localizados na parte dianteira do chassis.

1. Se você ainda não está aterrado, aterre-se adequadamente.

- 2. Retire a moldura (se necessário) com duas mãos, segurando as aberturas de cada lado da moldura e puxando-a na sua direção até que a moldura se solte dos pernos esféricos na estrutura do chassis.
- 3. Prima o botão de bloqueio de terra cotta no módulo da ventoinha e puxe o módulo da ventoinha para fora do chassis, certificando-se de que o apoia com a mão livre.

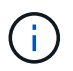

Os módulos da ventoinha são curtos. Apoie sempre a parte inferior do módulo da ventoinha com a mão livre para que não caia subitamente do chassis e o machuque.

#### Animação - Remover/instalar a ventoinha

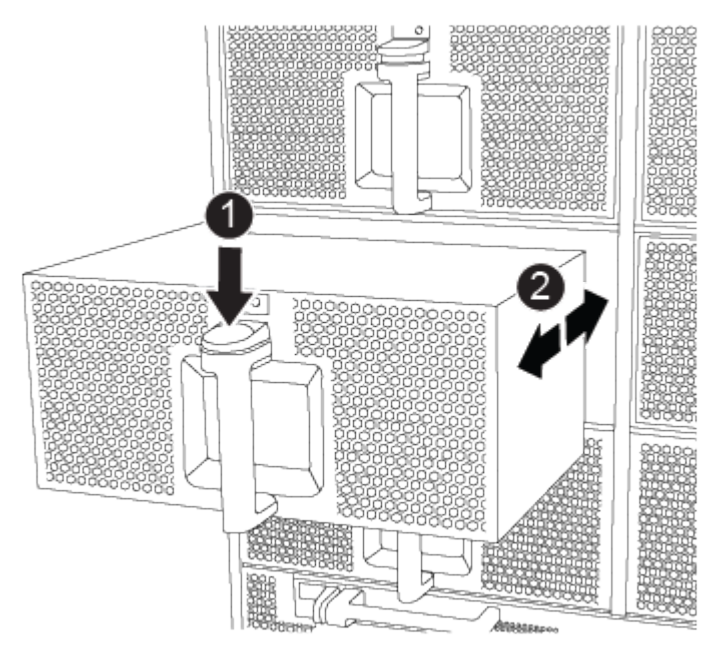

| 0 | Botão de bloqueio terra cotta                   |
|---|-------------------------------------------------|
| 2 | Deslize o ventilador para dentro/fora do chassi |

- 4. Coloque o módulo da ventoinha de lado.
- 5. Repita os passos anteriores para quaisquer módulos de ventoinha restantes.

#### Passo 3: Remova o módulo do controlador

Para substituir o chassis, tem de remover o ou os módulos do controlador do chassis afetado.

- 1. Se você ainda não está aterrado, aterre-se adequadamente.
- 2. Desconete os cabos do módulo do controlador desativado e mantenha o controle de onde os cabos foram conetados.
- 3. Deslize o botão de bloqueio de terra cotta na pega do excêntrico para baixo até que este se destranque.

Animação - Remover o controlador

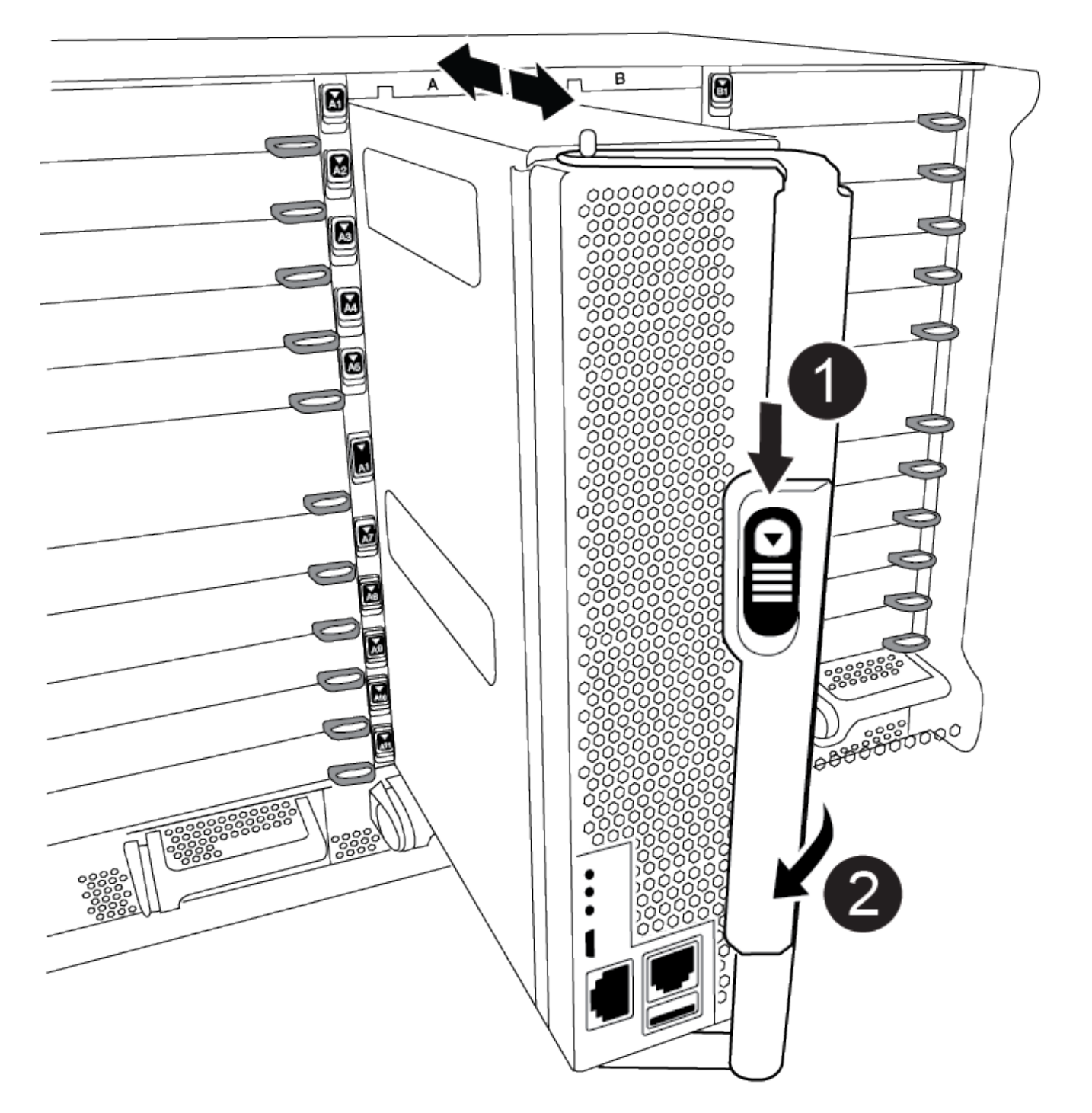

| 0 | Botão de bloqueio do manípulo do came |
|---|---------------------------------------|
| 2 | Pega do came                          |

4. Rode o manípulo do excêntrico de forma a desengatar completamente o módulo do controlador do chassis e, em seguida, deslize o módulo do controlador para fora do chassis.

Certifique-se de que suporta a parte inferior do módulo do controlador enquanto o desliza para fora do

chassis.

- 5. Coloque o módulo do controlador de lado em um local seguro e mantenha o controle de qual slot do chassi veio, de modo que ele possa ser instalado no mesmo slot no chassi de substituição.
- 6. Repita estes passos se tiver outro módulo de controlador no chassis.

#### Passo 4: Remova os módulos de e/S.

Para remover os módulos de e/S do chassis afetado, incluindo os módulos NVRAM, siga a sequência específica dos passos.

- 1. Se você ainda não está aterrado, aterre-se adequadamente.
- 2. Desconete qualquer cabeamento associado ao módulo de e/S de destino.

Certifique-se de etiquetar os cabos para que saiba de onde vieram.

- 3. Retire o módulo de e/S alvo do chassis:
  - a. Prima o botão de bloqueio do came com letras e numerado.

O botão de bloqueio do excêntrico afasta-se do chassis.

b. Rode o trinco da árvore de cames para baixo até estar na posição horizontal.

O módulo de e/S desengata do chassis e desloca-se cerca de 1/2 polegadas para fora do slot de e/S.

c. Retire o módulo de e/S do chassis puxando as patilhas de puxar nas laterais da face do módulo.

Certifique-se de manter o controle de qual slot o módulo de e/S estava.

Animação - Remover/instalar o módulo de e/S.

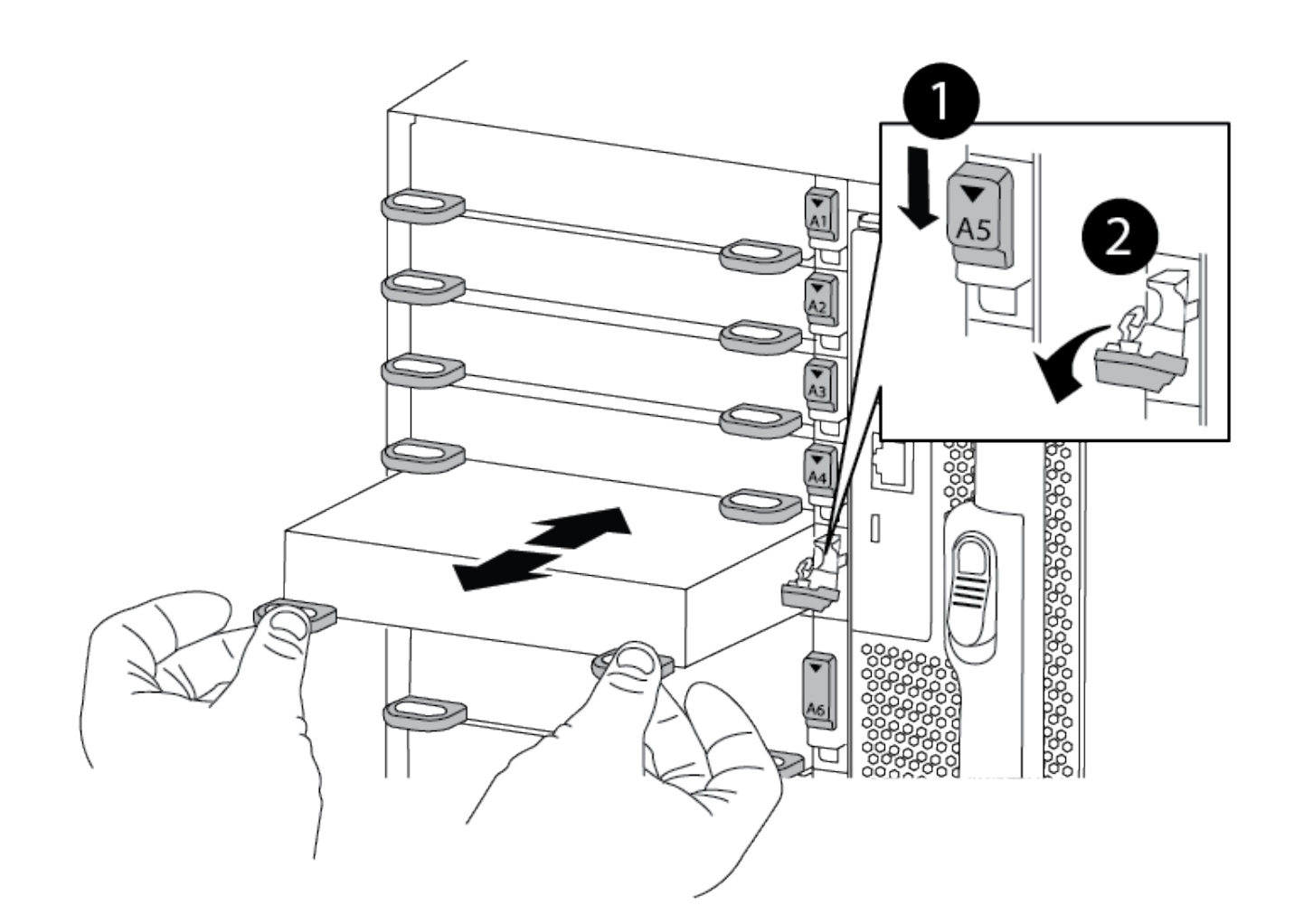

| 0 | Trinco do came de e/S com letras e numerado      |
|---|--------------------------------------------------|
| 2 | Trinco da came de e/S completamente desbloqueado |

- 4. Coloque o módulo de e/S de lado.
- 5. Repita o passo anterior para os restantes módulos de e/S no chassis com deficiência.

#### Passo 5: Retire o módulo de alimentação do controlador de fase de remoção

Retire os dois módulos de alimentação do controlador de desativação da parte dianteira do chassis danificado.

- 1. Se você ainda não está aterrado, aterre-se adequadamente.
- 2. Prima o botão de bloqueio de terra cotta na pega do módulo e, em seguida, deslize o DCPM para fora do chassis.

#### Animação - Remover/instalar DCPM

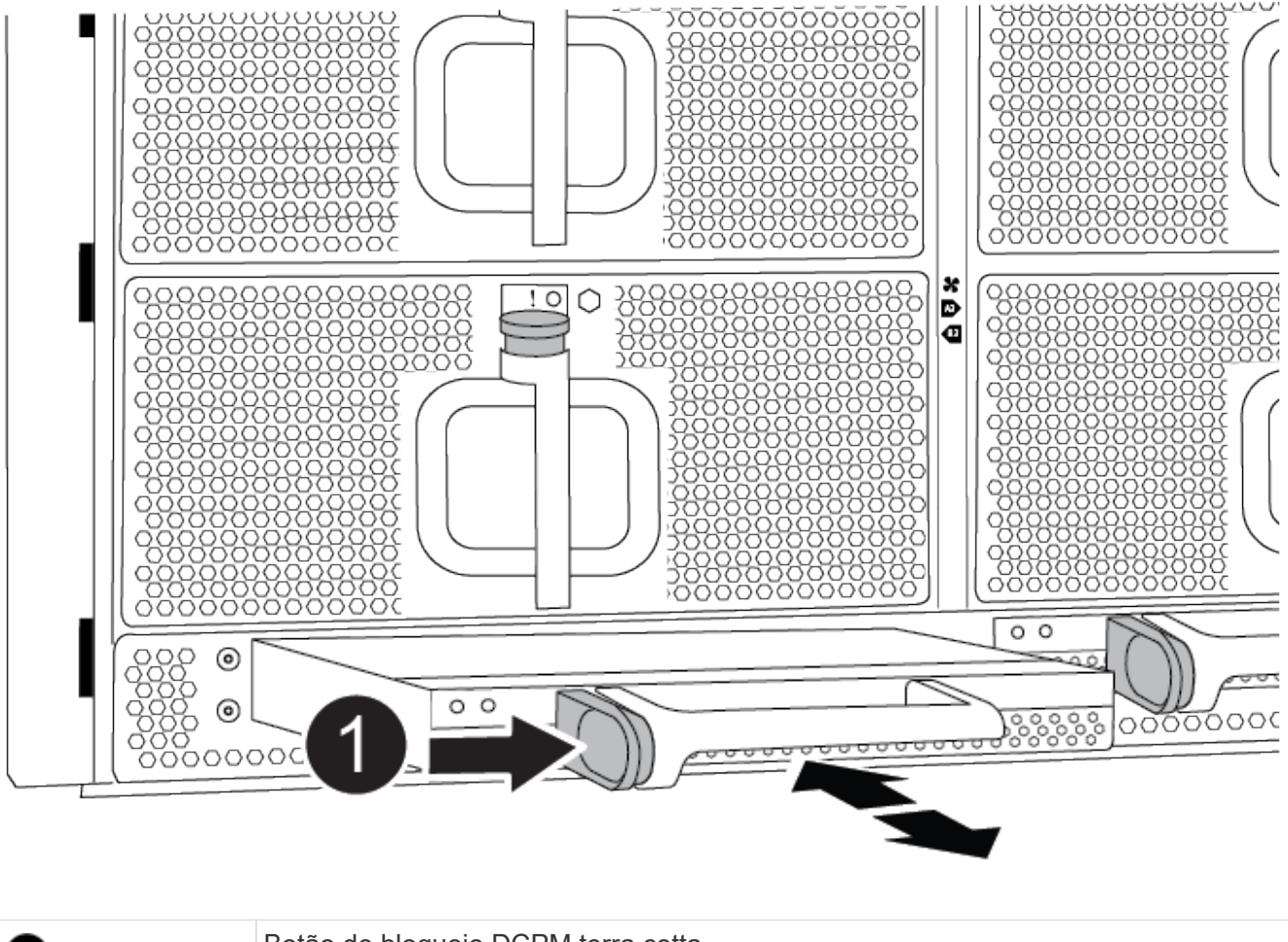

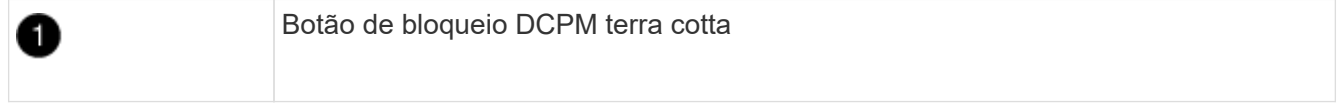

3. Coloque o DCPM de lado em um local seguro e repita este passo para o DCPM restante.

#### Passo 6: Remova o módulo LED USB

Retire os módulos LED USB.

Animação - Remover/instalar USB

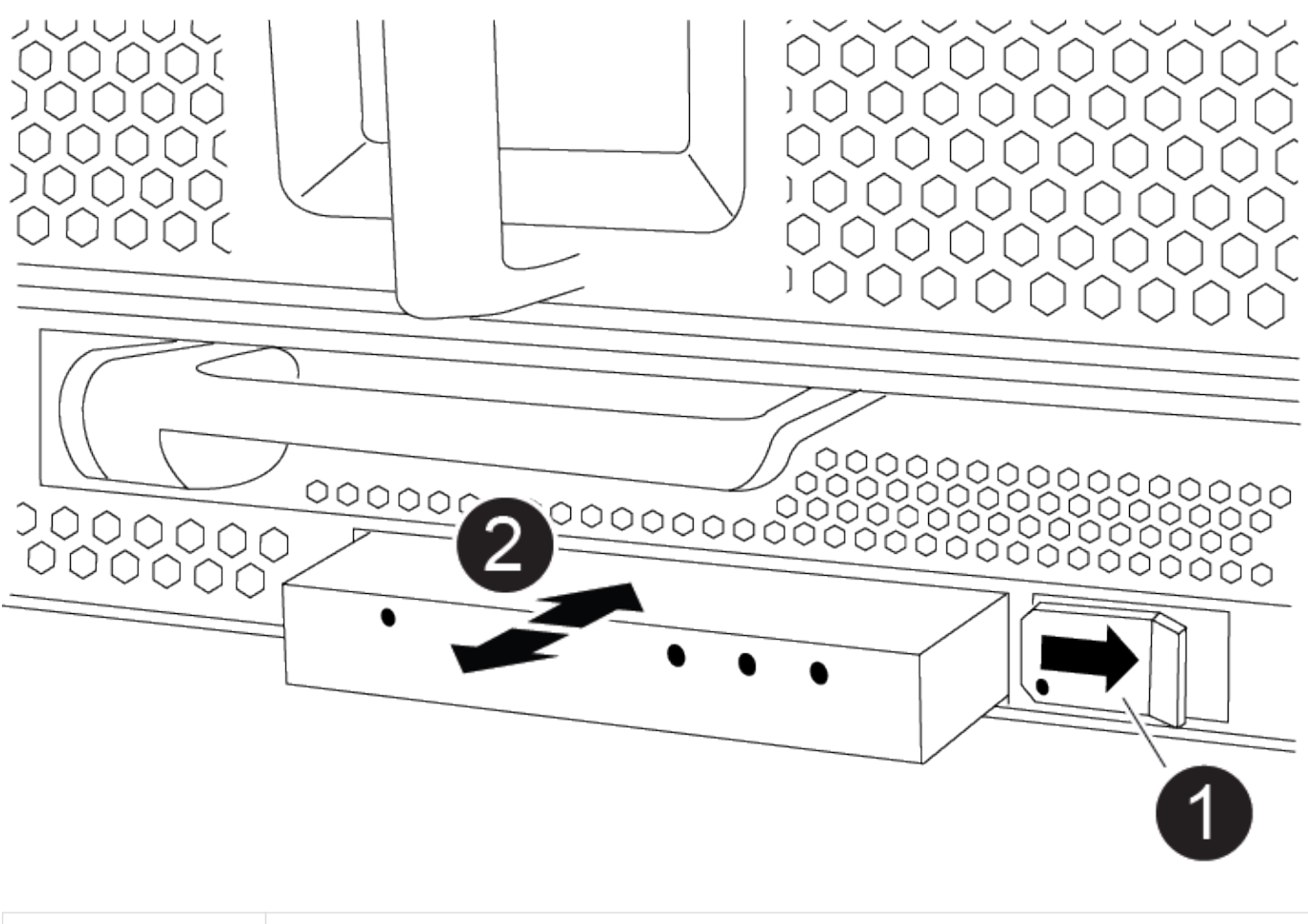

| 0 | Ejete o módulo.              |
|---|------------------------------|
| 2 | Deslize para fora do chassi. |

- 1. Localize o módulo de LED USB na parte frontal do chassi com deficiência, diretamente sob os compartimentos DCPM.
- Prima o botão de bloqueio preto no lado direito do módulo para soltar o módulo do chassis e, em seguida, deslize-o para fora do chassis com deficiência.
- 3. Coloque o módulo de lado num local seguro.

#### Etapa 7: Remova o chassi

Você deve remover o chassi existente do rack de equipamentos ou do gabinete do sistema antes de instalar o chassi de substituição.

1. Retire os parafusos dos pontos de montagem do chassis.

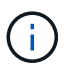

Se o sistema estiver em um gabinete do sistema, talvez seja necessário remover o suporte de fixação traseiro.

2. Com a ajuda de duas ou três pessoas, deslize o chassi prejudicado dos trilhos do rack em um gabinete do sistema ou suportes *L* em um rack de equipamentos e, em seguida, coloque-o de lado.

- 3. Se você ainda não está aterrado, aterre-se adequadamente.
- 4. Usando duas ou três pessoas, instale o chassi de substituição no rack de equipamentos ou no gabinete do sistema guiando o chassi para os trilhos do rack em um gabinete do sistema ou suportes L em um rack de equipamentos.
- 5. Deslize o chassi até o rack de equipamentos ou o gabinete do sistema.
- 6. Fixe a parte frontal do chassis ao rack de equipamentos ou ao gabinete do sistema, usando os parafusos que você removeu do chassi danificado.
- 7. Fixe a parte traseira do chassis ao rack de equipamentos ou ao gabinete do sistema.
- 8. Se estiver a utilizar os suportes de gestão de cabos, retire-os do chassis danificado e, em seguida, instaleos no chassis de substituição.

#### Passo 8: Instale o módulo de alimentação do controlador de fase de remoção

Quando o chassi de substituição é instalado no rack ou no gabinete do sistema, você deve reinstalar os módulos de alimentação do controlador de estágio nele.

- 1. Se você ainda não está aterrado, aterre-se adequadamente.
- 2. Alinhe a extremidade do DCPM com a abertura do chassis e, em seguida, deslize-a suavemente para dentro do chassis até encaixar no lugar.

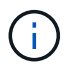

O módulo e o slot são chaveados. Não force o módulo para dentro da abertura. Se o módulo não entrar facilmente, realinhar o módulo e inseri-lo no chassis.

3. Repita esta etapa para o DCPM restante.

#### Passo 9: Instale ventiladores no chassi

Para instalar os módulos do ventilador ao substituir o chassi, você deve executar uma sequência específica de tarefas.

- 1. Se você ainda não está aterrado, aterre-se adequadamente.
- 2. Alinhe as extremidades do módulo do ventilador de substituição com a abertura no chassi e, em seguida, deslize-o para dentro do chassi até que ele se encaixe no lugar.

Quando inserido num sistema ativo, o LED âmbar de atenção pisca quatro vezes quando o módulo da ventoinha é inserido com sucesso no chassis.

- 3. Repita estes passos para os restantes módulos do ventilador.
- 4. Alinhe a moldura com os pernos esféricos e, em seguida, empurre cuidadosamente a moldura para os pernos esféricos.

#### Passo 10: Instale módulos de e/S.

Para instalar módulos de e/S, incluindo os módulos NVRAM do chassis afetado, siga a sequência específica dos passos.

Você deve ter o chassi instalado para que você possa instalar os módulos de e/S nos slots correspondentes no chassi de substituição.

1. Se você ainda não está aterrado, aterre-se adequadamente.

- 2. Depois que o chassi de substituição for instalado no rack ou gabinete, instale os módulos de e/S em seus slots correspondentes no chassi de substituição, deslizando suavemente o módulo de e/S para o slot até que o trinco do came de e/S com letras e numerado comece a engatar e, em seguida, empurre o trinco do came de e/S totalmente para cima para bloquear o módulo no lugar.
- 3. Recable o módulo I/o, conforme necessário.
- 4. Repita a etapa anterior para os módulos de e/S restantes que você reservou.

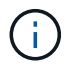

Se o chassi com deficiência tiver painéis de e/S vazios, mova-os para o chassi de substituição neste momento.

#### Passo 11: Instale as fontes de alimentação

A instalação das fontes de alimentação ao substituir um chassi envolve a instalação das fontes de alimentação no chassi de substituição e a conexão à fonte de alimentação.

- 1. Se você ainda não está aterrado, aterre-se adequadamente.
- 2. Certifique-se de que os balanceiros das fontes de alimentação estão na posição desligada.
- Utilizando ambas as mãos, apoie e alinhe as extremidades da fonte de alimentação com a abertura no chassis do sistema e, em seguida, empurre cuidadosamente a fonte de alimentação para o chassis até encaixar no devido lugar.

As fontes de alimentação são chaveadas e só podem ser instaladas de uma forma.

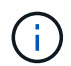

Não utilize força excessiva ao deslizar a fonte de alimentação para o sistema. Pode danificar o conetor.

 Volte a ligar o cabo de alimentação e fixe-o à fonte de alimentação utilizando o mecanismo de bloqueio do cabo de alimentação.

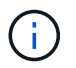

Ligue apenas o cabo de alimentação à fonte de alimentação. Não ligue o cabo de alimentação a uma fonte de alimentação neste momento.

5. Repita as etapas anteriores para qualquer fonte de alimentação restante.

#### Passo 12: Instale os módulos LED USB

Instale os módulos LED USB no chassis de substituição.

- 1. Localize a ranhura do módulo LED USB na parte frontal do chassis de substituição, diretamente sob os compartimentos DCPM.
- Alinhe as extremidades do módulo com o compartimento de LED USB e empurre cuidadosamente o módulo até encaixar.

#### Passo 13: Instale o controlador

Depois de instalar o módulo do controlador e quaisquer outros componentes no chassis de substituição, inicieo.

- 1. Se você ainda não está aterrado, aterre-se adequadamente.
- 2. Ligue as fontes de alimentação a diferentes fontes de alimentação e, em seguida, ligue-as.

3. Alinhe a extremidade do módulo do controlador com a abertura no chassis e, em seguida, empurre cuidadosamente o módulo do controlador até meio do sistema.

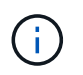

Não introduza completamente o módulo do controlador no chassis até ser instruído a fazêlo.

- 4. Recable o console para o módulo do controlador e, em seguida, reconete a porta de gerenciamento.
- 5. Com a alavanca do came na posição aberta, deslize o módulo do controlador para dentro do chassi e empurre firmemente o módulo do controlador para dentro até que ele atenda ao plano médio e esteja totalmente assentado e, em seguida, feche a alça do came até que ele encaixe na posição travada.

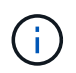

Não utilize força excessiva ao deslizar o módulo do controlador para o chassis; poderá danificar os conetores.

O módulo do controlador começa a arrancar assim que estiver totalmente assente no chassis.

- 6. Repita os passos anteriores para instalar o segundo controlador no chassis de substituição.
- 7. Inicialize cada controlador.

## Restaure e verifique a configuração - ASA A900

Para concluir a substituição do chassis, tem de concluir tarefas específicas.

#### Etapa 1: Verifique e defina o estado HA do chassi

Você deve verificar o estado de HA do chassi e, se necessário, atualizar o estado para corresponder à configuração do sistema.

1. No modo de manutenção, a partir de qualquer um dos módulos do controlador, apresentar o estado HA do módulo do controlador local e do chassis: ha-config show

O estado HA deve ser o mesmo para todos os componentes.

- 2. Se o estado do sistema apresentado para o chassis não corresponder à configuração do sistema:
  - a. Defina o estado HA para o chassis: ha-config modify chassis ha-state

O valor para HA-State pode ser um dos seguintes:

- ha
- não ha
- 3. Confirme se a definição foi alterada: ha-config show
- 4. Se você ainda não o fez, recable o resto de seu sistema.

#### Passo 2: Abra o sistema

- 1. Se você não tiver feito isso, conete os cabos de alimentação de volta às PSUs.
- 2. Ligue as PSUs alternando o botão BASCULANTE para **ON** e aguarde até que os controladores se liguem completamente.
- 3. Verifique a parte dianteira e traseira do chassis e dos controladores quanto a quaisquer luzes de avaria

após o arranque.

- 4. Conete-se ao endereço IP SP ou BMC dos nós via SSH. Esse será o mesmo endereço usado para encerrar os nós.
- Execute verificações de integridade adicionais conforme descrito em "How\_to\_Perform\_a\_cluster\_health\_check\_with\_a\_script\_in\_ONTAP"
- 6. Ligue novamente o AutoSupport (termine a mensagem da janela de manutenção): system node autosupport invoke -node \* -type all -message MAINT=end

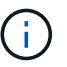

Como prática recomendada, você deve fazer o seguinte:

- Resolver qualquer "Alertas e riscos de bem-estar do Active IQ" um (o Active IQ levará tempo para processar o suporte automático pós-ativação esperar um atraso nos resultados)
- Executar "Active IQ Config Advisor"
- Verifique o estado do sistema utilizando
   "How\_to\_Perform\_a\_cluster\_health\_check\_with\_a\_script\_in\_ONTAP"

#### Passo 3: Devolva a peça com falha ao NetApp

Devolva a peça com falha ao NetApp, conforme descrito nas instruções de RMA fornecidas com o kit. Consulte a "Devolução de peças e substituições" página para obter mais informações.

## Controlador

### Substitua o módulo do controlador - ASA A900

Para substituir o módulo do controlador desativado, tem de desligar o controlador desativado, mover os componentes internos para o módulo do controlador de substituição, instalar o módulo do controlador de substituição e reiniciar o controlador de substituição.

#### Antes de começar

Tem de rever os pré-requisitos para o procedimento de substituição e selecionar o correto para a sua versão do sistema operativo ONTAP.

- Todas as gavetas de unidades devem estar funcionando corretamente.
- Se o seu sistema for um sistema FlexArray ou tiver uma licença V\_StorageAttach, você deve consultar as etapas adicionais necessárias antes de executar este procedimento.
- Se o seu sistema estiver em um par de HA, o controlador saudável deve ser capaz de assumir o controlador que está sendo substituído (referido neste procedimento como ""controlador prejudicado"").
- Se o sistema estiver em uma configuração do MetroCluster, você deverá revisar a seção "Escolher o procedimento de recuperação correto" para determinar se deve usar esse procedimento.

Se esse for o procedimento que você deve usar, observe que o procedimento de substituição da controladora de um controlador em uma configuração de MetroCluster de quatro ou oito nós é o mesmo que em um par de HA. Nenhuma etapa específica do MetroCluster é necessária porque a falha é restrita a um par de HA e os comandos de failover de storage podem ser usados para fornecer operações sem

interrupções durante a substituição.

- Você deve substituir o componente com falha por um componente FRU de substituição que você recebeu de seu provedor.
- Você deve estar substituindo um módulo de controlador por um módulo de controlador do mesmo tipo de modelo. Você não pode atualizar seu sistema apenas substituindo o módulo do controlador.
- Não é possível alterar nenhuma unidade ou compartimentos de unidades como parte deste procedimento.
- Neste procedimento, o dispositivo de inicialização é movido do controlador prejudicado para o controlador de substituição, de modo que o controlador de substituição será inicializado na mesma versão do ONTAP que o módulo do controlador antigo.
- É importante que você aplique os comandos nessas etapas nos sistemas corretos:
  - · O controlador prejudicado é o controlador que está a ser substituído.
  - O controlador de substituição é o novo controlador que está substituindo o controlador prejudicado.
  - O controlador saudável é o controlador sobrevivente.
- Você deve sempre capturar a saída do console do controlador para um arquivo de texto.

Isso fornece um Registro do procedimento para que você possa solucionar qualquer problema que possa encontrar durante o processo de substituição.

## Desligue o controlador desativado - ASA A900

Encerre ou assuma o controlador afetado utilizando uma das seguintes opções.

#### Opção 1: A maioria dos sistemas

Para encerrar o controlador com deficiência, você deve determinar o status do controlador e, se necessário, assumir o controlador para que o controlador saudável continue fornecendo dados do armazenamento do controlador com deficiência.

#### Sobre esta tarefa

• Se você tiver um sistema SAN, você deve ter verificado mensagens de cluster kernel-service show`evento ) para o blade SCSI do controlador afetado. O `cluster kernel-service show comando (do modo avançado priv) exibe o nome do nó, "status do quorum" desse nó, o status de disponibilidade desse nó e o status operacional desse nó.

Cada processo SCSI-blade deve estar em quórum com os outros nós no cluster. Qualquer problema deve ser resolvido antes de prosseguir com a substituição.

 Se você tiver um cluster com mais de dois nós, ele deverá estar no quórum. Se o cluster não estiver em quórum ou se um controlador íntegro exibir false para qualificação e integridade, você deverá corrigir o problema antes de encerrar o controlador prejudicado; "Sincronize um nó com o cluster"consulte.

#### Passos

1. Se o AutoSupport estiver ativado, suprimir a criação automática de casos invocando uma mensagem AutoSupport: system node autosupport invoke -node \* -type all -message MAINT=<# of hours>h

A seguinte mensagem AutoSupport suprime a criação automática de casos por duas horas: cluster1:> system node autosupport invoke -node \* -type all -message MAINT=2h

2. Desative a giveback automática a partir da consola do controlador saudável: storage failover modify -node local -auto-giveback false

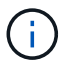

Quando vir *do pretende desativar a auto-giveback?*, introduza y.

3. Leve o controlador prejudicado para o prompt Loader:

| Se o controlador afetado estiver a apresentar | Então                                                                                                    |
|-----------------------------------------------|----------------------------------------------------------------------------------------------------|
| O prompt Loader                               | Vá para a próxima etapa.                                                                                                    |
| A aguardar pela giveback…                     | Pressione Ctrl-C e responda $_{\rm Y}$ quando solicitado.                                                                                                    |
| Prompt do sistema ou prompt<br>de senha       | Assuma ou interrompa o controlador prejudicado do controlador<br>saudável: storage failover takeover -ofnode<br>impaired_node_name<br>Quando o controlador prejudicado mostrar aguardando a<br>giveback, pressione Ctrl-C e responda y. |

#### Opção 2: O controlador está em um MetroCluster

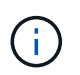

Não use este procedimento se o sistema estiver em uma configuração de MetroCluster de dois nós.

Para encerrar o controlador com deficiência, você deve determinar o status do controlador e, se necessário, assumir o controlador para que o controlador saudável continue fornecendo dados do armazenamento do controlador com deficiência.

- Se você tiver um cluster com mais de dois nós, ele deverá estar no quórum. Se o cluster não estiver em quórum ou se um controlador íntegro exibir false para qualificação e integridade, você deverá corrigir o problema antes de encerrar o controlador prejudicado; "Sincronize um nó com o cluster"consulte.
- Se você tiver uma configuração MetroCluster, você deve ter confirmado que o estado de configuração do MetroCluster está configurado e que os nós estão em um estado ativado e normal (metrocluster node show).

#### Passos

1. Se o AutoSupport estiver ativado, suprimir a criação automática de casos invocando uma mensagem AutoSupport: system node autosupport invoke -node \* -type all -message MAINT=number of hours downh

A seguinte mensagem AutoSupport suprime a criação automática de casos por duas horas: cluster1:\*> system node autosupport invoke -node \* -type all -message MAINT=2h

2. Desative a giveback automática a partir da consola do controlador saudável: storage failover modify -node local -auto-giveback false

| 3.       | Leve o | controlador    | preiudicado  | para o p | rompt Loader: |
|----------|--------|----------------|--------------|----------|---------------|
| <u> </u> | 2010 0 | 00111101010001 | projadiodado | para o p | Tompt Loudon. |

| Se o controlador afetado estiver a apresentar…                         | Então                                                                                                    |
|------------------------------------------------------------------------|----------------------------------------------------------------------------------------------------|
| O prompt Loader                                                        | Vá para a próxima etapa.                                                                                                    |
| A aguardar pela giveback…                                              | Pressione Ctrl-C e responda y quando solicitado.                                                                                   |
| Prompt do sistema ou prompt<br>de senha (digite a senha do<br>sistema) | Assuma ou interrompa o controlador prejudicado do controlador<br>saudável: storage failover takeover -ofnode<br>impaired_node_name |
|                                                                        | Quando o controlador prejudicado mostrar aguardando a giveback, pressione Ctrl-C e responda y.                                     |

## Substitua o hardware do módulo do controlador - ASA A900

Para substituir o hardware do módulo do controlador, é necessário remover o controlador prejudicado, mover os componentes FRU para o módulo do controlador de substituição, instalar o módulo do controlador de substituição no chassis e, em seguida, inicializar o

sistema para o modo de manutenção.

A animação a seguir mostra todo o processo de movimentação de componentes do controlador prejudicado para o controlador de substituição.

Animação - mova os componentes para o controlador de substituição

#### Passo 1: Remova o módulo do controlador

Para aceder aos componentes no interior do controlador, tem de remover primeiro o módulo do controlador do sistema e, em seguida, remover a tampa do módulo do controlador.

- 1. Se você ainda não está aterrado, aterre-se adequadamente.
- 2. Desconete os cabos do módulo do controlador desativado e mantenha o controle de onde os cabos foram conetados.
- 3. Deslize o botão terra cotta na pega do came para baixo até que este se destranque.

Animação - Remover o controlador

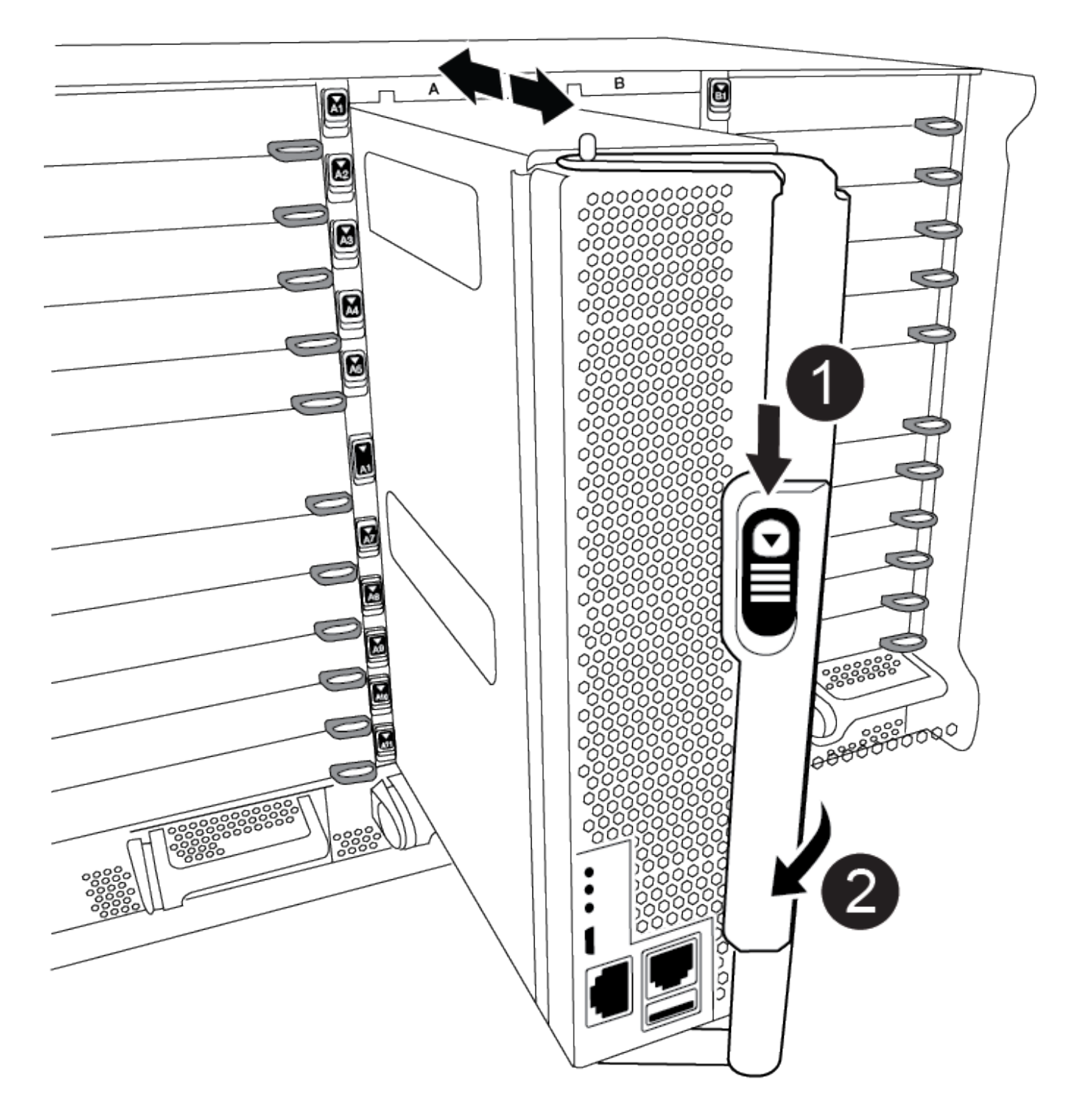

| 0 | Botão de libertação do manípulo do excêntrico |
|---|-----------------------------------------------|
| 2 | Pega do came                                  |

4. Rode o manípulo do excêntrico de forma a desengatar completamente o módulo do controlador do chassis e, em seguida, deslize o módulo do controlador para fora do chassis.

Certifique-se de que suporta a parte inferior do módulo do controlador enquanto o desliza para fora do

chassis.

5. Coloque a tampa do módulo do controlador para cima sobre uma superfície estável e plana, pressione o botão azul na tampa, deslize a tampa para a parte traseira do módulo do controlador e, em seguida, gire a tampa para cima e levante-a do módulo do controlador.

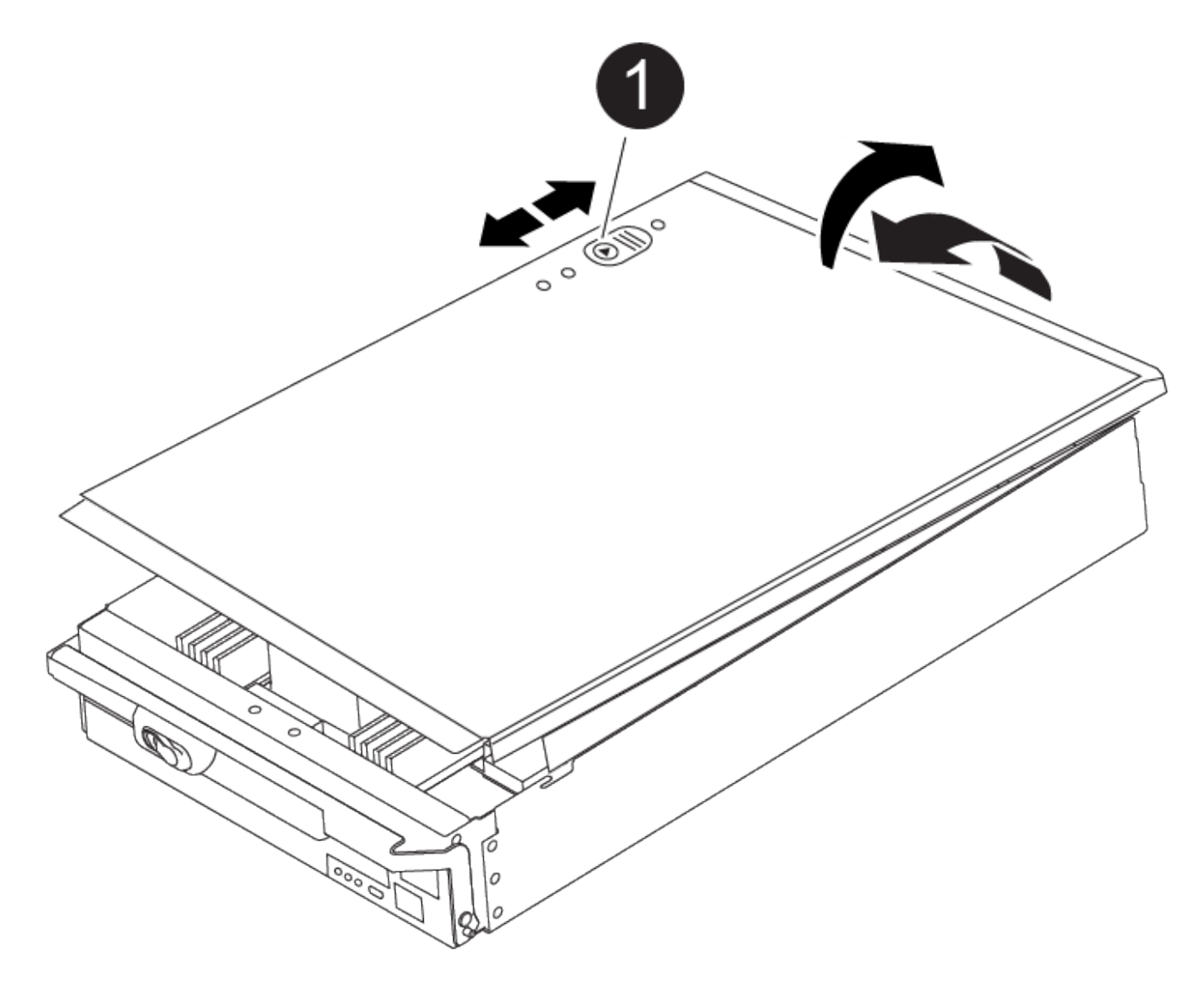

| 0 | Botão de bloqueio da tampa do módulo do controlador |
|---|-----------------------------------------------------|
|   |                                                     |

#### Passo 2: Mova a Mídia de inicialização

Você deve localizar o suporte de inicialização e seguir as instruções para removê-lo do controlador antigo e inseri-lo no novo controlador.

1. Localize a Mídia de inicialização usando a ilustração a seguir ou o mapa da FRU no módulo do controlador:

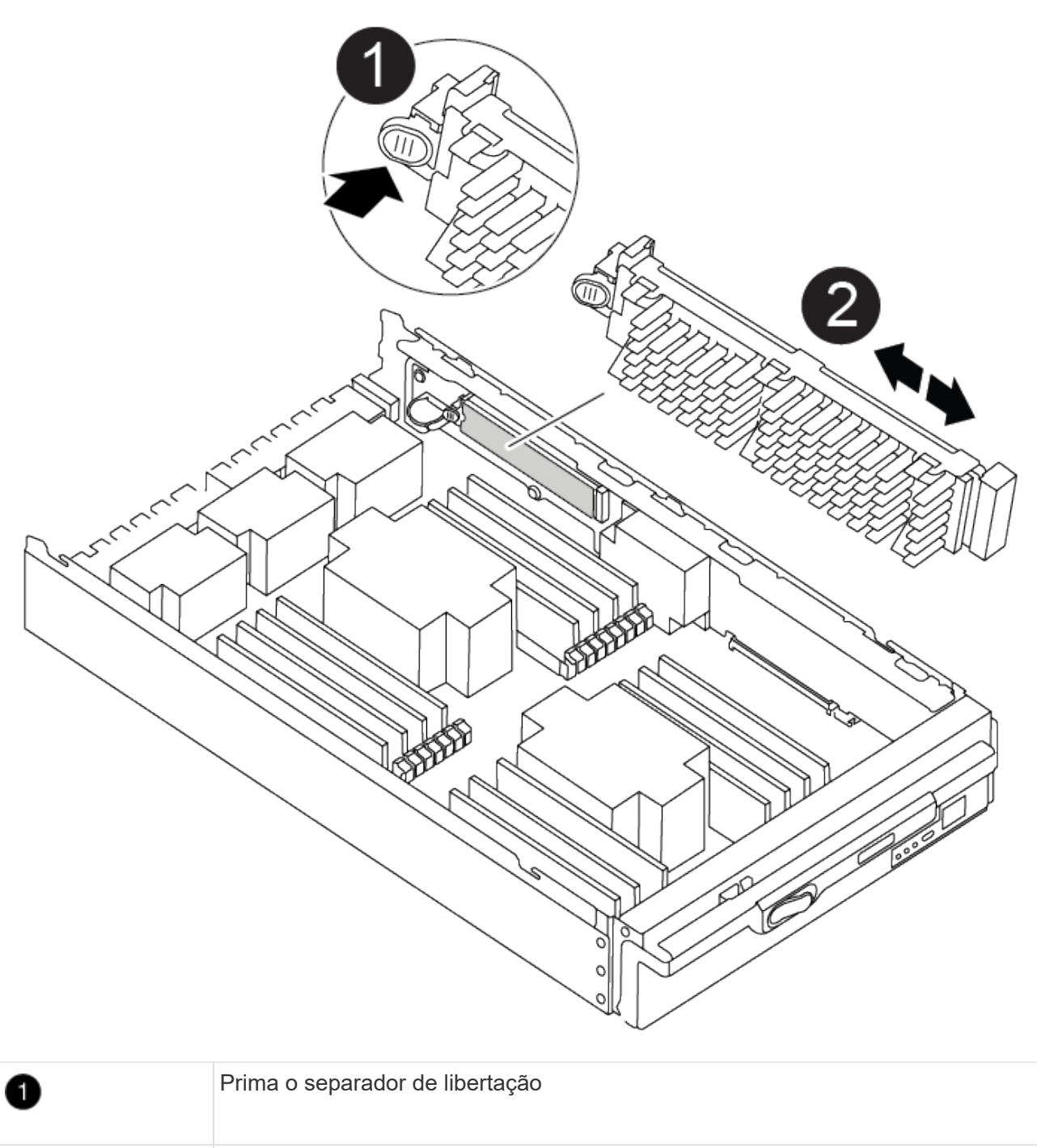

| 2 | Suporte de arranque |
|---|---------------------|
|   |                     |

2. Prima o botão azul no alojamento do suporte do suporte de arranque para soltar o suporte de arranque do respetivo alojamento e, em seguida, puxe-o cuidadosamente para fora do suporte de suporte de arranque.

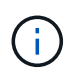

Não torça nem puxe o suporte de arranque diretamente para cima, pois isto pode danificar o suporte ou o suporte de arranque.

- 3. Mova o suporte de arranque para o novo módulo do controlador, alinhe as extremidades do suporte de arranque com o alojamento da tomada e, em seguida, empurre-o suavemente para dentro do encaixe.
- 4. Verifique o suporte de arranque para se certificar de que está encaixado corretamente e completamente

no encaixe.

Se necessário, retire o suporte de arranque e volte a colocá-lo no socket.

5. Prima o suporte de arranque para baixo para engatar o botão de bloqueio no alojamento do suporte de suporte de arranque.

#### Etapa 3: Mova os DIMMs do sistema

Para mover os DIMMs, localize-os e mova-os do controlador antigo para o controlador de substituição e siga a sequência específica de passos.

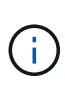

O CONTROLADOR Ver2 tem menos soquetes DIMM. Não há redução no número de DIMMs suportados ou alteração na numeração do soquete DIMM. Ao mover os DIMMs para o novo módulo do controlador, instale os DIMMs no mesmo número/local do soquete que o módulo do controlador prejudicado. Consulte o diagrama do mapa da FRU no módulo do controlador Ver2 para ver as localizações dos soquetes DIMM.

- 1. Se você ainda não está aterrado, aterre-se adequadamente.
- 2. Localize os DIMMs no módulo do controlador.
- 3. Observe a orientação do DIMM no soquete para que você possa inserir o DIMM no módulo do controlador de substituição na orientação adequada.
- 4. Ejete o DIMM de seu slot, empurrando lentamente as duas abas do ejetor do DIMM em ambos os lados do DIMM e, em seguida, deslize o DIMM para fora do slot.

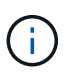

Segure cuidadosamente o DIMM pelas bordas para evitar a pressão nos componentes da placa de circuito DIMM.
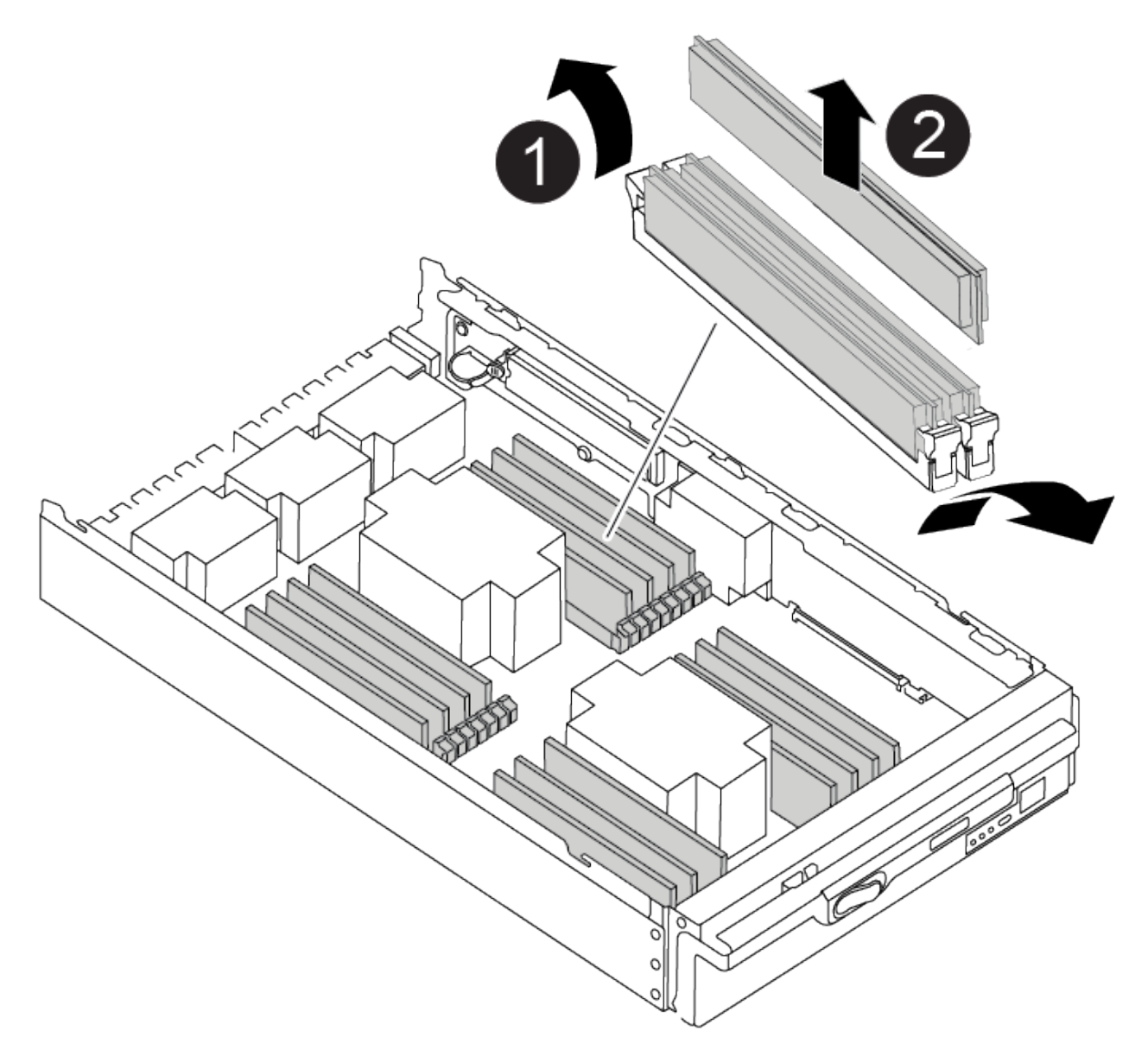

| 1 | Patilhas do ejetor DIMM |
|---|-------------------------|
| 2 | DIMM                    |

- 5. Localize o slot onde você está instalando o DIMM.
- Certifique-se de que as abas do ejetor DIMM no conetor estão na posição aberta e insira o DIMM diretamente no slot.

O DIMM encaixa firmemente no slot, mas deve entrar facilmente. Caso contrário, realinhar o DIMM com o slot e reinseri-lo.

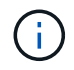

Inspecione visualmente o DIMM para verificar se ele está alinhado uniformemente e totalmente inserido no slot.

7. Insira o DIMM diretamente no slot.

O DIMM encaixa firmemente no slot, mas deve entrar facilmente. Caso contrário, realinhar o DIMM com o slot e reinseri-lo.

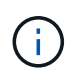

Inspecione visualmente o DIMM para verificar se ele está alinhado uniformemente e totalmente inserido no slot.

- 8. Empurre com cuidado, mas firmemente, na borda superior do DIMM até que as abas do ejetor se encaixem no lugar sobre os entalhes nas extremidades do DIMM.
- 9. Repita estas etapas para os DIMMs restantes.

#### Passo 4: Instale o controlador

Depois de instalar os componentes no módulo do controlador de substituição, tem de instalar o módulo do controlador de substituição no chassis do sistema e arrancar o sistema operativo.

Para pares de HA com dois módulos de controlador no mesmo chassi, a sequência em que você instala o módulo de controlador é especialmente importante porque ele tenta reiniciar assim que você o senta completamente no chassi.

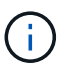

O sistema pode atualizar o firmware do sistema quando ele é inicializado. Não aborte este processo. O procedimento requer que você interrompa o processo de inicialização, o que você normalmente pode fazer a qualquer momento depois de solicitado a fazê-lo. No entanto, se o sistema atualizar o firmware do sistema quando ele é inicializado, você deve esperar até que a atualização seja concluída antes de interromper o processo de inicialização.

- 1. Se você ainda não está aterrado, aterre-se adequadamente.
- 2. Se ainda não o tiver feito, substitua a tampa no módulo do controlador.
- 3. Alinhe a extremidade do módulo do controlador com a abertura no chassis e, em seguida, empurre cuidadosamente o módulo do controlador até meio do sistema.

Animação - Instalar controlador

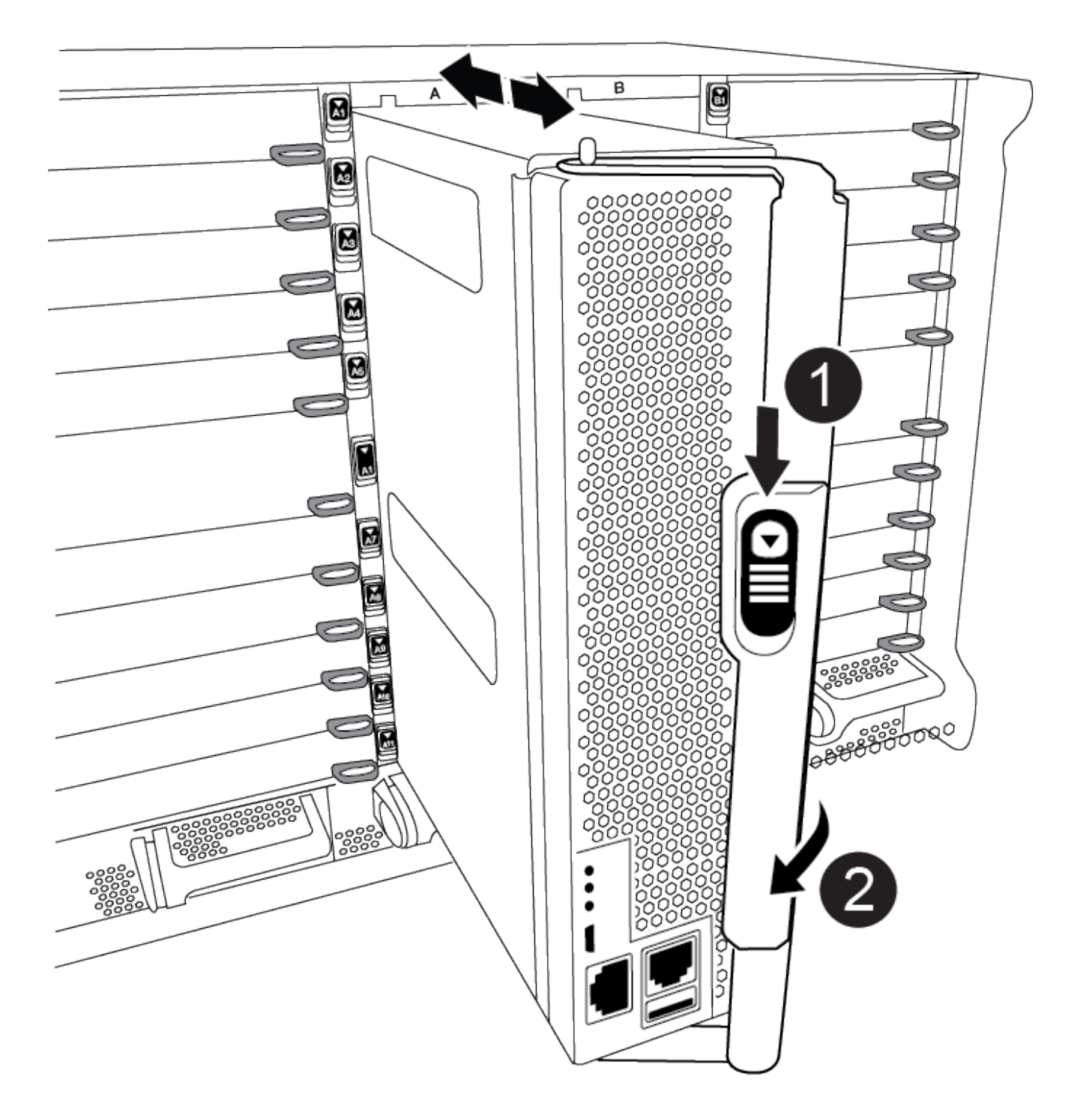

| 0 | Botão de libertação do manípulo do excêntrico |
|---|-----------------------------------------------|
| 8 | Pega do came                                  |

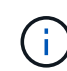

Não introduza completamente o módulo do controlador no chassis até ser instruído a fazêlo. 4. Faça o cabeamento apenas das portas de gerenciamento e console, para que você possa acessar o sistema para executar as tarefas nas seções a seguir.

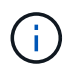

Você conetará o resto dos cabos ao módulo do controlador posteriormente neste procedimento.

- 5. Conclua a reinstalação do módulo do controlador:
  - a. Se ainda não o tiver feito, reinstale o dispositivo de gerenciamento de cabos.
  - b. Empurre firmemente o módulo do controlador para dentro do chassi até que ele atenda ao plano médio e esteja totalmente assentado.

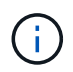

Não utilize força excessiva ao deslizar o módulo do controlador para dentro do chassis para evitar danificar os conetores.

O módulo do controlador começa a arrancar assim que estiver totalmente assente no chassis. Esteja preparado para interromper o processo de inicialização.

- a. Rode o manípulo do excêntrico do módulo do controlador para a posição de bloqueio.
- b. Interrompa o processo de inicialização pressionando Ctrl-C quando você vir pressione Ctrl-C para o Menu de inicialização.
- c. Selecione a opção para inicializar NO Loader.

#### Restaure e verifique a configuração do sistema - ASA A900

Depois de concluir a substituição de hardware, você verifica a configuração de sistema de baixo nível do controlador de substituição e reconfigura as configurações do sistema conforme necessário.

#### Passo 1: Defina e verifique a hora do sistema

Você deve verificar a hora e a data no módulo do controlador de substituição em relação ao módulo do controlador de integridade em um par de HA, ou em um servidor de tempo confiável em uma configuração autônoma. Se a hora e a data não corresponderem, tem de os repor no módulo do controlador de substituição para evitar possíveis interrupções nos clientes devido a diferenças de tempo.

#### Sobre esta tarefa

É importante que você aplique os comandos nas etapas nos sistemas corretos:

- O nó replacement é o novo nó que substituiu o nó prejudicado como parte deste procedimento.
- O nó Healthy é o parceiro de HA do nó replacement.

#### Passos

- 1. Se o nó replacement não estiver no prompt Loader, interrompa o sistema para o prompt Loader.
- 2. No nó Healthy, verifique a hora do sistema: cluster date show

A data e a hora são baseadas no fuso horário configurado.

3. No prompt DO Loader, verifique a data e a hora no nó replacement: show date

A data e a hora são dadas em GMT.

- 4. Se necessário, defina a data em GMT no nó de substituição: set date mm/dd/yyyy
- 5. Se necessário, defina a hora em GMT no nó de substituição: set time hh:mm:ss
- 6. No prompt DO Loader, confirme a data e a hora no nó replacement: show date

A data e a hora são dadas em GMT.

#### Etapa 2: Verifique e defina o estado HA do controlador

Você deve verificar o HA estado do módulo do controlador e, se necessário, atualizar o estado para corresponder à configuração do sistema.

1. No modo de manutenção a partir do módulo do controlador de substituição, verifique se todos os componentes apresentam o HA mesmo estado: ha-config show

| Se o seu sistema estiver em                               | O estado HA para todos os componentes deve ser |
|-----------------------------------------------------------|------------------------------------------------|
| Um par de HA                                              | ha                                             |
| Configuração de FC MetroCluster<br>com quatro ou mais nós | mcc                                            |
| Uma configuração IP<br>MetroCluster                       | mccip                                          |

- 2. Se o estado do sistema apresentado do módulo do controlador não corresponder à configuração do sistema, defina o HA estado para o módulo do controlador: ha-config modify controller hastate
- 3. Se o estado do sistema apresentado do chassis não corresponder à configuração do sistema, defina o HA estado do chassis: ha-config modify chassis *ha-state*

### Recable o sistema - ASA A900

Continue o procedimento de substituição reativando as configurações de armazenamento e rede.

#### Passo 1: Recable o sistema

É necessário reabilitar as conexões de rede e armazenamento do módulo do controlador.

#### Passos

- 1. Recable o sistema.
- 2. Verifique se o cabeamento está correto usando "Active IQ Config Advisor"o .
  - a. Baixe e instale o Config Advisor.
  - b. Insira as informações do sistema de destino e clique em coletar dados.
  - c. Clique na guia cabeamento e examine a saída. Certifique-se de que todos os compartimentos de disco

sejam exibidos e todos os discos apareçam na saída, corrigindo quaisquer problemas de cabeamento encontrados.

d. Verifique outro cabeamento clicando na guia apropriada e, em seguida, examinando a saída do Config Advisor.

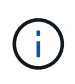

As informações de identificação do sistema e atribuição de disco residem no módulo NVRAM, que está em um módulo separado do módulo do controlador e não é afetado pela substituição do módulo do controlador.

#### Etapa 2: Reatribuir discos

Se o sistema de storage estiver em um par de HA, a ID do sistema do novo módulo de controladora será automaticamente atribuída aos discos quando o giveback ocorrer no final do procedimento. Você deve confirmar a alteração do ID do sistema quando você inicializar o controlador *replacement* e, em seguida, verificar se a alteração foi implementada.

Este procedimento aplica-se apenas a sistemas que executam o ONTAP em um par de HA.

- 1. Se o controlador *replacement* estiver no modo Manutenção (mostrando o \*> prompt), saia do modo Manutenção e vá para o prompt Loader: halt
- 2. A partir do prompt Loader no controlador *replacement*, inicialize o controlador, inserindo y se for solicitado a substituir o ID do sistema devido a uma incompatibilidade de ID do sistema:boot ontap
- 3. Aguarde até que a Waiting for giveback... mensagem seja exibida no console do controlador replacement e, em seguida, a partir do controlador saudável, verifique se o novo ID do sistema do parceiro foi atribuído automaticamente: storage failover show

Na saída do comando, você verá uma mensagem informando que a ID do sistema foi alterada no controlador prejudicado, mostrando as IDs antigas e novas corretas. No exemplo a seguir, o node2 foi substituído e tem um novo ID de sistema de 151759706.

| nodel> `storage f | ailover show` |          |                      |
|-------------------|---------------|----------|----------------------|
|                   |               | Takeover |                      |
| Node              | Partner       | Possible | State Description    |
|                   |               |          |                      |
|                   |               |          |                      |
| node1             | node2         | false    | System ID changed on |
| partner (Old:     |               |          |                      |
|                   |               |          | 151759755, New:      |
| 151759706), In ta | akeover       |          |                      |
| node2             | node1         | -        | Waiting for giveback |
| (HA mailboxes)    |               |          |                      |
| ,                 |               |          |                      |

- 4. A partir do controlador saudável, verifique se todos os coredumps são salvos:
  - a. Mude para o nível de privilégio avançado: set -privilege advanced

Você pode responder Y quando solicitado a continuar no modo avançado. O prompt do modo avançado é exibido (\*>).

- b. Salve quaisquer coredumps: system node run -node local-node-name partner savecore
- c. Aguarde até que o comando savecore seja concluído antes de emitir o giveback.

Você pode inserir o seguinte comando para monitorar o progresso do comando savecore: system node run -node *local-node-name* partner savecore -s

- d. Voltar ao nível de privilégio de administrador: set -privilege admin
- 5. Se o sistema de storage tiver o Storage ou o volume Encryption configurado, você deverá restaurar a funcionalidade Storage ou volume Encryption usando um dos procedimentos a seguir, dependendo se você estiver usando o gerenciamento de chaves integrado ou externo:
  - "Restaurar chaves de criptografia integradas de gerenciamento de chaves"
  - "Restaurar chaves de criptografia de gerenciamento de chaves externas"
- 6. Devolver o controlador:
  - a. A partir do controlador saudável, devolva o armazenamento do controlador substituído: storage failover giveback -ofnode *replacement node name*

O controlador replacement recupera seu armazenamento e completa a inicialização.

Se você for solicitado a substituir a ID do sistema devido a uma incompatibilidade de ID do sistema,  $_{\rm Y}$  digite .

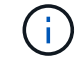

Se o giveback for vetado, você pode considerar substituir os vetos.

Para obter mais informações, consulte o "Comandos manuais de giveback" tópico para substituir o veto.

a. Após a conclusão do giveback, confirme que o par de HA está saudável e que a aquisição é possível: storage failover show

A saída do storage failover show comando não deve incluir a ID do sistema alterada na mensagem do parceiro.

7. Verifique se os discos foram atribuídos corretamente: storage disk show -ownership

Os discos pertencentes ao controlador *replacement* devem mostrar o novo ID do sistema. No exemplo a seguir, os discos de propriedade de node1 agora mostram o novo ID do sistema, 1873775277:

8. Se o sistema estiver em uma configuração MetroCluster, monitore o status do controlador: metrocluster node show

A configuração do MetroCluster leva alguns minutos após a substituição para retornar a um estado normal, quando cada controlador mostrará um estado configurado, com espelhamento de DR ativado e um modo normal. A saída do comando "MetroCluster node show -fields node-systemid" exibe o ID do sistema antigo até que a configuração do MetroCluster retorne a um estado normal.

 Se o controlador estiver em uma configuração MetroCluster, dependendo do estado MetroCluster, verifique se o campo ID inicial do DR mostra o proprietário original do disco se o proprietário original for um controlador no local de desastre.

Isso é necessário se ambos os seguintes itens forem verdadeiros:

- · A configuração do MetroCluster está em um estado de switchover.
- O controlador *replacement* é o atual proprietário dos discos no local de desastre.

Para obter mais informações, consulte "Alterações na propriedade do disco durante o takeover de HA e o switchover do MetroCluster em uma configuração de MetroCluster de quatro nós" o tópico.

10. Se o sistema estiver em uma configuração do MetroCluster, verifique se cada controlador está configurado: metrocluster node show - fields configuration-state

```
nodel siteA::> metrocluster node show -fields configuration-state
dr-group-id
                    cluster node
                                         configuration-state
_____
                    _____
 _____
1 nodel siteA
                    node1mcc-001
                                         configured
                                         configured
1 nodel siteA
                    node1mcc-002
1 nodel siteB
                                         configured
                   node1mcc-003
1 nodel siteB
                    node1mcc-004
                                         configured
4 entries were displayed.
```

- 11. Verifique se os volumes esperados estão presentes para cada controlador: vol show -node nodename
- 12. Se você desativou o controle automático na reinicialização, ative-o a partir do controlador íntegro: storage failover modify -node replacement-node-name -onreboot true

# Restauração completa do sistema - ASA A900

Para concluir o procedimento de substituição e restaurar o sistema para o funcionamento total, tem de voltar a efetuar a recuperação do armazenamento, restaurar a configuração da encriptação de armazenamento NetApp (se necessário) e instalar licenças para o novo controlador. Você deve concluir uma série de tarefas antes de restaurar o sistema para a operação completa.

#### Passo 1: Instale licenças para o novo controlador

Você deve instalar novas licenças para o nó *replacement* se o nó prejudicado estiver usando recursos do ONTAP que exigem uma licença padrão (node-locked). Para recursos com licenças padrão, cada nó no cluster deve ter sua própria chave para o recurso.

#### Sobre esta tarefa

Até instalar chaves de licença, os recursos que exigem licenças padrão continuam disponíveis para o nó *replacement*. No entanto, se o nó prejudicado for o único nó no cluster com uma licença para o recurso, nenhuma alteração de configuração será permitida.

Além disso, o uso de recursos não licenciados no nó pode colocá-lo fora de conformidade com o seu contrato de licença, então você deve instalar a chave de licença de substituição ou chaves no nó *replacement* o mais rápido possível.

As chaves de licença devem estar no formato de 28 carateres.

Você tem um período de carência de 90 dias para instalar as chaves de licença. Após o período de carência, todas as licenças antigas são invalidadas. Depois que uma chave de licença válida é instalada, você tem 24 horas para instalar todas as chaves antes que o período de carência termine.

Se o nó estiver em uma configuração do MetroCluster e todos os nós de um local tiverem sido substituídos, as chaves de licença devem ser instaladas no nó ou nós *replacement* antes do switchback.

#### Passos

1. Se você precisar de novas chaves de licença, obtenha chaves de licença de substituição na "Site de suporte da NetApp" seção meu suporte em licenças de software.

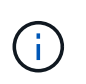

As novas chaves de licença que você precisa são geradas automaticamente e enviadas para o endereço de e-mail em arquivo. Se você não receber o e-mail com as chaves de licença no prazo de 30 dias, entre em Contato com o suporte técnico.

- 2. Instale cada chave de licença: system license add -license-code license-key, license-key...
- 3. Remova as licenças antigas, se desejar:
  - a. Verifique se há licenças não utilizadas: license clean-up -unused -simulate
  - b. Se a lista estiver correta, remova as licenças não utilizadas: license clean-up -unused

#### Passo 2: Verifique LIFs e Registre o número de série

Antes de retornar o nó *replacement* ao serviço, você deve verificar se os LIFs estão em suas portas iniciais e Registrar o número de série do nó *replacement* se o AutoSupport estiver ativado e redefinir a giveback automática.

#### Passos

1. Verifique se as interfaces lógicas estão relatando para o servidor doméstico e as portas: network interface show -is-home false

Se algum LIFs estiver listado como false, reverta-os para suas portas iniciais: network interface revert -vserver \* -lif \*

- 2. Registre o número de série do sistema com o suporte da NetApp.
  - Se o AutoSupport estiver ativado, envie uma mensagem AutoSupport para Registrar o número de série.
  - Se o AutoSupport não estiver ativado, ligue "Suporte à NetApp" para registar o número de série.
- 3. Se uma janela de manutenção do AutoSupport foi acionada, encerre-a usando o system node autosupport invoke -node \* -type all -message MAINT=END comando.
- 4. Se a giveback automática foi desativada, reative-a: storage failover modify -node local -auto-giveback true

#### Passo 3: Devolva a peça com falha ao NetApp

Devolva a peça com falha ao NetApp, conforme descrito nas instruções de RMA fornecidas com o kit. Consulte a "Devolução de peças e substituições" página para obter mais informações.

# Substitua um DIMM - ASA A900

Você deve substituir um DIMM no controlador quando seu sistema de armazenamento encontrar erros como erros CECC excessivos (códigos de correção de erros Correctable) que são baseados em alertas do Monitor de integridade ou erros ECC incorrigíveis, geralmente causados por uma única falha de DIMM que impede o sistema

de armazenamento de inicializar o ONTAP.

#### Antes de começar

Todos os outros componentes do sistema devem estar funcionando corretamente; caso contrário, você deve entrar em Contato com o suporte técnico.

Você deve substituir o componente com falha por um componente FRU de substituição que você recebeu de seu provedor.

# Passo 1: Desligue o controlador desativado

Encerre ou assuma o controlador afetado utilizando uma das seguintes opções.

#### Opção 1: A maioria dos sistemas

Para encerrar o controlador com deficiência, você deve determinar o status do controlador e, se necessário, assumir o controlador para que o controlador saudável continue fornecendo dados do armazenamento do controlador com deficiência.

#### Sobre esta tarefa

• Se você tiver um sistema SAN, você deve ter verificado mensagens de cluster kernel-service show`evento ) para o blade SCSI do controlador afetado. O `cluster kernel-service show comando (do modo avançado priv) exibe o nome do nó, "status do quorum" desse nó, o status de disponibilidade desse nó e o status operacional desse nó.

Cada processo SCSI-blade deve estar em quórum com os outros nós no cluster. Qualquer problema deve ser resolvido antes de prosseguir com a substituição.

 Se você tiver um cluster com mais de dois nós, ele deverá estar no quórum. Se o cluster não estiver em quórum ou se um controlador íntegro exibir false para qualificação e integridade, você deverá corrigir o problema antes de encerrar o controlador prejudicado; "Sincronize um nó com o cluster"consulte.

#### Passos

1. Se o AutoSupport estiver ativado, suprimir a criação automática de casos invocando uma mensagem AutoSupport: system node autosupport invoke -node \* -type all -message MAINT=<# of hours>h

A seguinte mensagem AutoSupport suprime a criação automática de casos por duas horas: cluster1:> system node autosupport invoke -node \* -type all -message MAINT=2h

2. Desative a giveback automática a partir da consola do controlador saudável: storage failover modify -node local -auto-giveback false

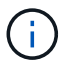

Quando vir *do pretende desativar a auto-giveback?*, introduza y.

3. Leve o controlador prejudicado para o prompt Loader:

| Se o controlador afetado estiver a apresentar | Então                                                                                                    |
|-----------------------------------------------|----------------------------------------------------------------------------------------------------|
| O prompt Loader                               | Vá para a próxima etapa.                                                                                                    |
| A aguardar pela giveback…                     | Pressione Ctrl-C e responda $_{\rm Y}$ quando solicitado.                                                                                                    |
| Prompt do sistema ou prompt<br>de senha       | Assuma ou interrompa o controlador prejudicado do controlador<br>saudável: storage failover takeover -ofnode<br><i>impaired_node_name</i><br>Quando o controlador prejudicado mostrar aguardando a<br>giveback, pressione Ctrl-C e responda y. |

#### Opção 2: O controlador está em um MetroCluster

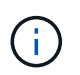

Não use este procedimento se o sistema estiver em uma configuração de MetroCluster de dois nós.

Para encerrar o controlador com deficiência, você deve determinar o status do controlador e, se necessário, assumir o controlador para que o controlador saudável continue fornecendo dados do armazenamento do controlador com deficiência.

- Se você tiver um cluster com mais de dois nós, ele deverá estar no quórum. Se o cluster não estiver em quórum ou se um controlador íntegro exibir false para qualificação e integridade, você deverá corrigir o problema antes de encerrar o controlador prejudicado; "Sincronize um nó com o cluster"consulte.
- Se você tiver uma configuração MetroCluster, você deve ter confirmado que o estado de configuração do MetroCluster está configurado e que os nós estão em um estado ativado e normal (metrocluster node show).

#### Passos

1. Se o AutoSupport estiver ativado, suprimir a criação automática de casos invocando uma mensagem AutoSupport: system node autosupport invoke -node \* -type all -message MAINT=number of hours downh

A seguinte mensagem AutoSupport suprime a criação automática de casos por duas horas: cluster1:\*> system node autosupport invoke -node \* -type all -message MAINT=2h

2. Desative a giveback automática a partir da consola do controlador saudável: storage failover modify -node local -auto-giveback false

| 3. | Leve | o controlador  | prei | udicado | bara o | prompt Loader |   |
|----|------|----------------|------|---------|--------|---------------|---|
| 0. | 2010 | 00111101010001 | PIU  | aaloado | para o | prompt Loudor | • |

| Se o controlador afetado estiver a apresentar                          | Então                                                                                                    |
|------------------------------------------------------------------------|----------------------------------------------------------------------------------------------------|
| O prompt Loader                                                        | Vá para a próxima etapa.                                                                                                    |
| A aguardar pela giveback…                                              | Pressione Ctrl-C e responda $_{\rm Y}$ quando solicitado.                                                                          |
| Prompt do sistema ou prompt<br>de senha (digite a senha do<br>sistema) | Assuma ou interrompa o controlador prejudicado do controlador<br>saudável: storage failover takeover -ofnode<br>impaired_node_name |
|                                                                        | Quando o controlador prejudicado mostrar aguardando a giveback, pressione Ctrl-C e responda y.                                     |

#### Passo 2: Remova o módulo do controlador

Para aceder aos componentes no interior do controlador, tem de remover primeiro o módulo do controlador do sistema e, em seguida, remover a tampa do módulo do controlador.

- 1. Se você ainda não está aterrado, aterre-se adequadamente.
- 2. Desconete os cabos do módulo do controlador desativado e mantenha o controle de onde os cabos foram conetados.
- 3. Deslize o botão terra cotta na pega do came para baixo até que este se destranque.

Animação - Remover o controlador

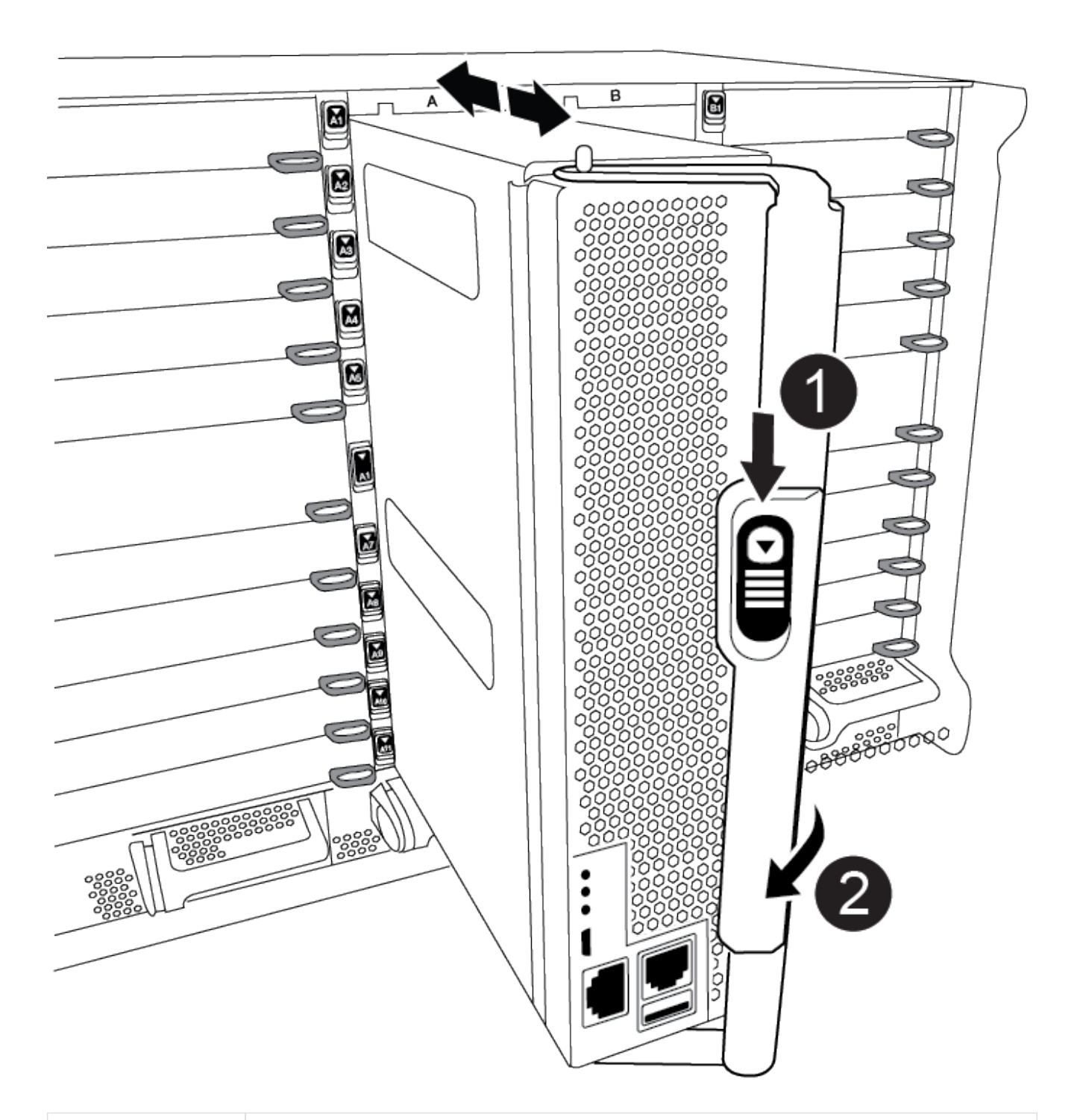

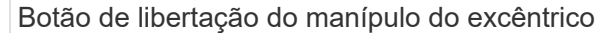

2

4. Rode o manípulo do excêntrico de forma a desengatar completamente o módulo do controlador do chassis e, em seguida, deslize o módulo do controlador para fora do chassis.

Certifique-se de que suporta a parte inferior do módulo do controlador enquanto o desliza para fora do chassis.

5. Coloque a tampa do módulo do controlador para cima sobre uma superfície estável e plana, pressione o botão azul na tampa, deslize a tampa para a parte traseira do módulo do controlador e, em seguida, gire a tampa para cima e levante-a do módulo do controlador.

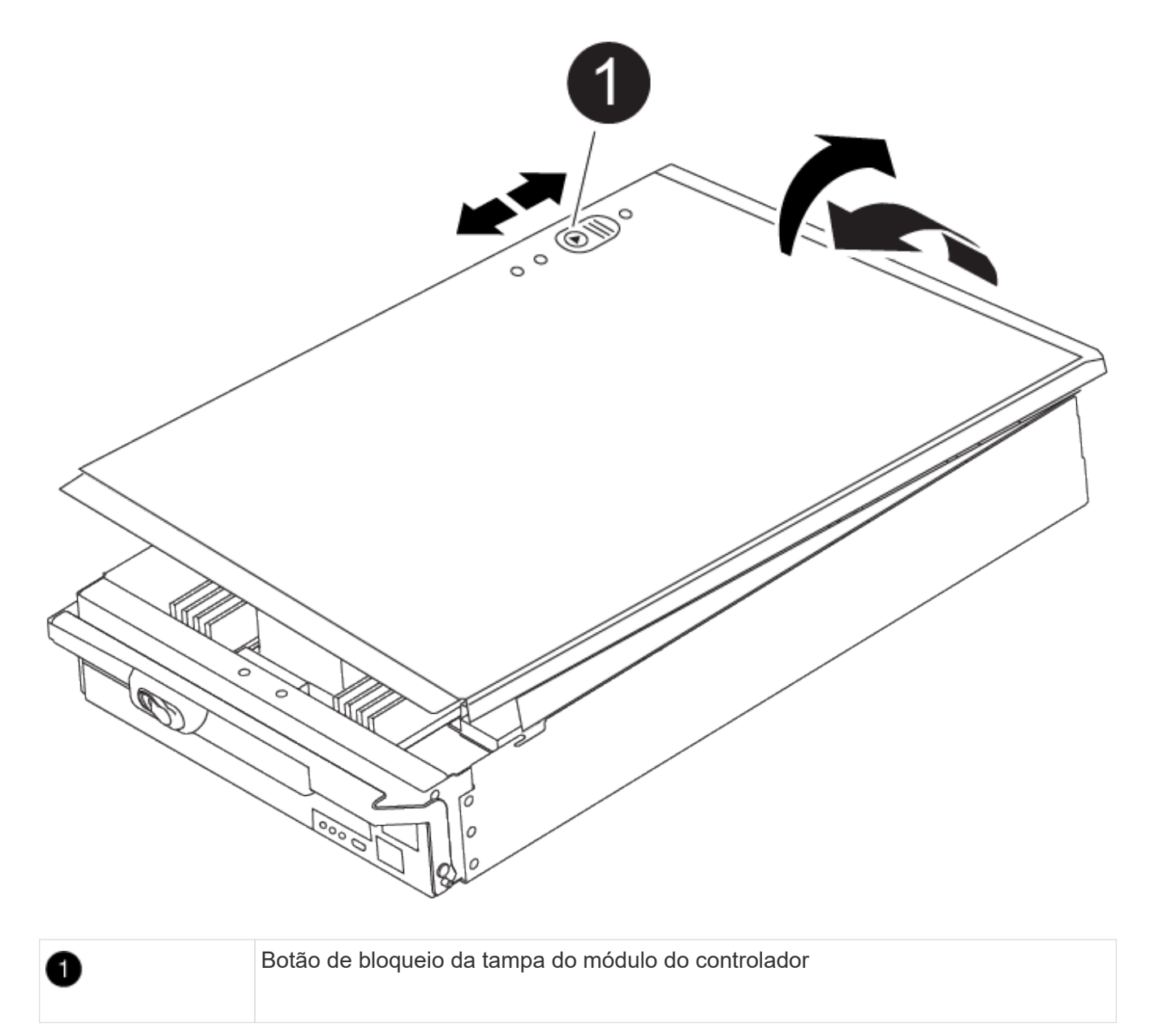

# Etapa 3: Substitua os DIMMs

Para substituir os DIMMs, localize-os dentro do controlador e siga a sequência específica de passos.

O CONTROLADOR Ver2 tem menos soquetes DIMM. Não há redução no número de DIMMs suportados ou alteração na numeração do soquete DIMM. Ao mover os DIMMs para o novo módulo do controlador, instale os DIMMs no mesmo número/local do soquete que o módulo do controlador prejudicado. Consulte o diagrama do mapa da FRU no módulo do controlador Ver2 para ver as localizações dos soquetes DIMM.

- 1. Se você ainda não está aterrado, aterre-se adequadamente.
- 2. Localize os DIMMs no módulo do controlador.

(i)

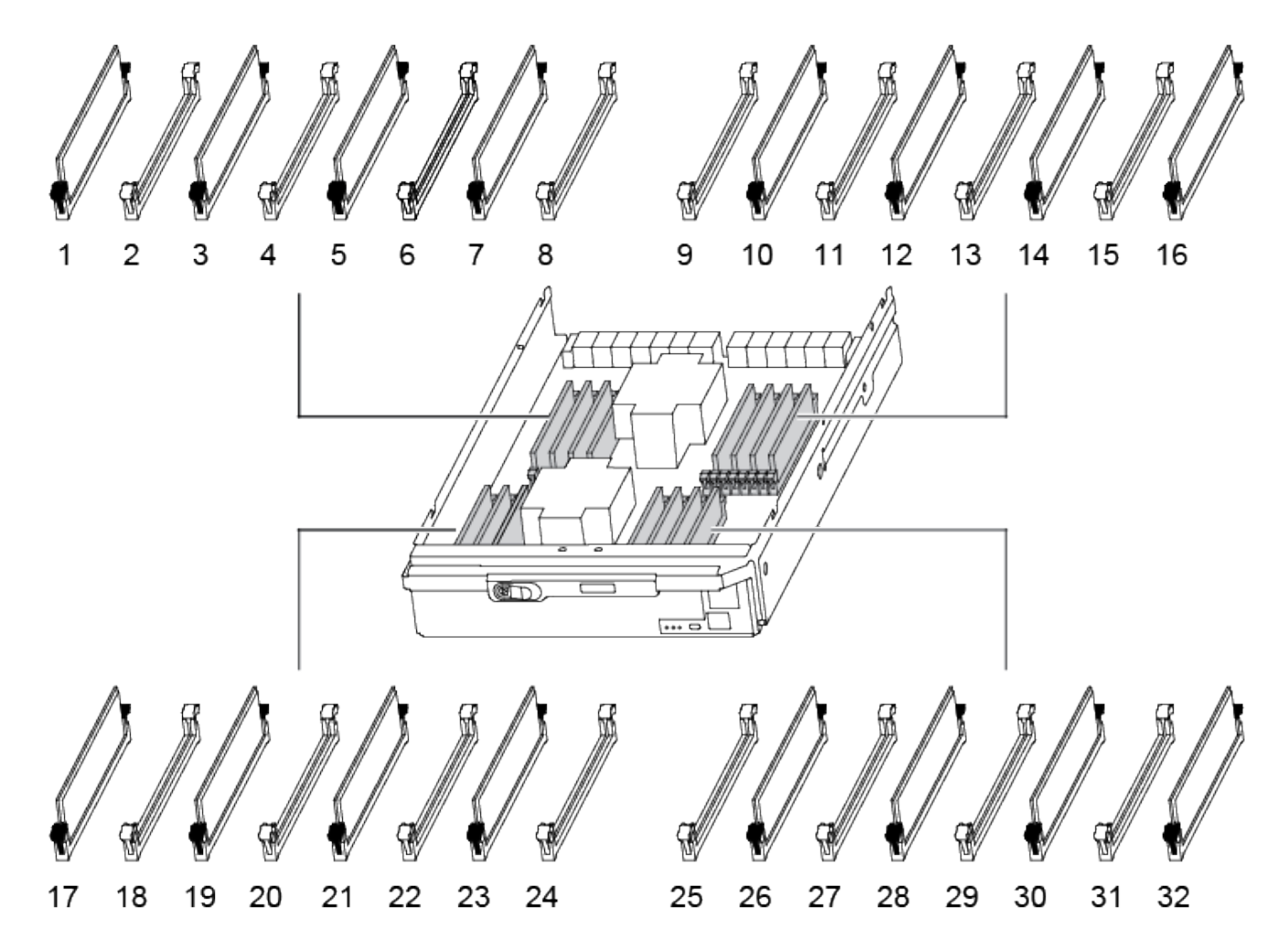

3. Ejete o DIMM de seu slot, empurrando lentamente as duas abas do ejetor do DIMM em ambos os lados do DIMM e, em seguida, deslize o DIMM para fora do slot.

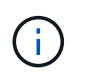

Segure cuidadosamente o DIMM pelas bordas para evitar a pressão nos componentes da placa de circuito DIMM.

Animação - Substituir DIMM

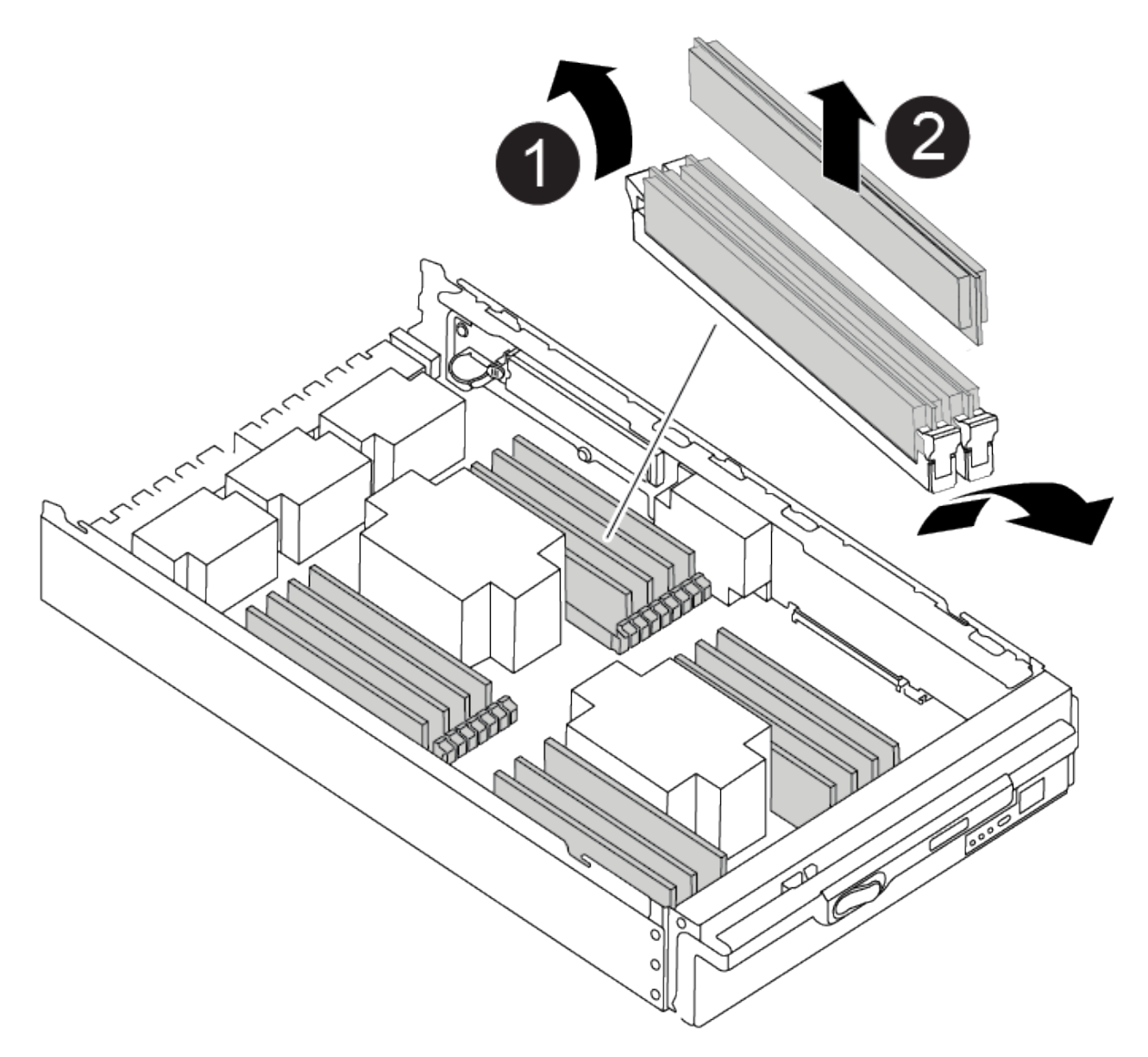

| 1 | Patilhas do ejetor DIMM |
|---|-------------------------|
| 2 | DIMM                    |

4. Remova o DIMM de substituição do saco de transporte antiestático, segure o DIMM pelos cantos e alinheo com o slot.

O entalhe entre os pinos no DIMM deve estar alinhado com a guia no soquete.

5. Certifique-se de que as abas do ejetor DIMM no conetor estão na posição aberta e insira o DIMM diretamente no slot.

O DIMM encaixa firmemente no slot, mas deve entrar facilmente. Caso contrário, realinhar o DIMM com o slot e reinseri-lo.

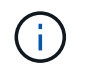

Inspecione visualmente o DIMM para verificar se ele está alinhado uniformemente e totalmente inserido no slot.

- 6. Empurre com cuidado, mas firmemente, na borda superior do DIMM até que as abas do ejetor se encaixem no lugar sobre os entalhes nas extremidades do DIMM.
- 7. Feche a tampa do módulo do controlador.

### Passo 4: Instale o controlador

Depois de instalar os componentes no módulo do controlador, tem de instalar o módulo do controlador novamente no chassis do sistema e arrancar o sistema operativo.

Para pares de HA com dois módulos de controlador no mesmo chassi, a sequência em que você instala o módulo de controlador é especialmente importante porque ele tenta reiniciar assim que você o senta completamente no chassi.

- 1. Se você ainda não está aterrado, aterre-se adequadamente.
- 2. Se ainda não o tiver feito, substitua a tampa no módulo do controlador.

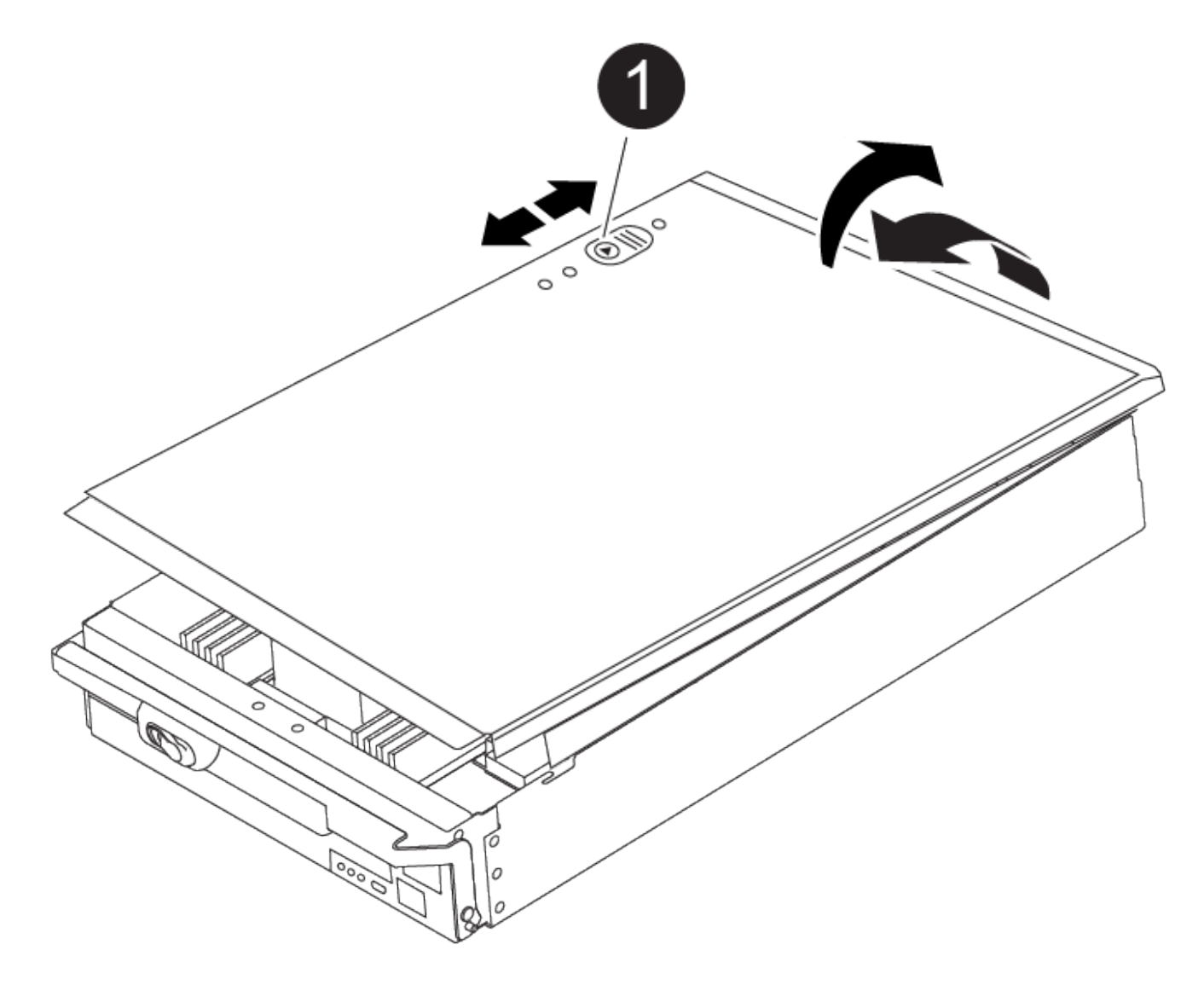

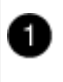

3. Alinhe a extremidade do módulo do controlador com a abertura no chassis e, em seguida, empurre cuidadosamente o módulo do controlador até meio do sistema.

Animação - Instalar controlador

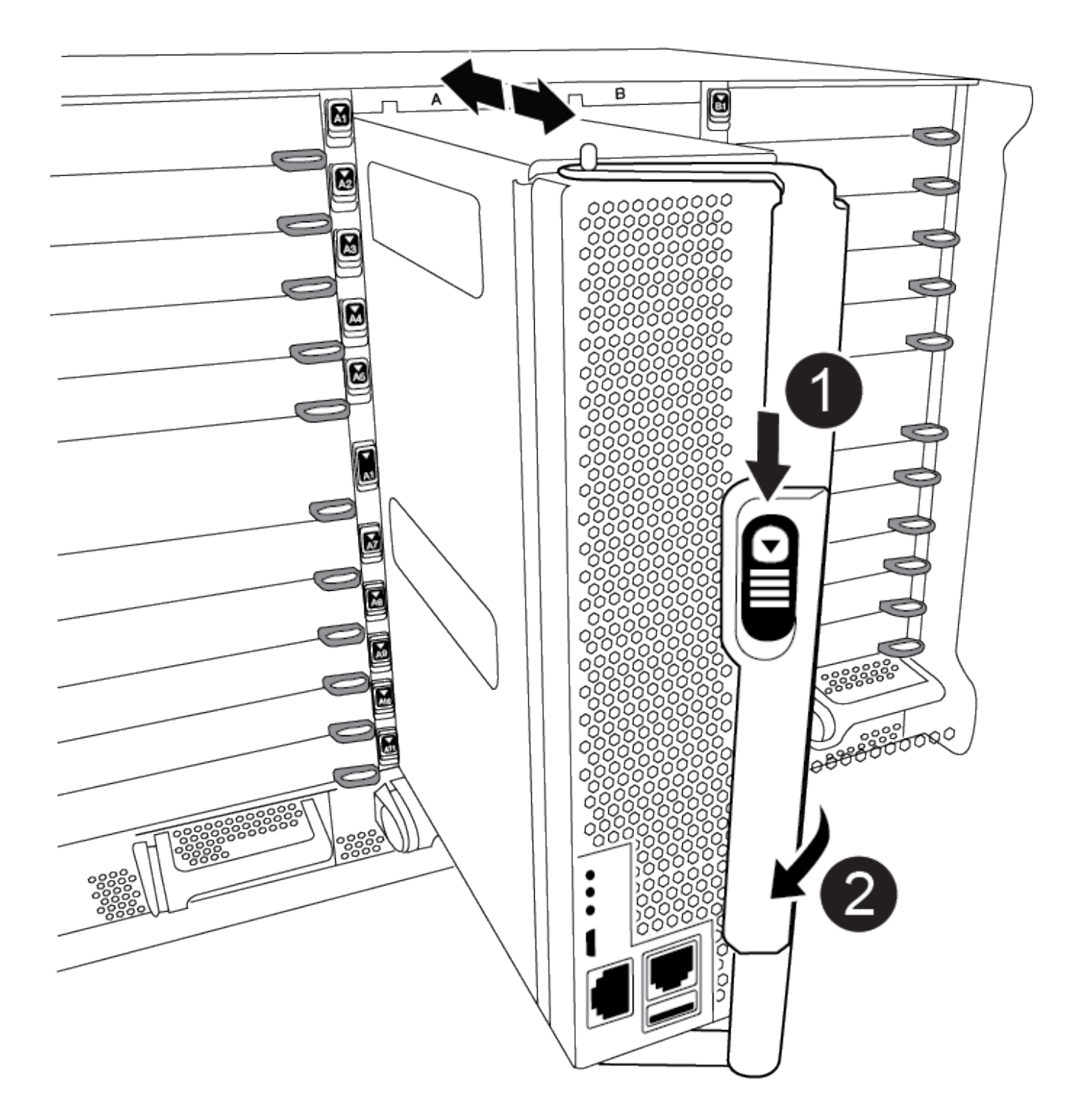

| 0 | Botão de libertação do manípulo do excêntrico |
|---|-----------------------------------------------|
| 2 | Pega do came                                  |

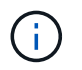

Não introduza completamente o módulo do controlador no chassis até ser instruído a fazêlo.

4. Faça o cabeamento apenas das portas de gerenciamento e console, para que você possa acessar o sistema para executar as tarefas nas seções a seguir.

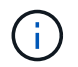

Você conetará o resto dos cabos ao módulo do controlador posteriormente neste procedimento.

- 5. Conclua a reinstalação do módulo do controlador:
  - a. Se ainda não o tiver feito, reinstale o dispositivo de gerenciamento de cabos.
  - b. Empurre firmemente o módulo do controlador para dentro do chassi até que ele atenda ao plano médio e esteja totalmente assentado.

Os trincos de bloqueio sobem quando o módulo do controlador está totalmente assente.

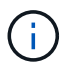

Não utilize força excessiva ao deslizar o módulo do controlador para dentro do chassis para evitar danificar os conetores.

O módulo do controlador começa a arrancar assim que estiver totalmente assente no chassis. Esteja preparado para interromper o processo de inicialização.

- a. Rode os trincos de bloqueio para cima, inclinando-os de forma a que estes limpem os pinos de bloqueio e, em seguida, baixe-os para a posição de bloqueio.
- b. Interrompa o processo de inicialização pressionando Ctrl-C quando você vir pressione Ctrl-C para o Menu de inicialização.
- c. Selecione a opção para iniciar no modo Manutenção a partir do menu apresentado.

### Etapa 5: Execute o diagnóstico no nível do sistema

Depois de instalar um novo DIMM, você deve executar o diagnóstico.

O sistema deve estar no prompt DO Loader para iniciar o Diagnóstico do nível do sistema.

Todos os comandos nos procedimentos de diagnóstico são emitidos a partir do controlador onde o componente está sendo substituído.

- 1. Se o controlador a ser atendido não estiver no prompt Loader, execute as seguintes etapas:
  - a. Selecione a opção modo de manutenção no menu apresentado.
  - b. Depois de o controlador arrancar para o modo de manutenção, interrompa o controlador: halt

Depois de emitir o comando, você deve esperar até que o sistema pare no prompt DO Loader.

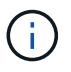

Durante o processo de inicialização, você pode responder com segurança y aos prompts.

- Se aparecer uma mensagem avisando que ao entrar no modo Manutenção em uma configuração HA, você deve garantir que o controlador saudável permaneça inativo.
- 2. No prompt DO Loader, acesse os drivers especiais especificamente projetados para que o diagnóstico no nível do sistema funcione corretamente: boot diags

Durante o processo de inicialização, você pode responder com segurança y aos prompts até que o prompt do modo de manutenção (\*>) seja exibido.

- 3. Execute o diagnóstico na memória do sistema: sldiag device run -dev mem
- 4. Verifique se nenhum problema de hardware resultou da substituição dos DIMMs: sldiag device status -dev mem -long -state failed

O diagnóstico no nível do sistema retorna ao prompt se não houver falhas de teste ou lista o status completo das falhas resultantes do teste do componente.

5. Prossiga com base no resultado do passo anterior:

| Se o diagnóstico do nível do sistema testar | Então                                                                                                    |
|---------------------------------------------|----------------------------------------------------------------------------------------------------|
| Foram concluídas sem falhas                 | <ul> <li>a. Limpar os registos de estado: sldiag device clearstatus</li> <li>b. Verifique se o log foi limpo: sldiag device status</li> </ul> |
|                                             | A seguinte resposta padrão é exibida:                                                                                                    |
|                                             | SLDIAG: Nenhuma mensagem de registo está presente.                                                                                            |
|                                             | c. Sair do modo de manutenção: halt                                                                                                    |
|                                             | O controlador exibe o prompt Loader.                                                                                                    |
|                                             | d. Inicialize o controlador a partir do prompt Loader: bye                                                                                    |
|                                             | e. Volte a colocar o controlador em funcionamento normal:                                                                                     |

| Se o seu controlador estiver em | Então                                                                                                    |
|---------------------------------|----------------------------------------------------------------------------------------------------|
| Um par de HA                    | Execute uma devolução: storage failover giveback<br>-ofnode replacement_node_name Nota: se você desativou o<br>giveback automático, reative-o com o comando de modificação de<br>failover de armazenamento. |

| Se o seu controlador estiver em     | Então                                                                                                    |
|-------------------------------------|----------------------------------------------------------------------------------------------------|
| Resultou em algumas falhas de teste | Determine a causa do problema:                                                                                                    |
|                                     | a. Sair do modo de manutenção: halt                                                                                                    |
|                                     | Depois de emitir o comando, aguarde até que o sistema pare no prompt DO Loader.                                                                                                    |
|                                     | b. Verifique se você observou todas as considerações identificadas<br>para executar diagnósticos no nível do sistema, se os cabos<br>estão bem conetados e se os componentes de hardware estão<br>instalados corretamente no sistema de armazenamento. |
|                                     | <ul> <li>c. Inicialize o módulo do controlador que você está fazendo<br/>manutenção, interrompendo a inicialização pressionando Ctrl-C<br/>quando solicitado para acessar o menu Boot:</li> </ul>                                                      |
|                                     | <ul> <li>Se tiver dois módulos de controlador no chassis, coloque<br/>totalmente o módulo de controlo que está a efetuar a<br/>manutenção no chassis.</li> </ul>                                                                                       |
|                                     | O módulo do controlador arranca quando está totalmente encaixado.                                                                                                    |
|                                     | <ul> <li>Se tiver um módulo de controlador no chassis, ligue as fontes<br/>de alimentação e, em seguida, ligue-as.</li> </ul>                                                                                                    |
|                                     | <ul> <li>d. Selecione Boot to maintenance mode (Inicializar para o modo de<br/>manutenção) no menu.</li> </ul>                                                                                                    |
|                                     | e. Saia do modo Manutenção inserindo o seguinte comando: halt                                                                                                    |
|                                     | Depois de emitir o comando, aguarde até que o sistema pare no prompt DO Loader.                                                                                                    |
|                                     | f. Volte a executar o teste de diagnóstico ao nível do sistema.                                                                                                    |

# Passo 6: Devolva a peça com falha ao NetApp

Devolva a peça com falha ao NetApp, conforme descrito nas instruções de RMA fornecidas com o kit. Consulte a "Devolução de peças e substituições" página para obter mais informações.

# Substitua o DCPM que contém a bateria NVRAM11 - ASA A900

Para trocar a quente um módulo de alimentação do controlador de destage (DCPM), que contém a bateria de NVRAM11 V, você deve localizar o módulo DCPM com falha, removê-lo do chassi e instalar o módulo DCPM de substituição.

Tem de ter um módulo DCPM de substituição em mãos antes de remover o módulo com falha do chassis e este tem de ser substituído no prazo de cinco minutos após a remoção. Uma vez que o módulo DCPM é

removido do chassi, não há proteção de desligamento para o módulo do controlador que possui o módulo DCPM, além de failover para o outro módulo do controlador.

# Passo 1: Substitua o módulo DCPM

Para substituir o módulo DCPM em seu sistema, você deve remover o módulo DCPM com falha do sistema e, em seguida, substituí-lo por um novo módulo DCPM.

- 1. Se você ainda não está aterrado, aterre-se adequadamente.
- 2. Retire a moldura na parte frontal do sistema e coloque-a de lado.
- 3. Localize o módulo DCPM com falha na parte frontal do sistema, procurando o LED de atenção no módulo.

O LED ficará âmbar fixo se o módulo estiver avariado.

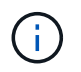

O módulo DCPM deve ser substituído no chassi dentro de cinco minutos após a remoção ou o controlador associado será desligado.

4. Pressione o botão de liberação de terra cotta na alça do módulo e, em seguida, deslize o módulo DCPM para fora do chassi.

#### Animação - Remover/instalar DCPM

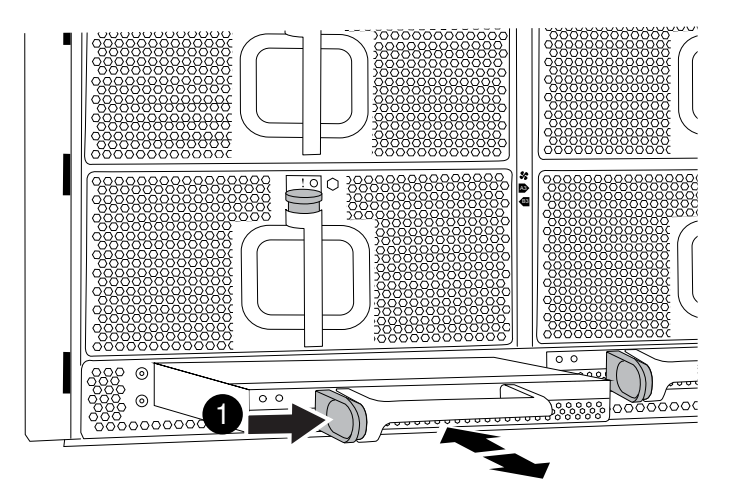

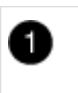

Botão de bloqueio de terra cotta do módulo DCPM

5. Alinhe a extremidade do módulo DCPM com a abertura do chassi e, em seguida, deslize-o cuidadosamente para dentro do chassi até que ele encaixe no lugar.

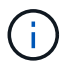

O módulo e o slot são chaveados. Não force o módulo para dentro da abertura. Se o módulo não entrar facilmente, realinhar o módulo e inseri-lo no chassis.

O LED âmbar pisca quatro vezes após a inserção e o LED verde também pisca se a bateria estiver fornecendo tensão. Se não piscar, provavelmente precisará ser substituído.

# Passo 2: Elimine as pilhas

Tem de eliminar as baterias de acordo com os regulamentos locais relativos à reciclagem ou eliminação das baterias. Se não conseguir eliminar as pilhas corretamente, deve devolver as pilhas à NetApp, conforme descrito nas instruções de RMA que são enviadas com o kit.

"Informações de segurança e avisos regulamentares"

### Passo 3: Devolva a peça com falha ao NetApp

Devolva a peça com falha ao NetApp, conforme descrito nas instruções de RMA fornecidas com o kit. Consulte a "Devolução de peças e substituições" página para obter mais informações.

# Troque um ventilador - ASA A900

Para trocar um módulo de ventilador sem interromper o serviço, você deve executar uma sequência específica de tarefas.

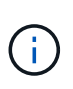

É uma prática recomendada substituir a fonte de alimentação dentro de dois minutos após a remoção do chassi. O sistema continua a funcionar, mas o ONTAP envia mensagens ao console sobre a fonte de alimentação degradada até que a fonte de alimentação seja substituída.

#### Passos

- 1. Se você ainda não está aterrado, aterre-se adequadamente.
- 2. Retire a moldura (se necessário) com duas mãos, segurando as aberturas de cada lado da moldura e puxando-a na sua direção até que a moldura se solte dos pernos esféricos na estrutura do chassis.
- 3. Identifique o módulo da ventoinha que deve substituir verificando as mensagens de erro da consola e observando o LED de atenção em cada módulo da ventoinha.
- 4. Prima o botão terra cotta no módulo da ventoinha e puxe o módulo da ventoinha para fora do chassis, certificando-se de que o apoia com a mão livre.

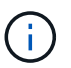

Os módulos da ventoinha são curtos. Apoie sempre a parte inferior do módulo da ventoinha com a mão livre para que não caia subitamente do chassis e o machuque.

Animação - Remover/instalar a ventoinha

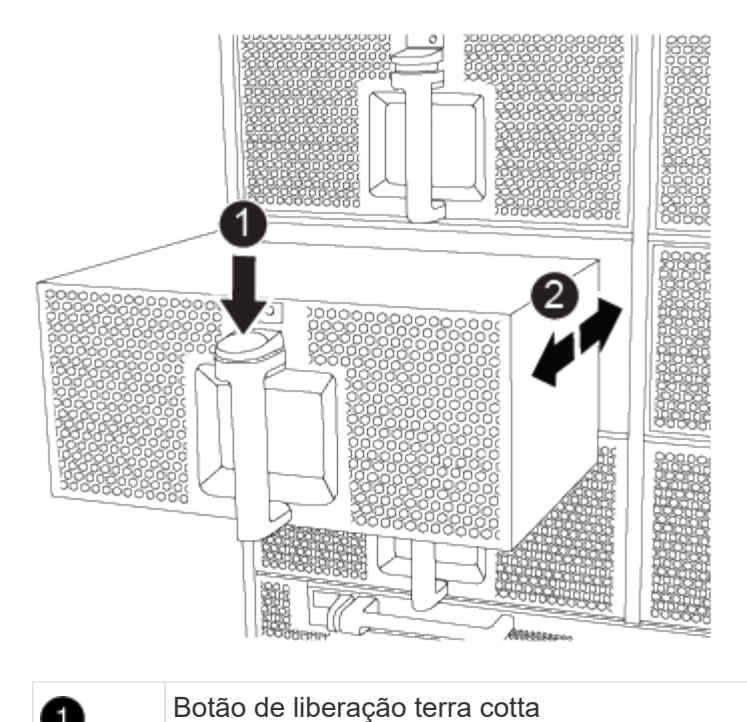

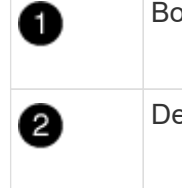

Deslize o ventilador para dentro/fora do chassi

- 5. Coloque o módulo da ventoinha de lado.
- 6. Alinhe as extremidades do módulo do ventilador de substituição com a abertura no chassi e, em seguida, deslize-o para dentro do chassi até que ele se encaixe no lugar.

Quando inserido num sistema ativo, o LED âmbar de atenção pisca quatro vezes quando o módulo da ventoinha é inserido com sucesso no chassis.

- 7. Alinhe a moldura com os pernos esféricos e, em seguida, empurre cuidadosamente a moldura para os pernos esféricos.
- 8. Devolva a peça com falha ao NetApp, conforme descrito nas instruções de RMA fornecidas com o kit. Consulte a "Devolução de peças e substituições" página para obter mais informações.

# Módulo de e/S.

# Substitua o módulo de e/S - ASA A900

Para substituir um módulo de e/S, tem de executar uma sequência específica de tarefas.

- Pode utilizar este procedimento com todas as versões do ONTAP suportadas pelo seu sistema.
- Todos os outros componentes do sistema devem estar funcionando corretamente; caso contrário, você deve entrar em Contato com o suporte técnico.

#### Etapa 1: Encerre o nó prejudicado

Encerre ou assuma o controlador afetado utilizando uma das seguintes opções.

#### Opção 1: A maioria dos sistemas

Para encerrar o controlador com deficiência, você deve determinar o status do controlador e, se necessário, assumir o controlador para que o controlador saudável continue fornecendo dados do armazenamento do controlador com deficiência.

#### Antes de começar

Se você tiver um cluster com mais de dois nós, ele deverá estar no quórum. Se o cluster não estiver em quórum ou se um controlador íntegro exibir false para qualificação e integridade, você deverá corrigir o problema antes de encerrar o controlador prejudicado; "Sincronize um nó com o cluster" consulte .

#### Passos

1. Se o AutoSupport estiver ativado, suprimir a criação automática de casos invocando um comando AutoSupport message: system node autosupport invoke -node \* -type all -message MAINT=number of hours downh

O seguinte comando AutoSupport suprime a criação automática de casos por duas horas: cluster1:\*> system node autosupport invoke -node \* -type all -message MAINT=2h

- 2. Desative a giveback automática a partir da consola do controlador saudável: storage failover modify -node local -auto-giveback false
- 3. Leve o controlador prejudicado para o prompt Loader:

| Se o controlador afetado estiver a apresentar…                         | Então                                                                                                    |
|------------------------------------------------------------------------|----------------------------------------------------------------------------------------------------|
| O prompt Loader                                                        | Vá para a próxima etapa.                                                                                                    |
| Waiting for giveback…                                                  | Pressione Ctrl-C e responda $_{\rm Y}$ quando solicitado.                                                                                                    |
| Prompt do sistema ou prompt<br>de senha (digite a senha do<br>sistema) | Parar ou assumir o controlador prejudicado do controlador<br>saudável: storage failover takeover -ofnode<br>impaired_node_name<br>Quando o controlador prejudicado mostrar aguardando a |
|                                                                        | giveback, pressione Ctrl-C e responda y.                                                                                                    |

#### Opção 2: O controlador está em um MetroCluster

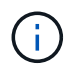

Não use este procedimento se o sistema estiver em uma configuração de MetroCluster de dois nós.

Para encerrar o controlador com deficiência, você deve determinar o status do controlador e, se necessário, assumir o controlador para que o controlador saudável continue fornecendo dados do armazenamento do controlador com deficiência.

 Se você tiver um cluster com mais de dois nós, ele deverá estar no quórum. Se o cluster não estiver em quórum ou se um controlador íntegro exibir false para qualificação e integridade, você deverá corrigir o problema antes de encerrar o controlador prejudicado; "Sincronize um nó com o cluster"consulte.  Se você tiver uma configuração MetroCluster, você deve ter confirmado que o estado de configuração do MetroCluster está configurado e que os nós estão em um estado ativado e normal (metrocluster node show).

#### Passos

1. Se o AutoSupport estiver ativado, suprimir a criação automática de casos invocando um comando AutoSupport: system node autosupport invoke -node \* -type all -message MAINT=number\_of\_hours\_downh

O seguinte comando AutoSupport suprime a criação automática de casos por duas horas: cluster1:\*> system node autosupport invoke -node \* -type all -message MAINT=2h

- 2. Desative a giveback automática a partir da consola do controlador saudável: storage failover modify -node local -auto-giveback false
- 3. Leve o controlador prejudicado para o prompt Loader:

| Se o controlador afetado estiver a apresentar                          | Então                                                                                                    |
|------------------------------------------------------------------------|----------------------------------------------------------------------------------------------------|
| O prompt Loader                                                        | Vá para a próxima etapa.                                                                                                    |
| A aguardar pela giveback…                                              | Pressione Ctrl-C e responda y quando solicitado.                                                                               |
| Prompt do sistema ou prompt<br>de senha (digite a senha do<br>sistema) | Parar ou assumir o controlador prejudicado do controlador<br>saudável: storage failover takeover -ofnode<br>impaired_node_name |
|                                                                        | Quando o controlador prejudicado mostrar aguardando a giveback, pressione Ctrl-C e responda y.                                 |

#### Passo 2: Substitua os módulos de e/S.

Para substituir um módulo de e/S, localize-o no chassis e siga a sequência específica de passos.

- 1. Se você ainda não está aterrado, aterre-se adequadamente.
- 2. Desconete qualquer cabeamento associado ao módulo de e/S de destino.

Certifique-se de etiquetar os cabos para que saiba de onde vieram.

- 3. Retire o módulo de e/S alvo do chassis:
  - a. Prima o botão de came com letras e numerados.

O botão do came afasta-se do chassis.

b. Rode o trinco da árvore de cames para baixo até estar na posição horizontal.

O módulo de e/S desengata do chassis e desloca-se cerca de 1/2 polegadas para fora do slot de e/S.

c. Retire o módulo de e/S do chassis puxando as patilhas de puxar nas laterais da face do módulo.

Certifique-se de manter o controle de qual slot o módulo de e/S estava.

Animação - Remover/instalar o módulo de e/S.

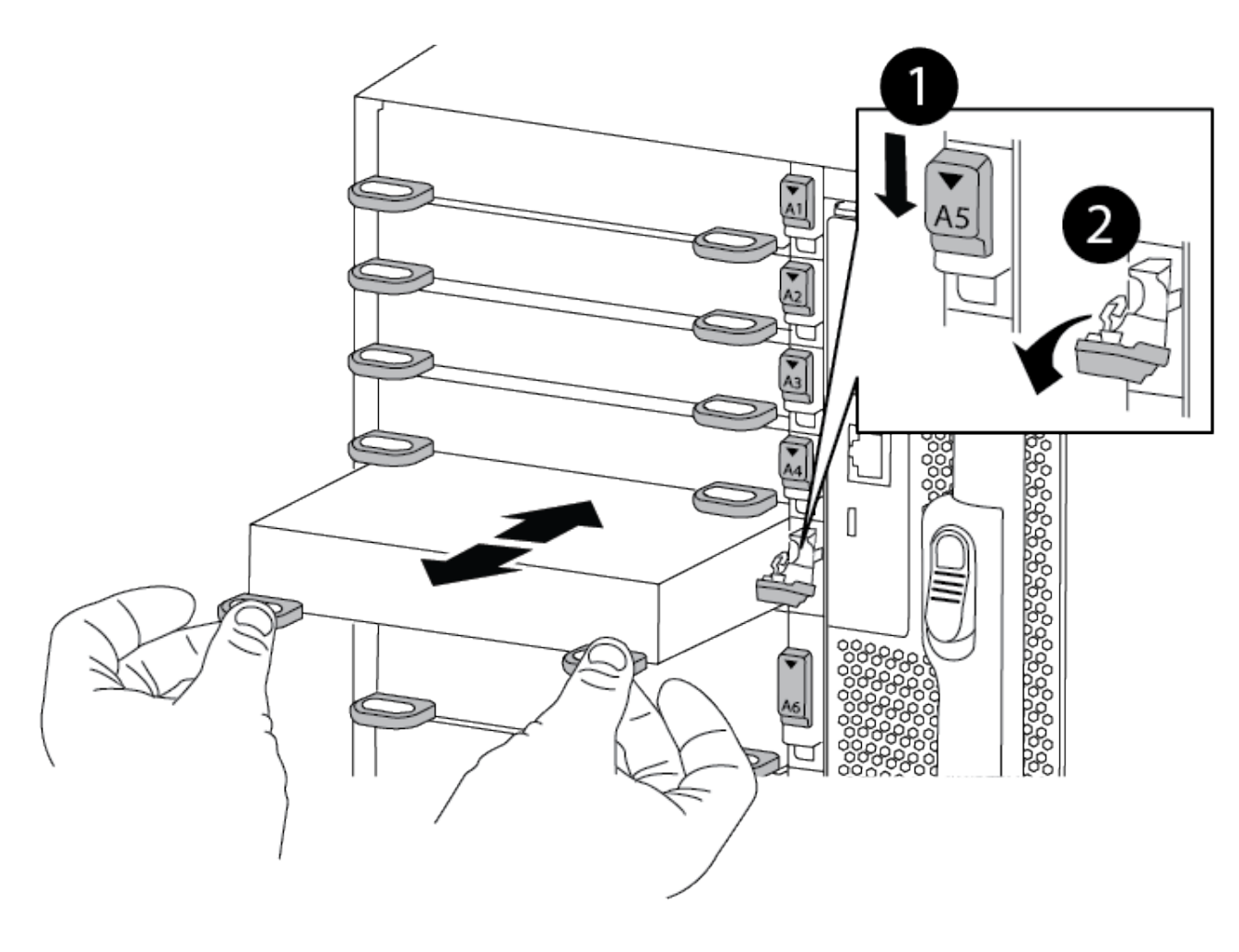

| 0 | Trinco do came de e/S com letras e numerado      |
|---|--------------------------------------------------|
| 0 | Trinco da came de e/S completamente desbloqueado |

- 4. Coloque o módulo de e/S de lado.
- 5. Instale o módulo de e/S de substituição no chassis, deslizando suavemente o módulo de e/S para a ranhura até que o trinco do excêntrico de e/S numerado e com letras comece a engatar com o pino do excêntrico de e/S e, em seguida, empurre o trinco do excêntrico de e/S totalmente para cima para bloquear o módulo no devido lugar.
- 6. Recable o módulo I/o, conforme necessário.

#### Passo 3: Reinicie o controlador

Depois de substituir um módulo de e/S, tem de reiniciar o módulo do controlador.

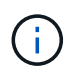

Se o novo módulo de e/S não for o mesmo modelo que o módulo com falha, você deve primeiro reiniciar o BMC.

#### Passos

- 1. Reinicie o BMC se o módulo de substituição não for o mesmo modelo do módulo antigo:
  - a. A partir do prompt Loader, mude para o modo de privilégio avançado: priv set advanced
  - b. Reinicie o BMC: sp reboot
- 2. No prompt Loader, reinicie o nó: bye

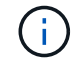

Isso reinicializa as placas PCIe e outros componentes e reinicializa o nó.

3. Se o sistema estiver configurado para suportar interconexão de cluster de 10 GbE e conexões de dados em NICs de 40 GbE, converta essas portas em conexões de 10 GbE usando o comando nicadmin Convert do modo de manutenção. Consulte "Converta 40GbE portas NIC em várias portas 10GbE para conetividade 10GbE" para obter mais informações.

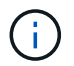

Certifique-se de sair do modo de manutenção depois de concluir a conversão.

- 4. Retorne o nó à operação normal: storage failover giveback -ofnode impaired node name
- 5. Se a giveback automática foi desativada, reative-a: storage failover modify -node local -auto-giveback true

#### Passo 4: Devolva a peça com falha ao NetApp

Devolva a peça com falha ao NetApp, conforme descrito nas instruções de RMA fornecidas com o kit. Consulte a "Devolução de peças e substituições" página para obter mais informações.

### Adicionar um módulo de e/S - ASA A900

Se o sistema de armazenamento tiver slots vazios, instale o novo módulo de e/S em um dos slots disponíveis. Se todos os slots estiverem ocupados, remova um módulo de e/S existente para criar espaço e, em seguida, instale o novo.

#### Antes de começar

- Verifique o "NetApp Hardware Universe" para se certificar de que o novo módulo de e/S é compatível com o seu sistema e a versão do ONTAP que você está executando.
- Se houver vários slots disponíveis, verifique as prioridades do slot "NetApp Hardware Universe" e use a melhor disponível para seu módulo de e/S.
- Para adicionar sem interrupções um módulo de e/S, você deve assumir o controlador de destino, remover a tampa cega do slot no slot de destino ou remover um módulo de e/S existente, adicionar o módulo de e/S novo ou de substituição e, em seguida, giveback o controlador de destino.
- Certifique-se de que todos os outros componentes estão a funcionar corretamente.

#### Adicione o módulo l/o a um slot vazio

Você pode adicionar um novo módulo de e/S a um sistema de armazenamento com slots vazios disponíveis.

#### Passos

- 1. Se você ainda não está aterrado, aterre-se adequadamente.
- 2. Retire o obturador da ranhura alvo:
  - a. Prima o trinco do excêntrico numerado e com letras.
  - b. Rode o trinco da árvore de cames para baixo até estar na posição aberta.
  - c. Retire o obturador.
- 3. Instale o módulo de e/S:
  - a. Alinhe o módulo de e/S com as extremidades da ranhura.
  - b. Deslize o módulo de e/S para dentro do slot até que o trinco do came de e/S com letras e numerado comece a engatar com o pino do came de e/S.
  - c. Empurre o trinco da came de e/S totalmente para cima para bloquear o módulo no devido lugar.
- 4. Se o módulo de e/S de substituição for uma NIC, faça o cabo do módulo para os comutadores de dados.

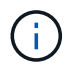

Certifique-se de que quaisquer slots de e/S não utilizados tenham espaços em branco instalados para evitar possíveis problemas térmicos.

5. Reinicie o controlador a partir do prompt Loader: Bye

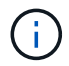

Isso reinicializa as placas PCIe e outros componentes e reinicializa o nó.

- 6. Devolver o controlador do controlador parceiro. storage failover giveback -ofnode target\_node\_name
- 7. Ative o giveback automático se ele foi desativado: storage failover modify -node local -auto-giveback true
- 8. Se você estiver usando os slots 3 e/ou 7 para rede, use o storage port modify -node <node name> -port <port name> -mode network comando para converter o slot para uso em rede.
- 9. Repita estes passos para o controlador B.
- 10. Se você instalou um módulo de e/S de storage, instale e faça o cabeamento das NS224 gavetas, conforme descrito em "Fluxo de trabalho de adição automática".

#### Adicionar módulo de e/S a um sistema totalmente preenchido

Você pode adicionar um módulo de e/S a um sistema totalmente preenchido removendo um módulo de e/S existente e instalando um novo em seu lugar.

#### Sobre esta tarefa

Certifique-se de que compreende os seguintes cenários para adicionar um novo módulo de e/S a um sistema totalmente preenchido:

| Cenário                                   | Ação necessária                                                                                                    |
|-------------------------------------------|----------------------------------------------------------------------------------------------------|
| NIC para NIC (mesmo número de portas)     | Os LIFs migrarão automaticamente quando seu módulo de<br>controlador for desligado.                                                         |
| NIC para NIC (número diferente de portas) | Reatribua permanentemente os LIFs selecionados para uma porta inicial diferente. Consulte "Migração de um LIF" para obter mais informações. |
| NIC para módulo de e/S de armazenamento   | Use o System Manager para migrar permanentemente os LIFs para diferentes portas residenciais, conforme descrito em "Migração de um LIF".    |

#### Passos

- 1. Se você ainda não está aterrado, aterre-se adequadamente.
- 2. Desconete qualquer cabeamento do módulo de e/S de destino.
- 3. Retire o módulo de e/S alvo do chassis:
  - a. Prima o trinco do excêntrico numerado e com letras.

O trinco do excêntrico afasta-se do chassis.

b. Rode o trinco da árvore de cames para baixo até estar na posição horizontal.

O módulo de e/S desengata do chassis e desloca-se cerca de 1/2 polegadas para fora do slot de e/S.

c. Retire o módulo de e/S do chassis puxando as patilhas de puxar nas laterais da face do módulo.

Certifique-se de manter o controle de qual slot o módulo de e/S estava.

Animação - Remover ou substituir um módulo de e/S.

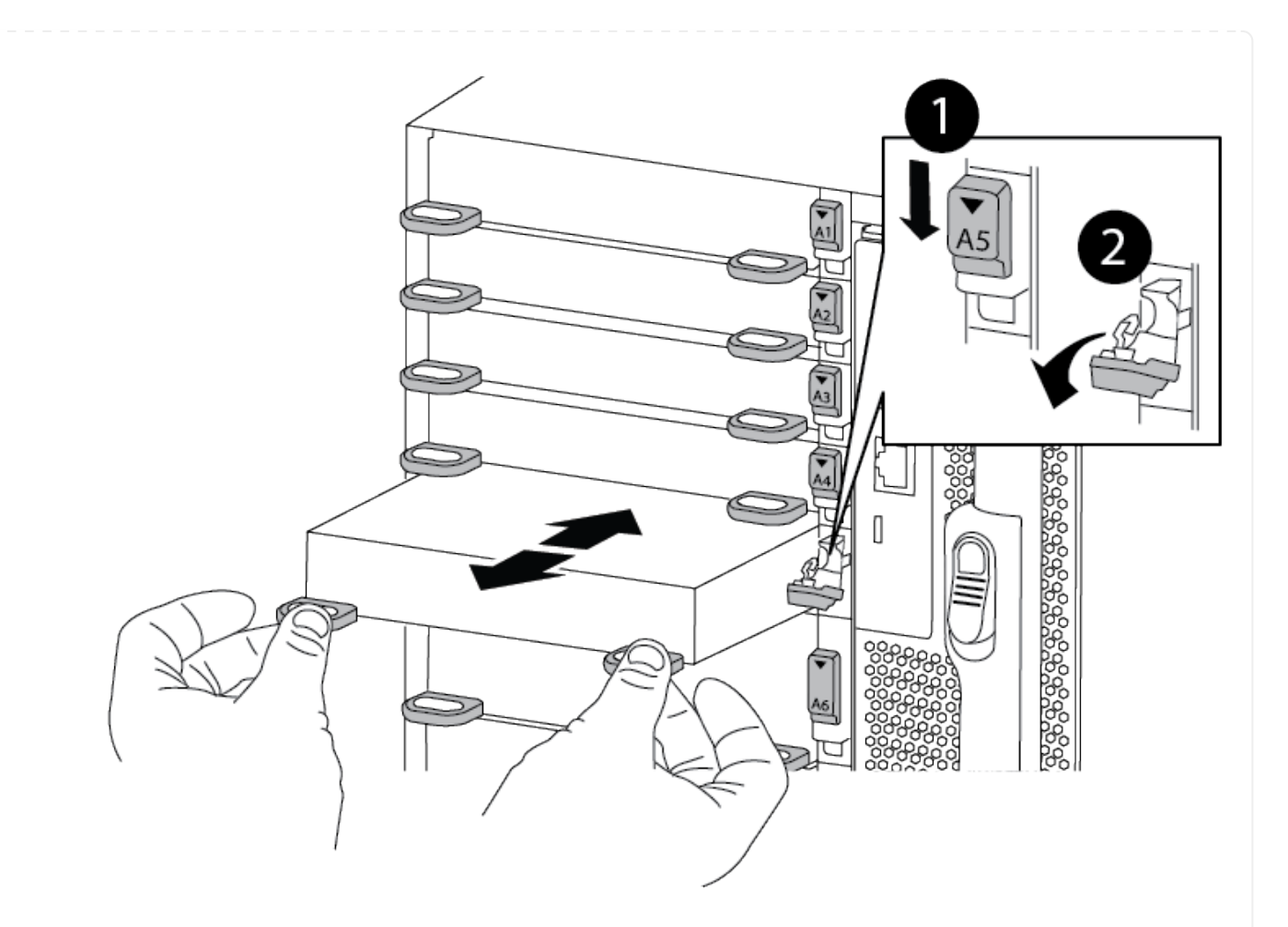

| Û | Trinco do came de e/S com letras e numerado      |
|---|--------------------------------------------------|
| 2 | Trinco da came de e/S completamente desbloqueado |

- 4. Instale o módulo de e/S na ranhura de destino:
  - a. Alinhe o módulo de e/S com as extremidades da ranhura.
  - b. Deslize o módulo de e/S para dentro do slot até que o trinco do came de e/S com letras e numerado comece a engatar com o pino do came de e/S.
  - c. Empurre o trinco da came de e/S totalmente para cima para bloquear o módulo no devido lugar.
- 5. Repita as etapas de remoção e instalação para substituir módulos adicionais para o controlador A.
- 6. Se o módulo de e/S de substituição for uma NIC, faça o cabo do módulo ou dos módulos para os comutadores de dados.
- 7. Reinicie o controlador a partir do prompt Loader:
  - a. Verifique a versão do BMC no controlador: system service-processor show
  - b. Atualize o firmware do BMC, se necessário: system service-processor image update
  - c. Reinicie o nó: bye

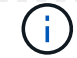

Isso reinicializa as placas PCIe e outros componentes e reinicializa o nó.

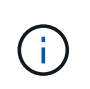

Se encontrar um problema durante a reinicialização, consulte "BURT 1494308 - o desligamento do ambiente pode ser acionado durante a substituição do módulo de e/S."

- 8. Devolver o controlador do controlador parceiro. storage failover giveback -ofnode target\_node\_name
- 9. Ative o giveback automático se ele foi desativado: storage failover modify -node local -auto-giveback true
- 10. Se você adicionou:

| Se o módulo l/o for um       | Então                                                                                                    |
|------------------------------|----------------------------------------------------------------------------------------------------|
| Módulo NIC nos slots 3 ou 7, | Use o storage port modify -node * <node name=""> -port *<port name=""> -mode network comando para cada porta.</port></node> |
| Módulo de armazenamento      | Instale e faça o cabeamento das NS224 prateleiras, conforme descrito em "Fluxo de trabalho de adição automática".           |

11. Repita estes passos para o controlador B.

# Substitua um módulo USB LED - ASA A900

O módulo LED USB fornece conetividade às portas da consola e ao estado do sistema. A substituição deste módulo não requer ferramentas e não interrompe o serviço.

# Passo 1: Substitua o módulo USB LED

#### Passos

1. Retire o módulo USB LED desativado:

Animação - Remover/instalar módulo LED-USB

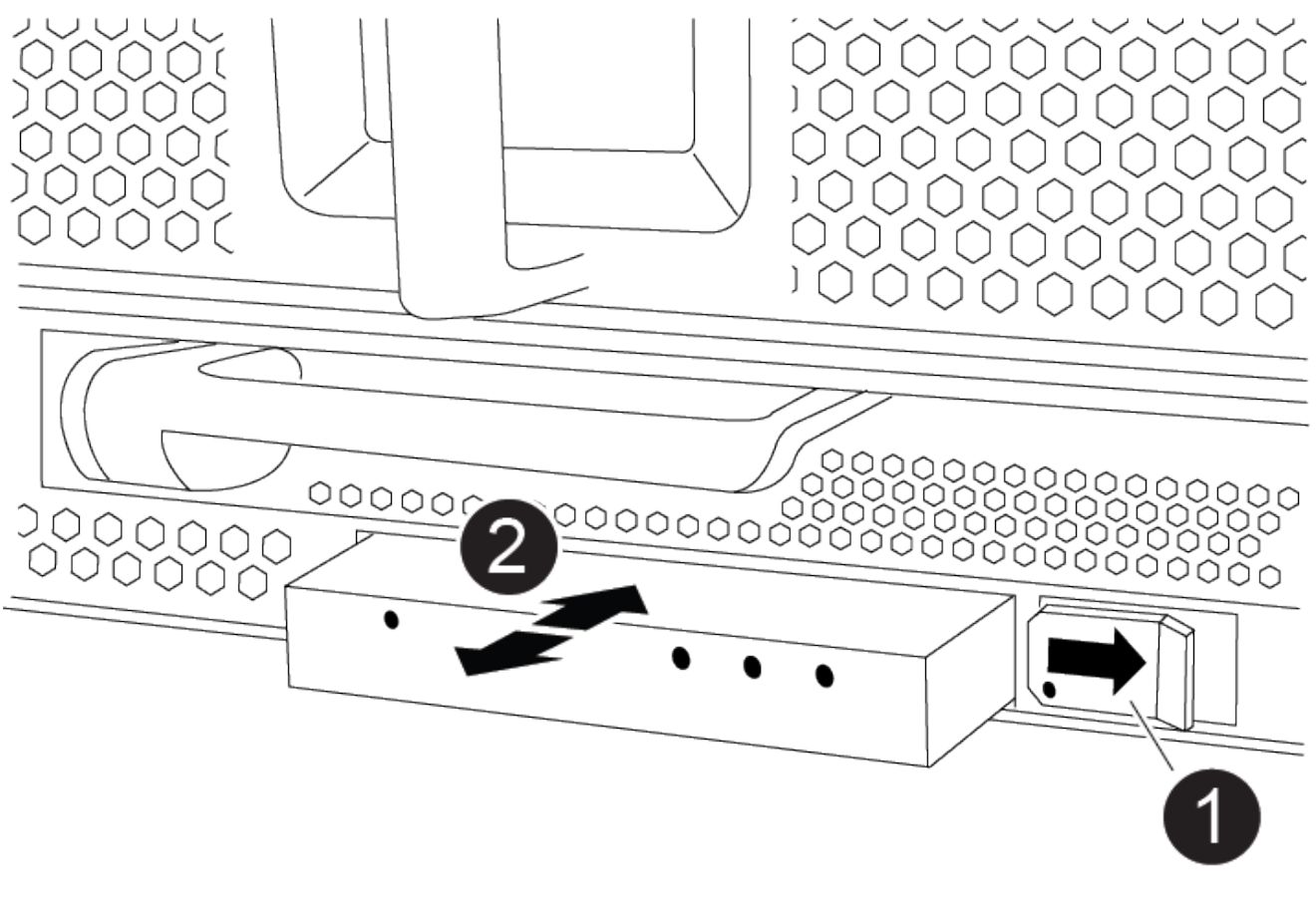

| 0 | Botão de bloqueio |
|---|-------------------|
| 2 | Módulo LED USB    |

- a. Com a moldura removida, localize o módulo USB LED na parte frontal do chassi, no lado inferior esquerdo.
- b. Deslize o trinco para ejetar parcialmente o módulo.
- c. Puxe o módulo para fora do compartimento para o desligar do plano médio. Não deixe a ranhura vazia.
- 2. Instale o novo módulo USB LED:
  - a. Alinhe o módulo com o compartimento com o entalhe no canto do módulo posicionado perto do trinco deslizante no chassi. O compartimento impedirá que você instale o módulo de cabeça para baixo.
  - b. Empurre o módulo para dentro do compartimento até que ele esteja totalmente encaixado no chassi.

Ouve-se um estalido quando o módulo está seguro e ligado ao plano médio.

# Etapa 2: Retorne o componente com falha

1. Devolva a peça com falha ao NetApp, conforme descrito nas instruções de RMA fornecidas com o kit. Consulte a "Devolução de peças e substituições" página para obter mais informações.

# Substitua o módulo NVRAM e os DIMMs NVRAM - ASA A900

O módulo NVRAM consiste no NVRAM11 e DIMMs. Você pode substituir um módulo NVRAM com falha ou os DIMMs dentro do módulo NVRAM. Para substituir um módulo NVRAM com falha, você deve removê-lo do chassi, mover os DIMMs para o módulo de substituição e instalar o módulo NVRAM de substituição no chassi.

Para substituir e DIMM NVRAM, você deve remover o módulo NVRAM do chassi, substituir o DIMM com falha no módulo e reinstalar o módulo NVRAM.

#### Sobre esta tarefa

Uma vez que a ID do sistema é derivada do módulo NVRAM, se substituir o módulo, os discos pertencentes ao sistema são reatribuídos a uma nova ID do sistema.

#### Antes de começar

- Todas as gavetas de disco devem estar funcionando corretamente.
- Se o seu sistema estiver em um par de HA, a controladora do parceiro deverá poder assumir o controle associado ao módulo NVRAM que está sendo substituído.
- · Este procedimento utiliza a seguinte terminologia:
  - O controlador prejudicado é o controlador no qual você está realizando a manutenção.
  - O controlador de integridade é o parceiro de HA do controlador com deficiência.
- Este procedimento inclui etapas para reatribuir automaticamente os discos ao módulo do controlador associado ao novo módulo NVRAM. Você deve reatribuir os discos quando direcionado para o procedimento. Concluir a reatribuição do disco antes da giveback pode causar problemas.
- Você deve substituir o componente com falha por um componente FRU de substituição que você recebeu de seu provedor.
- Não é possível alterar nenhum disco ou compartimentos de disco como parte deste procedimento.

# Passo 1: Desligue o controlador desativado

Encerre ou assuma o controlador afetado utilizando uma das seguintes opções.

#### Opção 1: A maioria dos sistemas

Para encerrar o controlador com deficiência, você deve determinar o status do controlador e, se necessário, assumir o controlador para que o controlador saudável continue fornecendo dados do armazenamento do controlador com deficiência.

#### Sobre esta tarefa

• Se você tiver um sistema SAN, você deve ter verificado mensagens de cluster kernel-service show`evento ) para o blade SCSI do controlador afetado. O `cluster kernel-service show comando (do modo avançado priv) exibe o nome do nó, "status do quorum" desse nó, o status de disponibilidade desse nó e o status operacional desse nó.

Cada processo SCSI-blade deve estar em quórum com os outros nós no cluster. Qualquer problema deve ser resolvido antes de prosseguir com a substituição.

 Se você tiver um cluster com mais de dois nós, ele deverá estar no quórum. Se o cluster não estiver em quórum ou se um controlador íntegro exibir false para qualificação e integridade, você deverá corrigir o problema antes de encerrar o controlador prejudicado; "Sincronize um nó com o cluster"consulte.

#### Passos

1. Se o AutoSupport estiver ativado, suprimir a criação automática de casos invocando uma mensagem AutoSupport: system node autosupport invoke -node \* -type all -message MAINT=<# of hours>h

A seguinte mensagem AutoSupport suprime a criação automática de casos por duas horas: cluster1:> system node autosupport invoke -node \* -type all -message MAINT=2h

2. Desative a giveback automática a partir da consola do controlador saudável: storage failover modify -node local -auto-giveback false

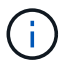

Quando vir *do pretende desativar a auto-giveback?*, introduza y.

3. Leve o controlador prejudicado para o prompt Loader:

| Se o controlador afetado estiver a apresentar | Então                                                                                                    |
|-----------------------------------------------|----------------------------------------------------------------------------------------------------|
| O prompt Loader                               | Vá para a próxima etapa.                                                                                                    |
| A aguardar pela giveback…                     | Pressione Ctrl-C e responda $_{\rm Y}$ quando solicitado.                                                                                                    |
| Prompt do sistema ou prompt<br>de senha       | Assuma ou interrompa o controlador prejudicado do controlador<br>saudável: storage failover takeover -ofnode<br>impaired_node_name<br>Quando o controlador prejudicado mostrar aguardando a<br>giveback, pressione Ctrl-C e responda y. |
#### Opção 2: O controlador está em um MetroCluster

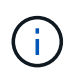

Não use este procedimento se o sistema estiver em uma configuração de MetroCluster de dois nós.

Para encerrar o controlador com deficiência, você deve determinar o status do controlador e, se necessário, assumir o controlador para que o controlador saudável continue fornecendo dados do armazenamento do controlador com deficiência.

- Se você tiver um cluster com mais de dois nós, ele deverá estar no quórum. Se o cluster não estiver em quórum ou se um controlador íntegro exibir false para qualificação e integridade, você deverá corrigir o problema antes de encerrar o controlador prejudicado; "Sincronize um nó com o cluster"consulte.
- Se você tiver uma configuração MetroCluster, você deve ter confirmado que o estado de configuração do MetroCluster está configurado e que os nós estão em um estado ativado e normal (metrocluster node show).

#### Passos

1. Se o AutoSupport estiver ativado, suprimir a criação automática de casos invocando uma mensagem AutoSupport: system node autosupport invoke -node \* -type all -message MAINT=number of hours downh

A seguinte mensagem AutoSupport suprime a criação automática de casos por duas horas: cluster1:\*> system node autosupport invoke -node \* -type all -message MAINT=2h

2. Desative a giveback automática a partir da consola do controlador saudável: storage failover modify -node local -auto-giveback false

| 3. | Leve | o controlador  | preiudica | ado para o | prompt Loader: |
|----|------|----------------|-----------|------------|----------------|
| 0. | 2010 | 00111101010001 | projadioc | iao para o | prompt Loudon. |

| Se o controlador afetado estiver a apresentar…                         | Então                                                                                                    |
|------------------------------------------------------------------------|----------------------------------------------------------------------------------------------------|
| O prompt Loader                                                        | Vá para a próxima etapa.                                                                                                    |
| A aguardar pela giveback                                               | Pressione Ctrl-C e responda $_{\rm Y}$ quando solicitado.                                                                          |
| Prompt do sistema ou prompt<br>de senha (digite a senha do<br>sistema) | Assuma ou interrompa o controlador prejudicado do controlador<br>saudável: storage failover takeover -ofnode<br>impaired_node_name |
|                                                                        | Quando o controlador prejudicado mostrar aguardando a giveback, pressione Ctrl-C e responda y.                                     |

## Passo 2: Substitua o módulo NVRAM

Para substituir o módulo NVRAM, localize-o na ranhura 6 no chassis e siga a sequência específica de passos.

1. Se você ainda não está aterrado, aterre-se adequadamente.

- 2. Retire o módulo NVRAM alvo do chassis:
  - a. Prima o botão de came com letras e numerados.

O botão do came afasta-se do chassis.

b. Rode o trinco da árvore de cames para baixo até estar na posição horizontal.

O módulo NVRAM desengata-se do chassis e desloca-se para fora alguns centímetros.

c. Retire o módulo NVRAM do chassis puxando as patilhas de puxar nas laterais da face do módulo.

Animação - substitua o módulo NVRAM

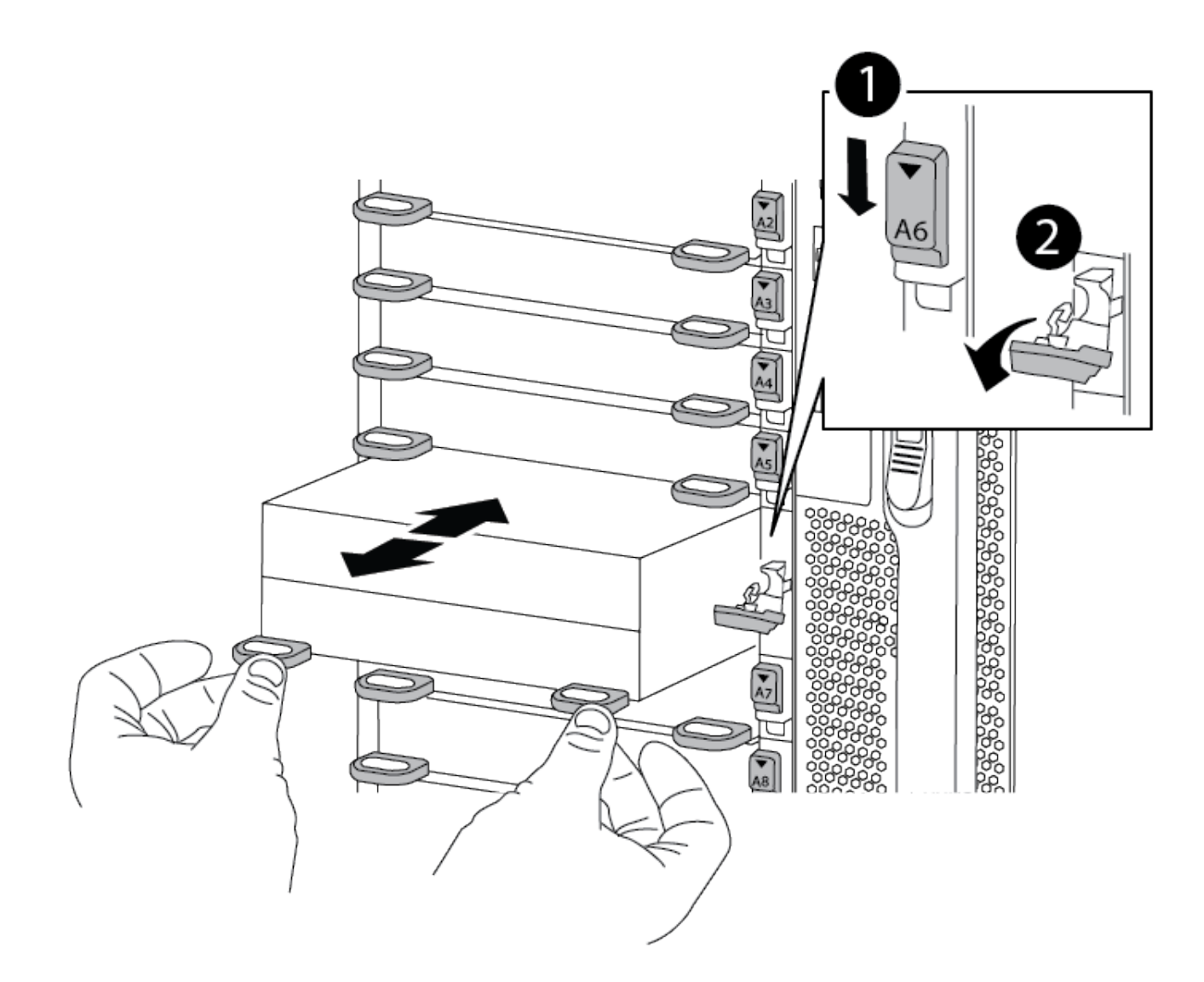

| 0 | Trinco de came numerado e com letras      |
|---|-------------------------------------------|
| 2 | Trinco do came completamente desbloqueado |

 Coloque o módulo NVRAM numa superfície estável e retire a tampa do módulo NVRAM, premindo o botão azul de bloqueio na tampa e, em seguida, mantendo premido o botão azul, deslize a tampa para fora do módulo NVRAM.

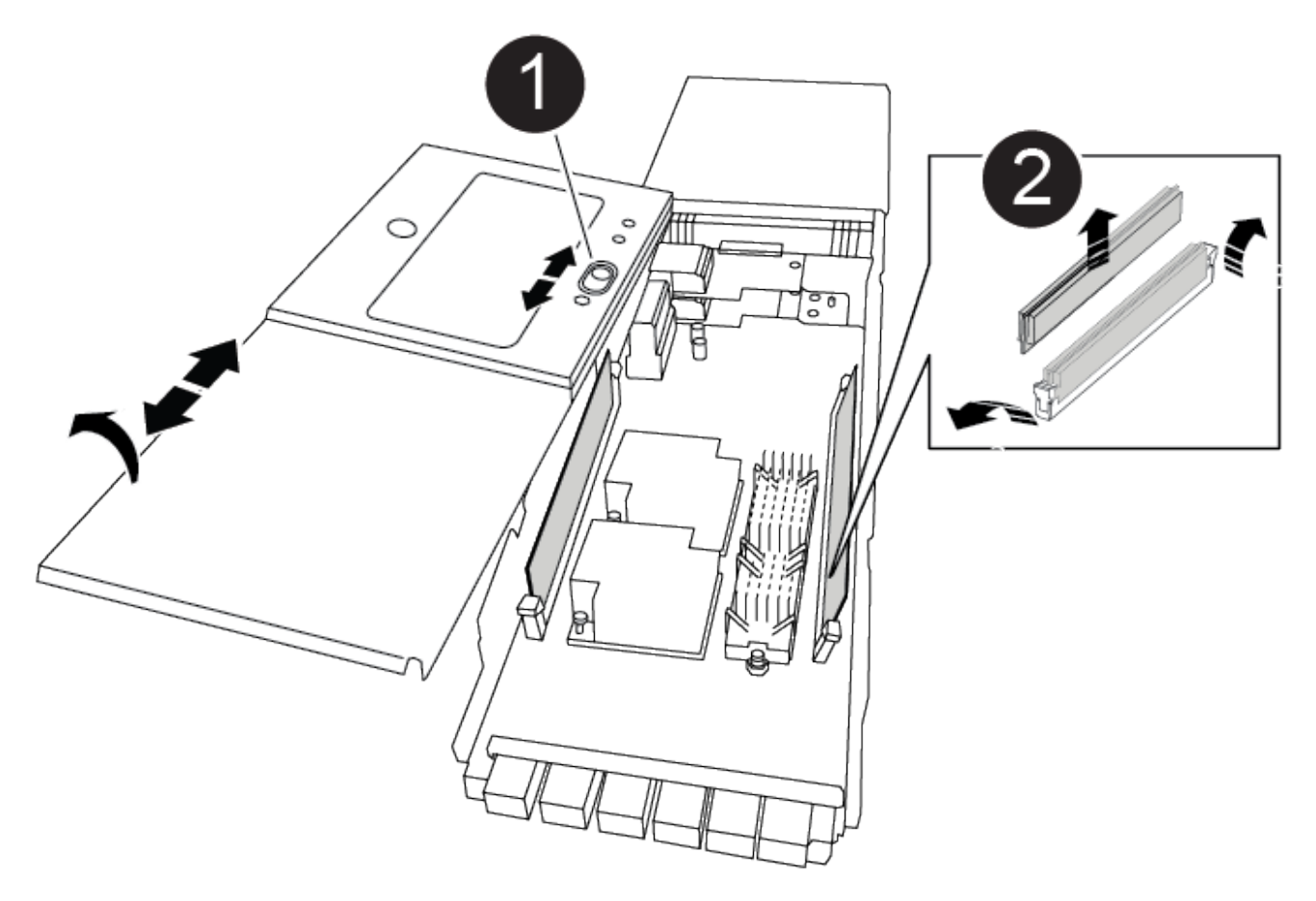

| 1 | Botão de bloqueio da tampa  |
|---|-----------------------------|
| 2 | Guias de ejetor DIMM e DIMM |

- 4. Remova os DIMMs, um de cada vez, do módulo NVRAM antigo e instale-os no módulo NVRAM de substituição.
- 5. Feche a tampa do módulo.
- 6. Instale o módulo NVRAM de substituição no chassis:
  - a. Alinhe o módulo com as extremidades da abertura do chassis na ranhura 6.
  - b. Deslize cuidadosamente o módulo para dentro da ranhura até que o trinco do excêntrico numerado e com letras comece a engatar com o pino do excêntrico de e/S e, em seguida, empurre o trinco do excêntrico totalmente para cima para bloquear o módulo no devido lugar.

# Etapa 3: Substitua um DIMM NVRAM

Para substituir DIMMs NVRAM no módulo NVRAM, você deve remover o módulo NVRAM, abrir o módulo e, em seguida, substituir o DIMM de destino.

- 1. Se você ainda não está aterrado, aterre-se adequadamente.
- 2. Retire o módulo NVRAM alvo do chassis:
  - a. Prima o botão de came com letras e numerados.

O botão do came afasta-se do chassis.

b. Rode o trinco da árvore de cames para baixo até estar na posição horizontal.

O módulo NVRAM desengata-se do chassis e desloca-se para fora alguns centímetros.

c. Retire o módulo NVRAM do chassis puxando as patilhas de puxar nas laterais da face do módulo.

Animação - Substituir DIMM NVRAM

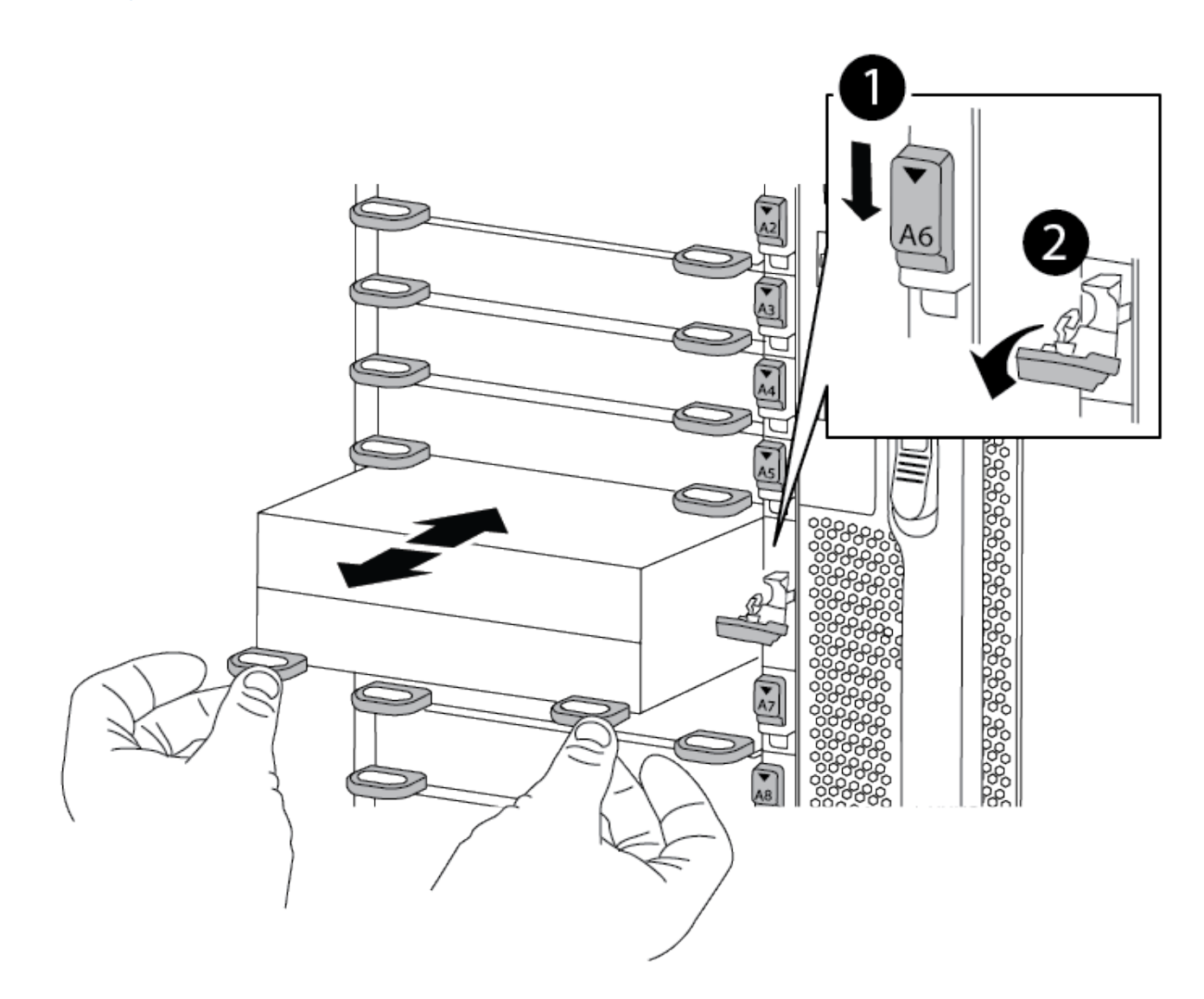

| 0 | Trinco de came numerado e com letras      |
|---|-------------------------------------------|
| 2 | trinco do came completamente desbloqueado |

 Coloque o módulo NVRAM numa superfície estável e retire a tampa do módulo NVRAM, premindo o botão azul de bloqueio na tampa e, em seguida, mantendo premido o botão azul, deslize a tampa para fora do módulo NVRAM.

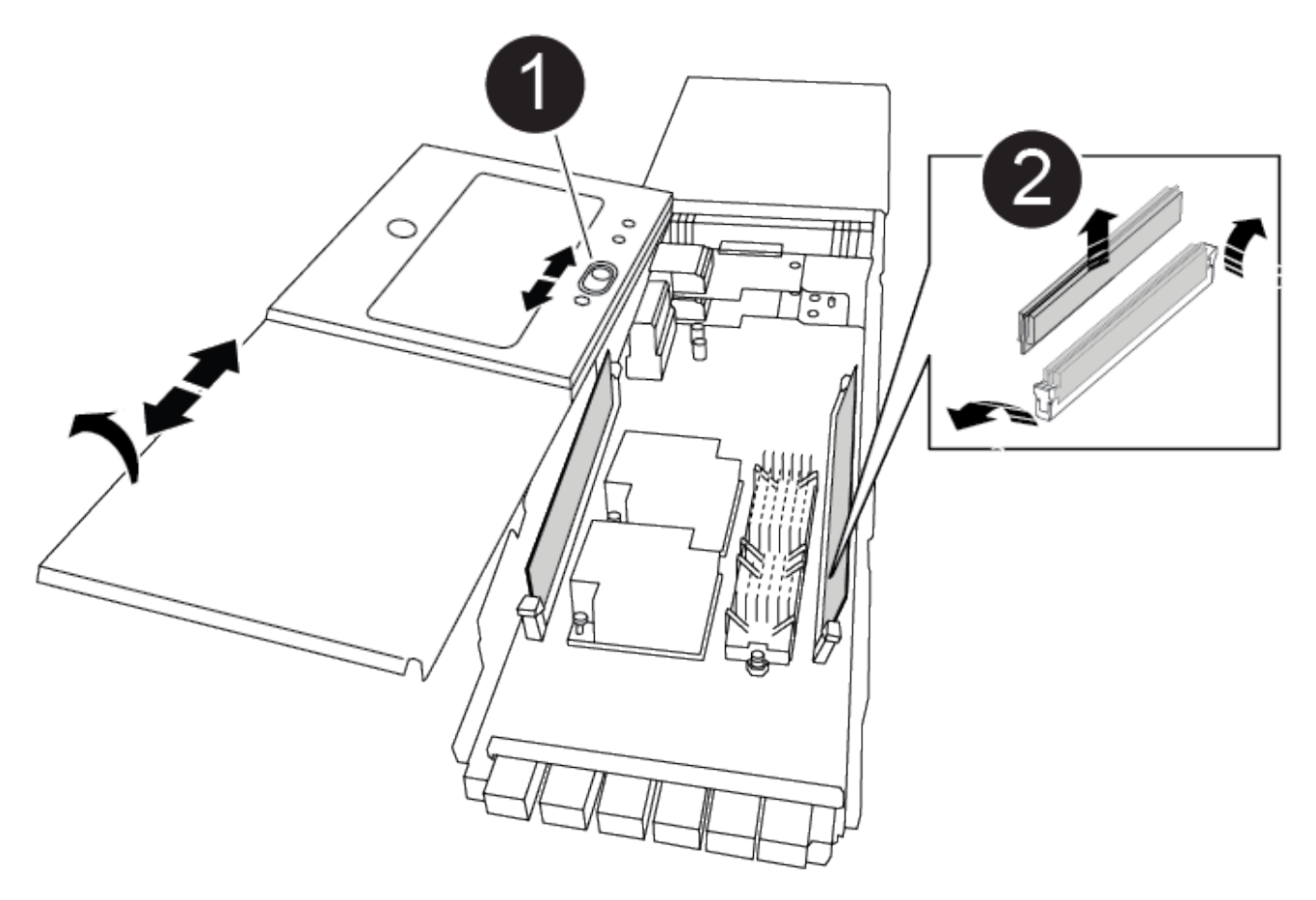

| 1 | Botão de bloqueio da tampa  |
|---|-----------------------------|
| 2 | Guias de ejetor DIMM e DIMM |

- 4. Localize o DIMM a ser substituído dentro do módulo NVRAM e, em seguida, remova-o pressionando as abas de travamento do DIMM e levantando o DIMM para fora do soquete.
- 5. Instale o DIMM de substituição alinhando o DIMM com o soquete e empurrando cuidadosamente o DIMM para dentro do soquete até que as abas de travamento travem posição.
- 6. Feche a tampa do módulo.
- 7. Instale o módulo NVRAM no chassis:
  - a. Alinhe o módulo com as extremidades da abertura do chassis na ranhura 6.
  - b. Deslize cuidadosamente o módulo para dentro da ranhura até que o trinco do excêntrico numerado e com letras comece a engatar com o pino do excêntrico de e/S e, em seguida, empurre o trinco do excêntrico totalmente para cima para bloquear o módulo no devido lugar.

# Passo 4: Reinicie o controlador

Depois de substituir a FRU, você deve reiniciar o módulo do controlador.

1. Para inicializar o ONTAP a partir do prompt Loader, digite bye.

# Etapa 5: Reatribuir discos

Você deve confirmar a alteração do ID do sistema quando inicializar o controlador de substituição e, em seguida, verificar se a alteração foi implementada.

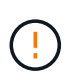

A reatribuição de disco só é necessária quando substituir o módulo NVRAM e não se aplica à substituição do DIMM NVRAM.

#### Passos

- 1. Se o controlador de substituição estiver no modo de manutenção (mostrando o \*> prompt), saia do modo de manutenção e vá para o prompt Loader: halt
- 2. A partir do prompt Loader no controlador de substituição, inicialize o controlador e insira y se for solicitado a substituir a ID do sistema devido a uma incompatibilidade de ID do sistema.
- 3. Aguarde até que a mensagem a aguardar pela giveback... seja apresentada na consola do controlador com o módulo de substituição e, em seguida, a partir do controlador de integridade, verifique se a nova ID do sistema do parceiro foi atribuída automaticamente: storage failover show

Na saída do comando, você verá uma mensagem informando que a ID do sistema foi alterada no controlador prejudicado, mostrando as IDs antigas e novas corretas. No exemplo a seguir, o node2 foi substituído e tem um novo ID de sistema de 151759706.

| node1:> storage f                            | Tailover show | Takeover |                      |
|----------------------------------------------|---------------|----------|----------------------|
| Node                                         | Partner       | Possible | State Description    |
|                                              |               |          |                      |
| nodel<br>partner (Old:                       | node2         | false    | System ID changed on |
| ± .                                          |               |          | 151759755, New:      |
| 151759706), In ta<br>node2<br>(HA mailboxes) | nodel         | -        | Waiting for giveback |

- 4. Devolver o controlador:
  - a. A partir do controlador saudável, devolva o armazenamento do controlador substituído: storage failover giveback -ofnode replacement node name

O controlador de substituição recupera seu armazenamento e completa a inicialização.

Se você for solicitado a substituir a ID do sistema devido a uma incompatibilidade de ID do sistema,  ${\rm y}$  digite .

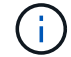

Se o giveback for vetado, você pode considerar substituir os vetos.

Para obter mais informações, consulte o "Comandos manuais de giveback" tópico para substituir o veto.

a. Após a conclusão do giveback, confirme que o par de HA está saudável e que a aquisição é possível: storage failover show

A saída do storage failover show comando não deve incluir a ID do sistema alterada na mensagem do parceiro.

5. Verifique se os discos foram atribuídos corretamente: storage disk show -ownership

Os discos pertencentes ao controlador de substituição devem apresentar a nova ID do sistema. No exemplo a seguir, os discos de propriedade de node1 agora mostram o novo ID do sistema, 151759706:

6. Se o sistema estiver em uma configuração MetroCluster, monitore o status do controlador: metrocluster node show

A configuração do MetroCluster leva alguns minutos após a substituição para retornar a um estado normal, quando cada controlador mostrará um estado configurado, com espelhamento de DR ativado e um modo normal. O metrocluster node show -fields node-systemid comando output exibe o ID do sistema antigo até que a configuração do MetroCluster retorne a um estado normal.

 Se o controlador estiver em uma configuração MetroCluster, dependendo do estado MetroCluster, verifique se o campo ID inicial do DR mostra o proprietário original do disco se o proprietário original for um controlador no local de desastre.

Isso é necessário se ambos os seguintes itens forem verdadeiros:

- · A configuração do MetroCluster está em um estado de switchover.
- O controlador de substituição é o proprietário atual dos discos no local de desastre.

Consulte "Alterações na propriedade do disco durante o takeover de HA e o switchover do MetroCluster em uma configuração de MetroCluster de quatro nós" para obter mais informações.

8. Se o sistema estiver em uma configuração do MetroCluster, verifique se cada controlador está configurado: metrocluster node show - fields configuration-state

```
nodel siteA::> metrocluster node show -fields configuration-state
dr-group-id
                   cluster node
                                       configuration-state
_____
                   _____
 _____
             node1mcc-001
1 nodel siteA
                                       configured
                                       configured
1 nodel siteA
                  node1mcc-002
1 nodel siteB
                  node1mcc-003
                                       configured
                 node1mcc-004
1 nodel siteB
                                       configured
4 entries were displayed.
```

- 9. Verifique se os volumes esperados estão presentes para cada controlador: vol show -node nodename
- 10. Se a encriptação de armazenamento estiver ativada, tem de restaurar a funcionalidade.
- 11. Se você desativou o controle automático na reinicialização, ative-o a partir do controlador íntegro: storage failover modify -node replacement-node-name -onreboot true

# Passo 6: Devolva a peça com falha ao NetApp

Devolva a peça com falha ao NetApp, conforme descrito nas instruções de RMA fornecidas com o kit. Consulte a "Devolução de peças e substituições" página para obter mais informações.

# Troque uma fonte de alimentação - ASA A900

Trocar uma fonte de alimentação envolve desligar, desconetar e remover a fonte de alimentação e instalar, conetar e ligar a fonte de alimentação de substituição.

Todos os outros componentes do sistema devem estar funcionando corretamente; caso contrário, você deve entrar em Contato com o suporte técnico.

## Sobre esta tarefa

- As fontes de alimentação são redundantes e hot-swap.
- Este procedimento é escrito para substituir uma fonte de alimentação de cada vez.

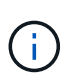

É uma prática recomendada substituir a fonte de alimentação dentro de dois minutos após a remoção do chassi. O sistema continua a funcionar, mas o ONTAP envia mensagens ao console sobre a fonte de alimentação degradada até que a fonte de alimentação seja substituída.

- Existem quatro fontes de alimentação no sistema.
- As fontes de alimentação são auto-variando.

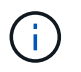

Não misture PSUs com diferentes classificações de eficiência. Sempre substitua como por like.

## Passos

- 1. Identifique a fonte de alimentação que deseja substituir, com base em mensagens de erro do console ou através dos LEDs das fontes de alimentação.
- 2. Se você ainda não está aterrado, aterre-se adequadamente.
- 3. Desligue a fonte de alimentação e desligue os cabos de alimentação:
  - a. Desligue o interrutor de alimentação da fonte de alimentação.
  - b. Abra o retentor do cabo de alimentação e, em seguida, desligue o cabo de alimentação da fonte de alimentação.
- 4. Prima e mantenha premido o botão terra cotta na pega da fonte de alimentação e, em seguida, puxe a fonte de alimentação para fora do chassis.

CUIDADO:

Ao remover uma fonte de alimentação, utilize sempre duas mãos para suportar o seu peso.

## Animação - Remover/instalar a PSU

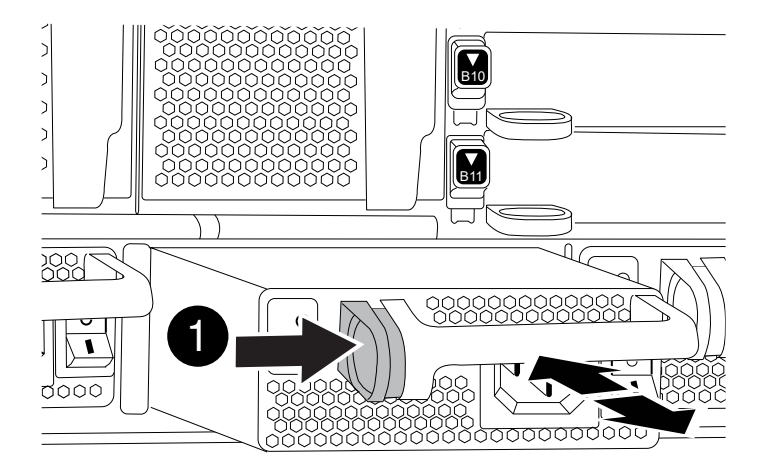

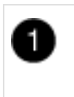

Botão de bloqueio

- 5. Certifique-se de que o interrutor ligar/desligar da nova fonte de alimentação está na posição desligada.
- 6. Utilizando ambas as mãos, apoie e alinhe as extremidades da fonte de alimentação com a abertura no chassis do sistema e, em seguida, empurre cuidadosamente a fonte de alimentação para o chassis até encaixar no devido lugar.

As fontes de alimentação são chaveadas e só podem ser instaladas de uma forma.

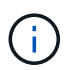

Não utilize força excessiva ao deslizar a fonte de alimentação para o sistema. Pode danificar o conetor.

7. Reconecte o cabeamento da fonte de alimentação:

- a. Volte a ligar o cabo de alimentação à fonte de alimentação.
- b. Fixe o cabo de alimentação à fonte de alimentação utilizando o retentor do cabo de alimentação.

Uma vez que a alimentação é restaurada à fonte de alimentação, o LED de estado deve estar verde.

8. Ligue a alimentação da nova fonte de alimentação e, em seguida, verifique o funcionamento dos LEDs de atividade da fonte de alimentação.

O LED verde de alimentação acende-se quando a PSU está totalmente inserida no chassis e o LED âmbar de atenção pisca inicialmente, mas desliga-se após alguns momentos.

9. Devolva a peça com falha ao NetApp, conforme descrito nas instruções de RMA fornecidas com o kit. Consulte a "Devolução de peças e substituições" página para obter mais informações.

# Substitua a bateria do relógio em tempo real - ASA A900

Você substitui a bateria do relógio em tempo real (RTC) no módulo do controlador para que os serviços e aplicativos do sistema que dependem da sincronização precisa de tempo continuem funcionando.

- · Pode utilizar este procedimento com todas as versões do ONTAP suportadas pelo seu sistema
- Todos os outros componentes do sistema devem estar funcionando corretamente; caso contrário, você deve entrar em Contato com o suporte técnico.

## Passo 1: Desligue o controlador desativado

Encerre ou assuma o controlador afetado utilizando uma das seguintes opções.

#### Opção 1: A maioria dos sistemas

Para encerrar o controlador com deficiência, você deve determinar o status do controlador e, se necessário, assumir o controlador para que o controlador saudável continue fornecendo dados do armazenamento do controlador com deficiência.

### Sobre esta tarefa

• Se você tiver um sistema SAN, você deve ter verificado mensagens de cluster kernel-service show`evento ) para o blade SCSI do controlador afetado. O `cluster kernel-service show comando (do modo avançado priv) exibe o nome do nó, "status do quorum" desse nó, o status de disponibilidade desse nó e o status operacional desse nó.

Cada processo SCSI-blade deve estar em quórum com os outros nós no cluster. Qualquer problema deve ser resolvido antes de prosseguir com a substituição.

 Se você tiver um cluster com mais de dois nós, ele deverá estar no quórum. Se o cluster não estiver em quórum ou se um controlador íntegro exibir false para qualificação e integridade, você deverá corrigir o problema antes de encerrar o controlador prejudicado; "Sincronize um nó com o cluster"consulte.

#### Passos

1. Se o AutoSupport estiver ativado, suprimir a criação automática de casos invocando uma mensagem AutoSupport: system node autosupport invoke -node \* -type all -message MAINT=<# of hours>h

A seguinte mensagem AutoSupport suprime a criação automática de casos por duas horas: cluster1:> system node autosupport invoke -node \* -type all -message MAINT=2h

2. Desative a giveback automática a partir da consola do controlador saudável: storage failover modify -node local -auto-giveback false

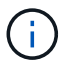

Quando vir *do pretende desativar a auto-giveback?*, introduza y.

3. Leve o controlador prejudicado para o prompt Loader:

| Se o controlador afetado estiver a apresentar | Então                                                                                                    |
|-----------------------------------------------|----------------------------------------------------------------------------------------------------|
| O prompt Loader                               | Vá para a próxima etapa.                                                                                                    |
| A aguardar pela giveback                      | Pressione Ctrl-C e responda $_{\rm Y}$ quando solicitado.                                                                                                    |
| Prompt do sistema ou prompt<br>de senha       | Assuma ou interrompa o controlador prejudicado do controlador<br>saudável: storage failover takeover -ofnode<br>impaired_node_name<br>Quando o controlador prejudicado mostrar aguardando a<br>giveback, pressione Ctrl-C e responda y. |

#### Opção 2: O controlador está em um MetroCluster

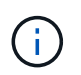

Não use este procedimento se o sistema estiver em uma configuração de MetroCluster de dois nós.

Para encerrar o controlador com deficiência, você deve determinar o status do controlador e, se necessário, assumir o controlador para que o controlador saudável continue fornecendo dados do armazenamento do controlador com deficiência.

- Se você tiver um cluster com mais de dois nós, ele deverá estar no quórum. Se o cluster não estiver em quórum ou se um controlador íntegro exibir false para qualificação e integridade, você deverá corrigir o problema antes de encerrar o controlador prejudicado; "Sincronize um nó com o cluster"consulte.
- Se você tiver uma configuração MetroCluster, você deve ter confirmado que o estado de configuração do MetroCluster está configurado e que os nós estão em um estado ativado e normal (metrocluster node show).

#### Passos

1. Se o AutoSupport estiver ativado, suprimir a criação automática de casos invocando uma mensagem AutoSupport: system node autosupport invoke -node \* -type all -message MAINT=number of hours downh

A seguinte mensagem AutoSupport suprime a criação automática de casos por duas horas: cluster1:\*> system node autosupport invoke -node \* -type all -message MAINT=2h

2. Desative a giveback automática a partir da consola do controlador saudável: storage failover modify -node local -auto-giveback false

| Se o controlador afetado estiver a apresentar…                         | Então                                                                                                    |
|------------------------------------------------------------------------|----------------------------------------------------------------------------------------------------|
| O prompt Loader                                                        | Vá para a próxima etapa.                                                                                                    |
| A aguardar pela giveback…                                              | Pressione Ctrl-C e responda y quando solicitado.                                                                                   |
| Prompt do sistema ou prompt<br>de senha (digite a senha do<br>sistema) | Assuma ou interrompa o controlador prejudicado do controlador<br>saudável: storage failover takeover -ofnode<br>impaired_node_name |
|                                                                        | Quando o controlador prejudicado mostrar aguardando a giveback, pressione Ctrl-C e responda y.                                     |

## Passo 2: Remova o controlador

Para aceder aos componentes no interior do controlador, tem de remover primeiro o módulo do controlador do sistema e, em seguida, remover a tampa do módulo do controlador.

- 1. Se você ainda não está aterrado, aterre-se adequadamente.
- 2. Desconete os cabos do módulo do controlador desativado e mantenha o controle de onde os cabos foram conetados.
- 3. Deslize o botão terra cotta na pega do came para baixo até que este se destranque.

Animação - Remover o controlador

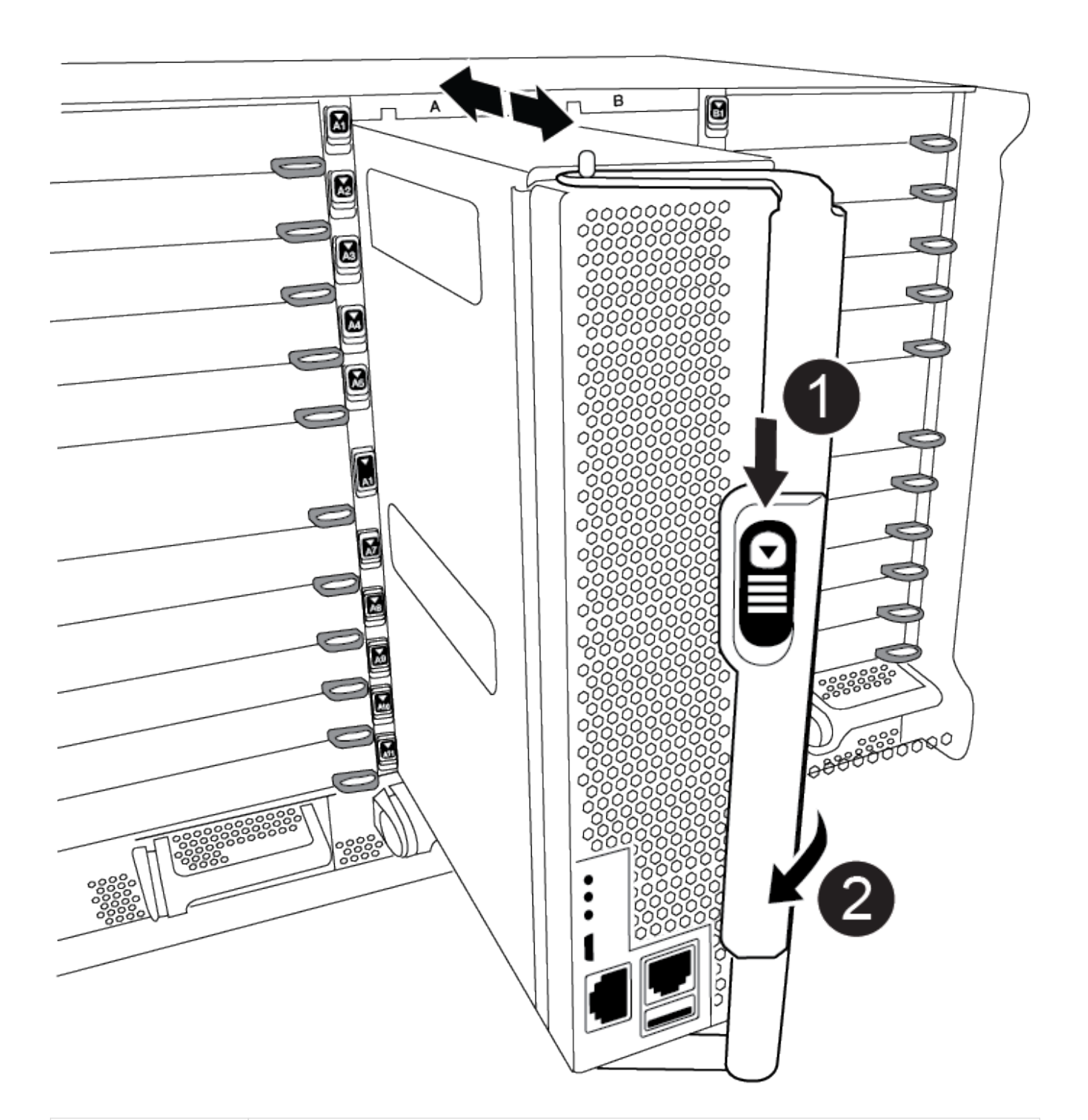

Botão de libertação do manípulo do excêntrico

2

4. Rode o manípulo do excêntrico de forma a desengatar completamente o módulo do controlador do chassis e, em seguida, deslize o módulo do controlador para fora do chassis.

Certifique-se de que suporta a parte inferior do módulo do controlador enquanto o desliza para fora do chassis.

5. Coloque a tampa do módulo do controlador para cima sobre uma superfície estável e plana, pressione o botão azul na tampa, deslize a tampa para a parte traseira do módulo do controlador e, em seguida, gire a tampa para cima e levante-a do módulo do controlador.

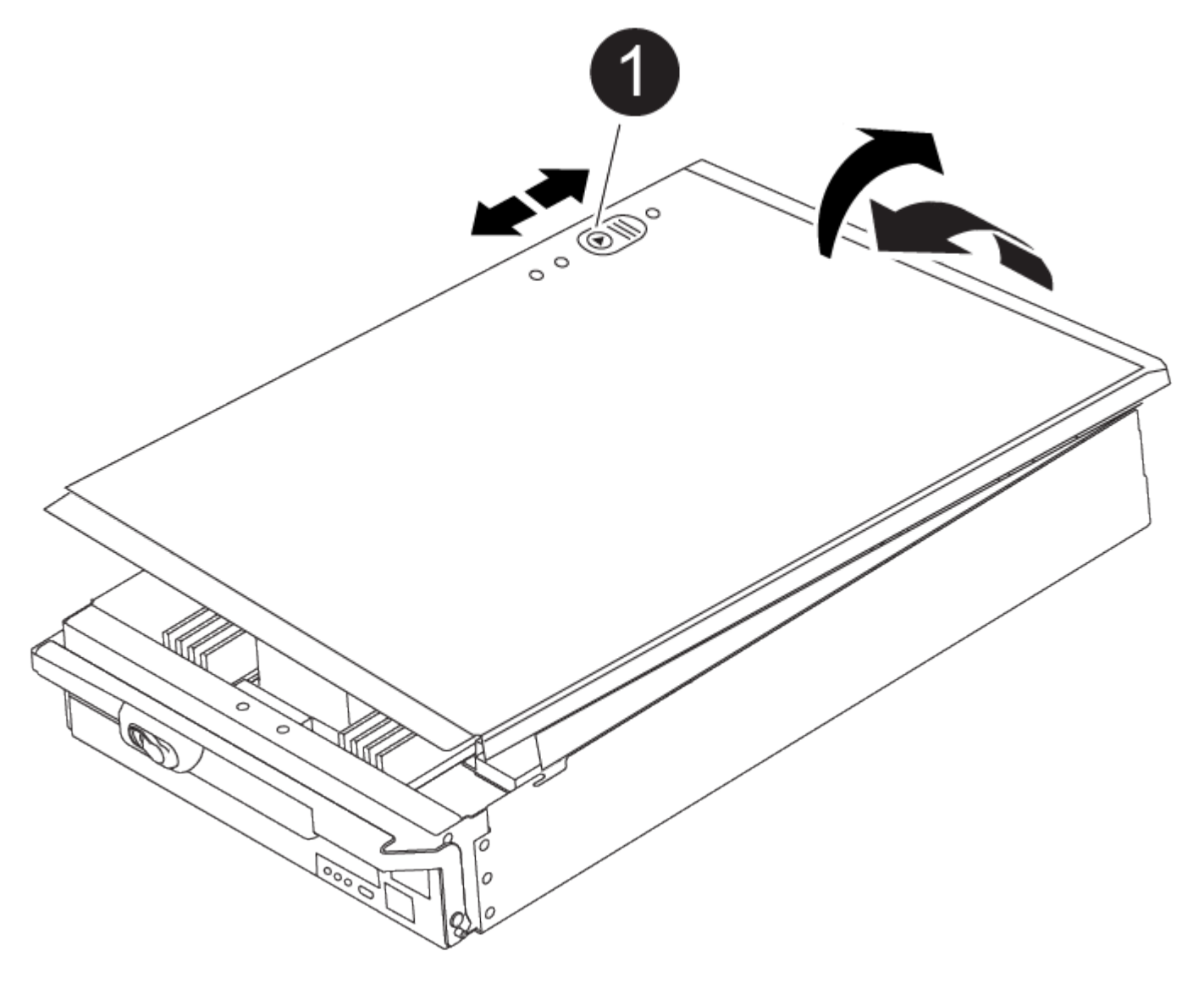

Botão de bloqueio da tampa do módulo do controlador

# Passo 3: Substitua a bateria RTC

Para substituir a bateria RTC, tem de localizar a bateria avariada no módulo do controlador, removê-la do suporte e, em seguida, instalar a bateria de substituição no suporte.

- 1. Se você ainda não está aterrado, aterre-se adequadamente.
- 2. Localize a bateria do RTC.

Animação - Substituir a bateria RTC

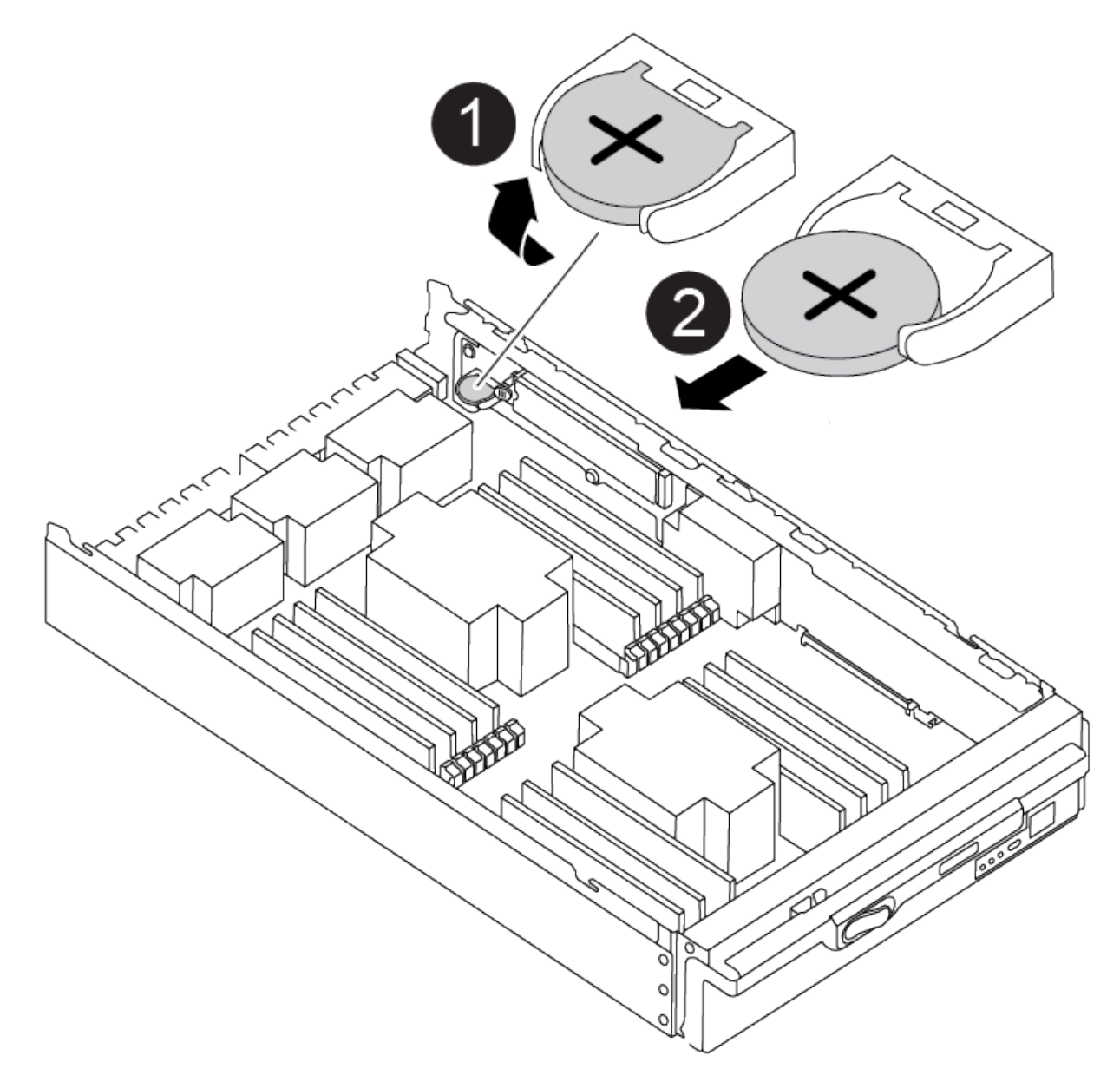

| 1 | Bateria RTC               |
|---|---------------------------|
| 0 | Alojamento da bateria RTC |

3. Empurre cuidadosamente a bateria para fora do suporte, rode-a para fora do suporte e, em seguida, levante-a para fora do suporte.

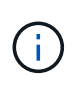

Observe a polaridade da bateria ao removê-la do suporte. A bateria está marcada com um sinal de mais e deve ser posicionada corretamente no suporte. Um sinal de mais perto do suporte indica-lhe como a bateria deve ser posicionada.

- 4. Retire a bateria de substituição do saco de transporte antiestático.
- 5. Localize o suporte da bateria vazio no módulo do controlador.
- 6. Observe a polaridade da bateria RTC e, em seguida, insira-a no suporte inclinando a bateria em ângulo e empurrando-a para baixo.
- 7. Inspecione visualmente a bateria para se certificar de que está completamente instalada no suporte e de que a polaridade está correta.
- 8. Volte a instalar a tampa do módulo do controlador.

## Etapa 4: Reinstale o módulo do controlador e defina a hora/data

Depois de substituir a bateria do RTC, tem de reinstalar o módulo do controlador. Se a bateria do RTC tiver sido deixada fora do módulo do controlador durante mais de 10 minutos, poderá ter de repor a hora e a data.

- 1. Se ainda não o tiver feito, feche a tampa da conduta de ar ou do módulo do controlador.
- 2. Alinhe a extremidade do módulo do controlador com a abertura no chassis e, em seguida, empurre cuidadosamente o módulo do controlador até meio do sistema.

Não introduza completamente o módulo do controlador no chassis até ser instruído a fazê-lo.

3. Recable o sistema, conforme necessário.

Se você removeu os conversores de Mídia (QSFPs ou SFPs), lembre-se de reinstalá-los se você estiver usando cabos de fibra ótica.

- 4. Se as fontes de alimentação estiverem desconetadas, conete-as novamente e reinstale os retentores do cabo de alimentação.
- 5. Conclua a reinstalação do módulo do controlador:
  - a. Com a alavanca do came na posição aberta, empurre firmemente o módulo do controlador até que ele atenda ao plano médio e esteja totalmente assentado e, em seguida, feche a alavanca do came para a posição travada.

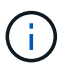

Não utilize força excessiva ao deslizar o módulo do controlador para dentro do chassis para evitar danificar os conetores.

- b. Se ainda não o tiver feito, reinstale o dispositivo de gerenciamento de cabos.
- c. Prenda os cabos ao dispositivo de gerenciamento de cabos com o gancho e a alça de loop.
- d. Volte a ligar os cabos de alimentação às fontes de alimentação e às fontes de alimentação e, em seguida, ligue a alimentação para iniciar o processo de arranque.
- e. Interrompa o controlador no prompt DO Loader.

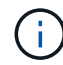

Se o sistema parar no menu de inicialização, selecione a opção "Reboot node" (nó de reinicialização) e responda y quando solicitado e, em seguida, inicialize no Loader pressionando Ctrl-C.

- 1. Redefina a hora e a data no controlador:
  - a. Verifique a data e a hora no controlador saudável com o show date comando.
  - b. No prompt Loader no controlador de destino, verifique a hora e a data.
  - c. Se necessário, modifique a data com o set date mm/dd/yyyy comando.
  - d. Se necessário, defina a hora, em GMT, usando o set time hh:mm:ss comando.
  - e. Confirme a data e a hora no controlador de destino.
- 2. No prompt Loader, digite bye para reinicializar as placas PCIe e outros componentes e deixar a controladora reiniciar.
- 3. Volte a colocar o controlador em funcionamento normal, devolvendo o respetivo armazenamento: storage failover giveback -ofnode impaired\_node\_name
- 4. Se a giveback automática foi desativada, reative-a: storage failover modify -node local -auto-giveback true

## Passo 5: Devolva a peça com falha ao NetApp

Devolva a peça com falha ao NetApp, conforme descrito nas instruções de RMA fornecidas com o kit. Consulte a "Devolução de peças e substituições" página para obter mais informações.

### Informações sobre direitos autorais

Copyright © 2025 NetApp, Inc. Todos os direitos reservados. Impresso nos EUA. Nenhuma parte deste documento protegida por direitos autorais pode ser reproduzida de qualquer forma ou por qualquer meio — gráfico, eletrônico ou mecânico, incluindo fotocópia, gravação, gravação em fita ou storage em um sistema de recuperação eletrônica — sem permissão prévia, por escrito, do proprietário dos direitos autorais.

O software derivado do material da NetApp protegido por direitos autorais está sujeito à seguinte licença e isenção de responsabilidade:

ESTE SOFTWARE É FORNECIDO PELA NETAPP "NO PRESENTE ESTADO" E SEM QUAISQUER GARANTIAS EXPRESSAS OU IMPLÍCITAS, INCLUINDO, SEM LIMITAÇÕES, GARANTIAS IMPLÍCITAS DE COMERCIALIZAÇÃO E ADEQUAÇÃO A UM DETERMINADO PROPÓSITO, CONFORME A ISENÇÃO DE RESPONSABILIDADE DESTE DOCUMENTO. EM HIPÓTESE ALGUMA A NETAPP SERÁ RESPONSÁVEL POR QUALQUER DANO DIRETO, INDIRETO, INCIDENTAL, ESPECIAL, EXEMPLAR OU CONSEQUENCIAL (INCLUINDO, SEM LIMITAÇÕES, AQUISIÇÃO DE PRODUTOS OU SERVIÇOS SOBRESSALENTES; PERDA DE USO, DADOS OU LUCROS; OU INTERRUPÇÃO DOS NEGÓCIOS), INDEPENDENTEMENTE DA CAUSA E DO PRINCÍPIO DE RESPONSABILIDADE, SEJA EM CONTRATO, POR RESPONSABILIDADE OBJETIVA OU PREJUÍZO (INCLUINDO NEGLIGÊNCIA OU DE OUTRO MODO), RESULTANTE DO USO DESTE SOFTWARE, MESMO SE ADVERTIDA DA RESPONSABILIDADE DE TAL DANO.

A NetApp reserva-se o direito de alterar quaisquer produtos descritos neste documento, a qualquer momento e sem aviso. A NetApp não assume nenhuma responsabilidade nem obrigação decorrentes do uso dos produtos descritos neste documento, exceto conforme expressamente acordado por escrito pela NetApp. O uso ou a compra deste produto não representam uma licença sob quaisquer direitos de patente, direitos de marca comercial ou quaisquer outros direitos de propriedade intelectual da NetApp.

O produto descrito neste manual pode estar protegido por uma ou mais patentes dos EUA, patentes estrangeiras ou pedidos pendentes.

LEGENDA DE DIREITOS LIMITADOS: o uso, a duplicação ou a divulgação pelo governo estão sujeitos a restrições conforme estabelecido no subparágrafo (b)(3) dos Direitos em Dados Técnicos - Itens Não Comerciais no DFARS 252.227-7013 (fevereiro de 2014) e no FAR 52.227- 19 (dezembro de 2007).

Os dados aqui contidos pertencem a um produto comercial e/ou serviço comercial (conforme definido no FAR 2.101) e são de propriedade da NetApp, Inc. Todos os dados técnicos e software de computador da NetApp fornecidos sob este Contrato são de natureza comercial e desenvolvidos exclusivamente com despesas privadas. O Governo dos EUA tem uma licença mundial limitada, irrevogável, não exclusiva, intransferível e não sublicenciável para usar os Dados que estão relacionados apenas com o suporte e para cumprir os contratos governamentais desse país que determinam o fornecimento de tais Dados. Salvo disposição em contrário no presente documento, não é permitido usar, divulgar, reproduzir, modificar, executar ou exibir os dados sem a aprovação prévia por escrito da NetApp, Inc. Os direitos de licença pertencentes ao governo dos Estados Unidos para o Departamento de Defesa estão limitados aos direitos identificados na cláusula 252.227-7015(b) (fevereiro de 2014) do DFARS.

## Informações sobre marcas comerciais

NETAPP, o logotipo NETAPP e as marcas listadas em http://www.netapp.com/TM são marcas comerciais da NetApp, Inc. Outros nomes de produtos e empresas podem ser marcas comerciais de seus respectivos proprietários.